September 2003

# **Instruction Manual**

# **Automatic Calf Feeder Stand Alone 2 Plus Powder**

with Concentrate and Animal Scales

as of Program Version 00.16

TAP5-SA2-KFA-27-F1 TAP5-SA2-KFA-28-P1 TAP5-SA2 KFA-30-P1

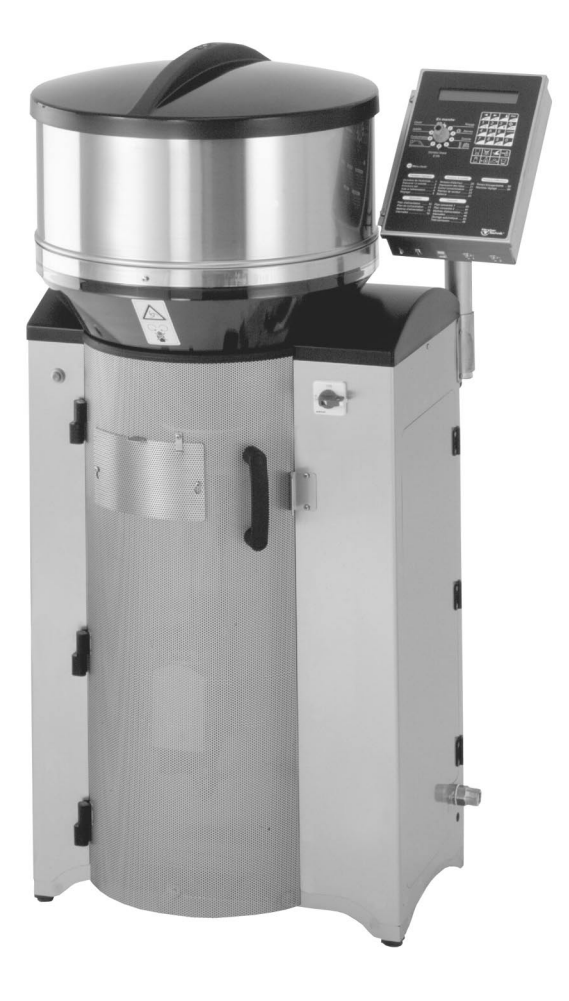

| 1 | Introduction                                                        | 8  |
|---|---------------------------------------------------------------------|----|
|   | 1.1 Icons Used in This Manual                                       | 8  |
|   | 1.2 Safety Instructions                                             | 9  |
|   | 1.3 Safety Signs on the Automatic Feeder and the Concentrate Feeder | 10 |
|   | 1.4 Information Signs on the Automatic Feeder                       | 10 |
|   | 1.5 Construction Parts Stand Alone Powder                           | 11 |
|   | 1.6 Construction Parts Concentrate Feeder                           | 12 |
|   | 1.7 Control of the Automatic Calf Feeder                            | 14 |
|   | 1.7.1 Operating and Control Unit (with Motherboard)                 | 14 |
|   | 1.7.2 Power Unit Powder                                             | 15 |
|   | 1.7.2.1 Relay Board                                                 | 15 |
|   | 1.7.3 Distribution Board                                            | 16 |
|   | 1.7.4 Water Heating in the Boiler                                   | 17 |
|   | 1.7.5 Accessories (not illustrated)                                 | 17 |
|   | 1.8 Manual Feeding Pump                                             | 18 |
| 2 | Technical Data of the Automatic Feeder                              | 19 |
| 3 | Specifications Concentrate Feeder                                   | 20 |
|   | Leasting the Automatic Fooder                                       | 04 |
| 4 |                                                                     | 21 |
|   | 4.1 Local Electrical Connection                                     | 21 |
|   | 4.2 Localing the Automatic Feeder                                   | 21 |
|   | 4.5 Mounting the Page Way                                           | 22 |
|   | 4.4 Mounting the Micro Identification                               | 20 |
|   | 4.5 Connecting the Micro-Nedan"                                     | 24 |
|   | 4.5.2 Identification Mikro-Tiris"                                   | 24 |
|   | 4.6. Water Supply                                                   | 25 |
|   |                                                                     | 20 |
| 5 | Locating the Concentrate Feeder                                     | 26 |
|   | 5.1 Mounting the Concentrate Feeder                                 | 26 |
|   | 5.2 Filling the Concentrate Feeder                                  | 27 |
|   | 5.3 Connecting the Mains Plug                                       | 27 |
|   | 5.4 Checking and Adjusting the Dosing Flap                          | 27 |
|   |                                                                     |    |
| 6 | Operation and Operating Elements                                    | 29 |
|   | 6.1 Operating Elements                                              | 29 |
|   | 6.1.1 Program Switch and Switch Menu                                | 29 |
|   | 6.1.2 Keyboard and Keyboard Menu                                    | 29 |
|   | 6.1.3 Manual Keys                                                   | 32 |
|   | 6.2 Input Routine                                                   | 33 |
|   | 6.2.1 Exercises Concerning the Switch Menus                         | 34 |
|   | 6.2.2 Exercises Concerning the Keyboard Menus                       | 34 |
| 7 | Start-Un                                                            | 35 |
| • | 7.1 Connecting the Mains Plug                                       | 35 |
|   | 7.2 Filling the Boiler with Water                                   | 35 |
|   | 7.3 Filling the Milk Powder into the Powder Hopper                  | 36 |
|   |                                                                     | 00 |
| 8 | Basic Inputs during Installation                                    | 37 |
|   | 8.1 Checking Date and Time                                          | 37 |
|   | 8.2 New Installation                                                | 37 |

|   | 8.3 Setup                                                           |
|---|---------------------------------------------------------------------|
|   | 8.3.1 Activating the Concentrate                                    |
|   | 8.3.2 Setting the Baud Rate for PC and Concentrate Feeder           |
|   | 8.3.3 Selecting the Printing Function                               |
|   | 8.3.4 Selecting the Animal Scales                                   |
|   | 8.3.5 Carrying Out an Interface Test                                |
|   | 8.3.6 Registering and Cancelling the Feeding Stations               |
|   | 8.3.7 Portion                                                       |
|   | 8.3.8 Deactivating the Detergent Pump                               |
|   | 8.3.9 Activating Compressed Air-Cleaning                            |
|   | 8.3.10 Institute                                                    |
|   | 8.4 Connection Test towards the Concentrate Feeder                  |
|   | 8.5 Calibration                                                     |
|   | 8.5.1 Calibrating Water, Milk Powder (MP) and Detergent             |
|   | 8.5.2 Calibrating Additives                                         |
|   | 8.5.3 Calibrating the Concentrate                                   |
|   | 8.6 Setting the Heating                                             |
|   | 8.6.1 Adjusting the Thermostats                                     |
|   | 8.6.2 Recommendations for Temperature Settings                      |
|   | 8.6.3 Measuring the Temperature                                     |
|   | 8.7 Heating for Milk Powder Outlet and Protection against Frost     |
|   | 8.8 Animal Identification and Responder Number Input                |
|   | 8.8.1 Animal Identification                                         |
|   | 8.8.2 Check Connection between Micro Identification and Stand Alone |
|   | 8.8.2 Check Connection between Micro-Identification and Stand Alone |
|   | 8.8.4 Manual Input of Responder Numbers                             |
|   | 8.0. Posistoring the Animals                                        |
|   | 0.9 Registering Individual Animala                                  |
|   |                                                                     |
|   | 8.9.2 Registering Automatically                                     |
|   | 8.9.3 Registering Automatically                                     |
|   | 8.10 Entering the Conection Days                                    |
|   | 8.11 Entering Deviations                                            |
|   | 8.11.1 Deviations of Milk Portions                                  |
|   | 8.11.2 Deviations of Concentration                                  |
|   | 8.11.3 Deviations of Concentrate                                    |
|   | 8.11.4 Deviations of Additives                                      |
|   | 8.12 Accustoming Aid                                                |
| ~ | Functioning of Automatic Fooder and Concentrate Fooder              |
| 9 |                                                                     |
|   |                                                                     |
|   | 9.2 Distributing the Milk                                           |
|   | 9.2.1 In the Hestricted Mode                                        |
|   | 9.2.2 In the Ad Libitum Mode                                        |
|   | 9.3 Distributing the Concentrate                                    |
|   | 9.3.1 In the Restricted Mode                                        |
|   | 9.3.2 In the Ad Libitum Mode                                        |
|   | 9.4 Releasing an Extra-Milk Portion                                 |
|   | 9.4.1 The Electrode is Free                                         |
|   | 9.4.2 The Electrode is Covered                                      |
|   | 9.5 Feed Delay/Delete Consumption                                   |
|   | 9.5.1 Delete Feed Delay                                             |
|   | 9.5.2 Delete Consumption for the Entire Group                       |
|   | 9.5.3 Delete Consumption for Individual Animals                     |
|   |                                                                     |

|    | 9.6 Daily  | Calculation                                                     |
|----|------------|-----------------------------------------------------------------|
| 10 | Altering   | g the Operational Data                                          |
|    | 10.1 Fee   | ding Plans                                                      |
|    | 10.1.1     | Age-Dependent Drinking                                          |
|    | 10.1.2     | Weaning                                                         |
|    | 10.2 Con   | centration Plans                                                |
|    | 10.3 Con   | centrate Plans                                                  |
|    | 10.4 Entit | tlement Intervals                                               |
|    | 10.4.1     | Feeding Intervals                                               |
|    | 10.4.2     | Concentrate Intervals                                           |
|    | 10.5 Limi  | ted Quantities                                                  |
|    | 10.5.1     | Minimum Save-Up Quantity and Maximum Quantity for Milk          |
|    | 10.5.2     | Carryover of the Milk                                           |
|    | 10 5 3     | Limited Quantities for Concentrate                              |
|    | 10.5.4     | Carryover of the Concentrate                                    |
|    | 10.6 War   | ning Levels                                                     |
|    | 10.6.1     | Warning Levels for Milk                                         |
|    | 10.6.2     | Warning Levels for Concentrate                                  |
|    | 10.7 Mac   | hine Data: Station Number                                       |
|    | 10.8 Rest  | tricted/Ad Libitum Mode                                         |
|    | 10.8 1     | Restricted/Ad Libitum Mode (Automatic Feeder)                   |
|    | 10.8.2     | Restricted/Ad Libitum Mode (Concentrate Feeders)                |
|    | 10.0.2     |                                                                 |
| 11 | Δdditiv    | 66                                                              |
| •• | 11 1 Maki  | ing Out Medicine Prescriptions                                  |
|    | 11.7 Mak   | ing Out the Electrolyte Prescription                            |
|    | 11.2 Mak   | ibuting the Medicine                                            |
|    | 11.0 Distr | ibuting the Electrolyte                                         |
|    | 11.4 Dist  | king the Remaining Portion with Additive                        |
|    | 11.6 Addi  |                                                                 |
|    |            |                                                                 |
| 12 | Check I    | Functions                                                       |
|    | 12.1 Swit  | ch Position "Feeding Mode"                                      |
|    | 12.2 Anin  | nal Verification                                                |
|    | 12.2.1     | Feeding Behaviour                                               |
|    | 12.2.2     | C1 and C2                                                       |
|    | 1223       | Animal Verification C1                                          |
|    | 1224       | Animal Verification C2                                          |
|    | 1225       | Visits                                                          |
|    | 1226       | Animal Scales                                                   |
|    | 12.2.0     | Number of Animals                                               |
|    | 12.2.7     |                                                                 |
| 13 | Alarms     |                                                                 |
|    | 13.1 Mac   | hine Alarms                                                     |
|    | 13.1.1     | Connection Error concerning Animal Scales or Concentrate Feeder |
|    | 13.1.2     | Checking the Calibration Values for Concentrate                 |
|    | 13 1 3     | The Shaft is Blocked                                            |
|    | 13 1 4     | Idling of the Shaft on the Concentrate Feeder                   |
|    | 1315       | Mixer Outlet                                                    |
|    | 13.1.6     | Remaining Detergent                                             |
|    | 13.2 Δnin  | nal Alarms                                                      |
|    | 1321       | Drinking Alarms                                                 |
|    | 10.2.1     |                                                                 |

|    | 13.2.2    | Break                                                       | 11      |
|----|-----------|-------------------------------------------------------------|---------|
|    | 13.2.3    | Drinking Speed                                              | 11      |
|    | 13.2.4    | Additive Alarm                                              | 11      |
|    | 13.2.5    | Unknown Transmitters                                        | 11      |
|    | 13.3 Con  | centrate Alarms                                             | 11      |
|    | 13.4 Expi | re Date                                                     | 11      |
|    | 13.5 Anim | nal Data and Info                                           | 11      |
|    | 13.5.1    | Weight, Days Fed                                            | 11      |
|    | 13.5.2    | Ration/Day/Animal                                           | 12      |
|    | 13.5.3    | Cancel Registration                                         | 12      |
|    | 13.5.4    | Change Registration                                         | 12      |
|    | 13.6 Con  |                                                             | 12      |
|    | 13.7 Tota | I Consumption                                               | 12      |
| 14 | Cleanin   |                                                             | 12      |
|    | 1/1 Mive  | 19                                                          | 10      |
|    | 1/11      | Automatic Miver Cleaning (Time Controlled)                  | 10      |
|    | 14.1.1    |                                                             | 12      |
|    | 1/1 1 2   | Compressed Air_Cleaning                                     | 14      |
|    | 14.2 Clea | ning Sattings                                               | 14      |
|    | 1/ 2 1    | Cleaning Settings Mixer                                     | 14      |
|    | 14.2.1    | Cleaning Settings Nixel                                     | 14      |
|    | 14.2.2    | Cleaning Settings Bemaining Portion                         | 1:      |
|    | 14.2.0    | Cleaning Settings Detergent                                 | 1:      |
|    | 1425      | Cleaning Settings Compressed Air_Cleaning                   | 1:      |
|    | 11.2.0    |                                                             |         |
| 15 | Service   | and Maintenance                                             | 13      |
|    | 15.1 Serv | vice and Maintenance of the Automatic Feeder                | 1:      |
|    | 15.1.1    | The Day after Start-Up                                      | 1:      |
|    | 15.1.2    | Carrying Out a Regular Check Routine                        | 1       |
|    | 15.1.3    | Shutdown                                                    | 1       |
|    | 15.2 Serv | rice and Maintenance of the Concentrate Feeder              | 1:      |
|    |           |                                                             |         |
| 16 | List Pri  | nting                                                       | 13      |
|    |           |                                                             |         |
| 17 | Error M   | essages                                                     | 13      |
|    | 17.1 Che  | cking the Calibration Values of the Milk                    | 10      |
|    | 17.2 The  | Feeding Mode Cuts Off                                       | 1:      |
|    | 17.3 The  | Data Are Deleted                                            | 1:      |
|    | 17.4 Wate | er Shortage                                                 | 1:      |
|    | 17.5 Pow  | er Failures / Backups / Water Checks                        | 1:      |
| 40 | A :       | Castas                                                      |         |
| 18 | Animai    |                                                             | 14      |
|    | 18.1 lest | ing Connection, Taring Animal Scales, Carrying Out Weigning | 14      |
| 19 | محمع      | ories                                                       | 1/      |
|    | 10 1 Two  | -Group-Valve-I Init                                         | 1.      |
|    | 10.0 Addi | tive Dispenser Powder and Additive Dispenser Liquid         |         |
|    |           | trical Vanour Screen for MP_ and Powder Additive Outlet     |         |
|    |           | ancar vapour ocreen for ivin - and i owder Additive Oditet  | 1       |
|    |           | Protection Door                                             | יו<br>ר |
|    | 13.J FIYE |                                                             | 1       |
| EC | DECLAR    |                                                             |         |

| Connection between Printer and Stand Alone | В |
|--------------------------------------------|---|
| Standard - Feeding Plan Group A            | С |
| Standard - Feeding Plan Group B            | D |
| Standard - Feeding Plan Group C            | Е |
| Standard - Feeding Plan Group D            | F |
| Form: Feeding plan                         | G |
| Form: Concentration plan                   | н |

# 1 Introduction

## 1.1 Icons Used in This Manual

The little graphic pictures that frequently appear in the margin of this book should give you a better overall view on the user's manual.

Attention: The exclamation point within an equilateral triangle is intended to alert you to follow the instructions contained in this manual in order to avoid injury and damage to persons, animals and appliance.

This icon is intended to signal you that here you can find important information and additional explanations on the operation of the automatic feeder.

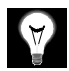

 $\triangle$ 

You will find this icon next to examples in the user's manual.

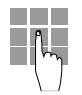

This icon invites you to enter the figures into the corresponding menu.

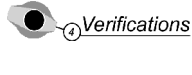

<u>ns</u> This icon invites you to turn the program switch to the displayed position, in order e.g. to select the corresponding switch menu.

Icon for measuring cylinder for collecting and weighing the feed components.

Icon for scales used to weigh the feed components during calibration.

Icon for thermometer to measure the body temperature.

Icon for collar with identification system.

### 1.2 Safety Instructions

Read and understand the instruction manual and all safety instructions before using the equipment.

- Use the equipment only to feed calves.
- The equipment is to be serviced by trained and authorized personnel only.
- To facilitate servicing, store the instruction manual next to the equipment.
- Expert installation, correct handling, as well as careful care and maintenance are the prerequisits to ensure faultless functioning of the equipment.
- Incorrect data input may have serious consequences. Therefore, check the correctness of data input.
- The livestock owner is liable for a regular and scrupulous control of his animals and the functioning of the equipment. If, for any reasons, the system should break down or some calves should not make use of it, the livestock owner is liable for choosing other feeding methods for those animals.
- The manufacturer will not assume liability for injury, loss or damage, direct or consequential, of any kind from the use or inability to use the equipment.
- Remove any projecting objects from the calf house (e.g. pipe ends), because collars might get caught in them.
- You will find further safety instructions in the following chapters.

# **1.3 Safety Signs on the Automatic Feeder and the Concentrate Feeder**

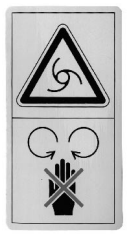

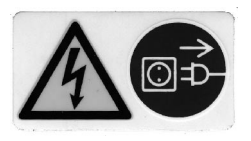

WARNING! Crush and cut hazard.

Moving parts starting automatically can crush and cut.

Keep hands and fingers clear before operating!

This sign is located on potential danger areas on the automatic feeder, such as the milk powder hopper, the milk powder outlet, the mixer as well as the outlet for powder additives on the additive dispenser. Moreover, this sign is also located on potential danger areas on the concentrate feeder.

Turn off and lock out power **before** carrying out any kind of operations on the above-mentioned parts.

### DANGER! Electric shock hazard.

Hazardous voltage!

Contact may cause electric shock, burn or death.

This sign is located on potential danger areas on the automatic feeder, such as e.g. the power unit. Moreover, this sign is also located on potential danger areas on the concentrate feeder.

Turn off and lock out power before opening the power unit.

The power unit is to be opened and serviced by qualified electricians only.

## 1.4 Information Signs on the Automatic Feeder

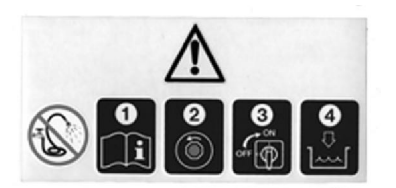

**Before connecting** the **automatic feeder** to the **mains supply** and **activating** the **heating** (see chapter 7 "Installing the Automatic Feeder", page 35), read and understand the instruction manual.

Any questions about this product? Then feel free to get in touch with us. Before calling us, please write down the information (machine type, machine number) on the nameplate located at the left of the feeder chassis, as well as the program version (refer to chapter "Menu 1-99, Machine data"). Our address: Förster-Technik GmbH, Gerwigstr. 25, D-78234 Engen, Tel. +49/(0)7733/9406-0, Fax +49/(0)7733/9406-99 Internet: www.foerster-technik.de

# **1.5 Construction Parts Stand Alone Powder**

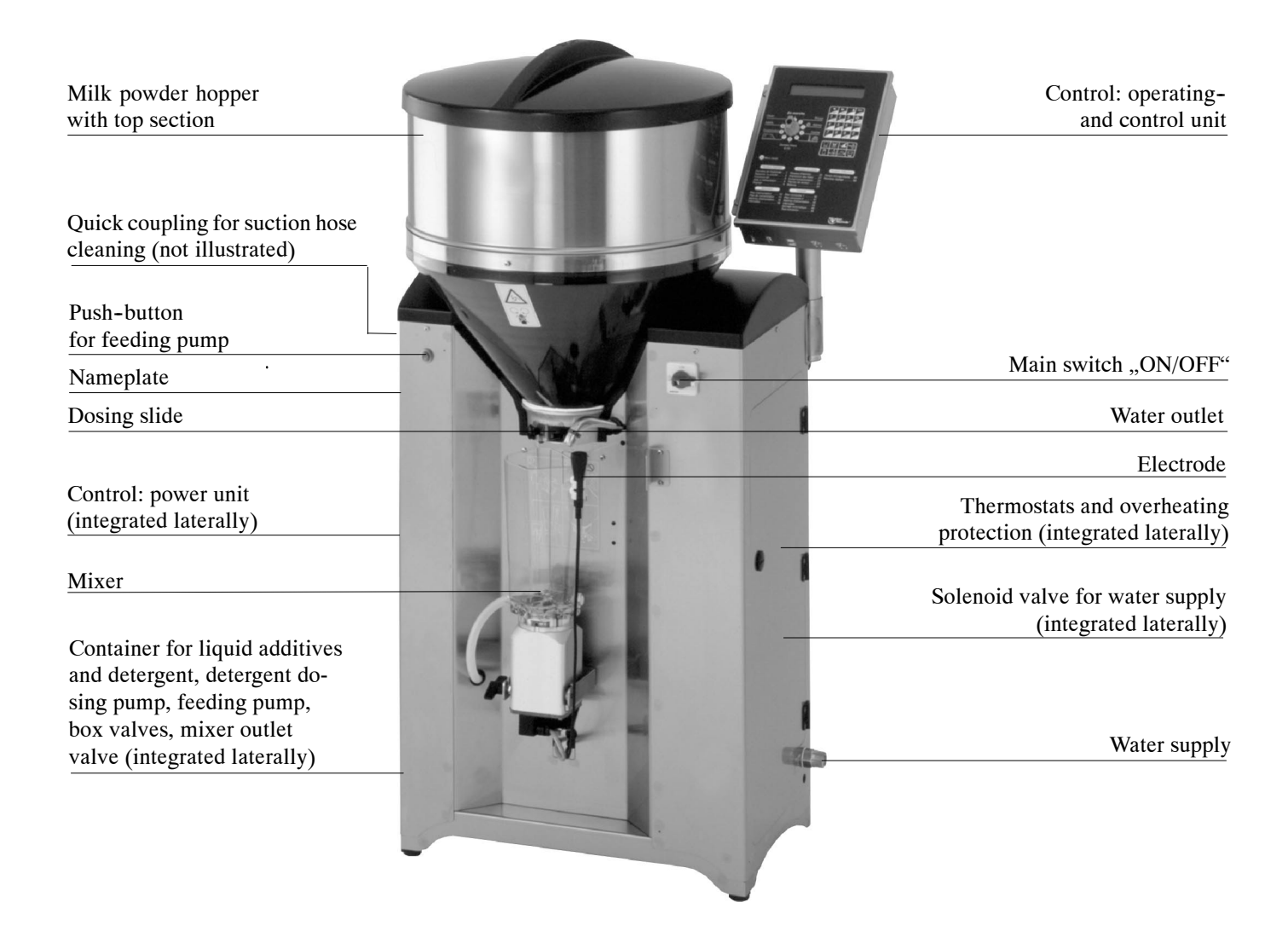

Dimensions of the automatic feeder: Height = approx. 1260 mm, width = approx. 720 mm, depth without additive dispenser = approx. 570 mm, depth with additive dispenser = approx. 660 mm.

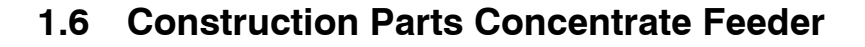

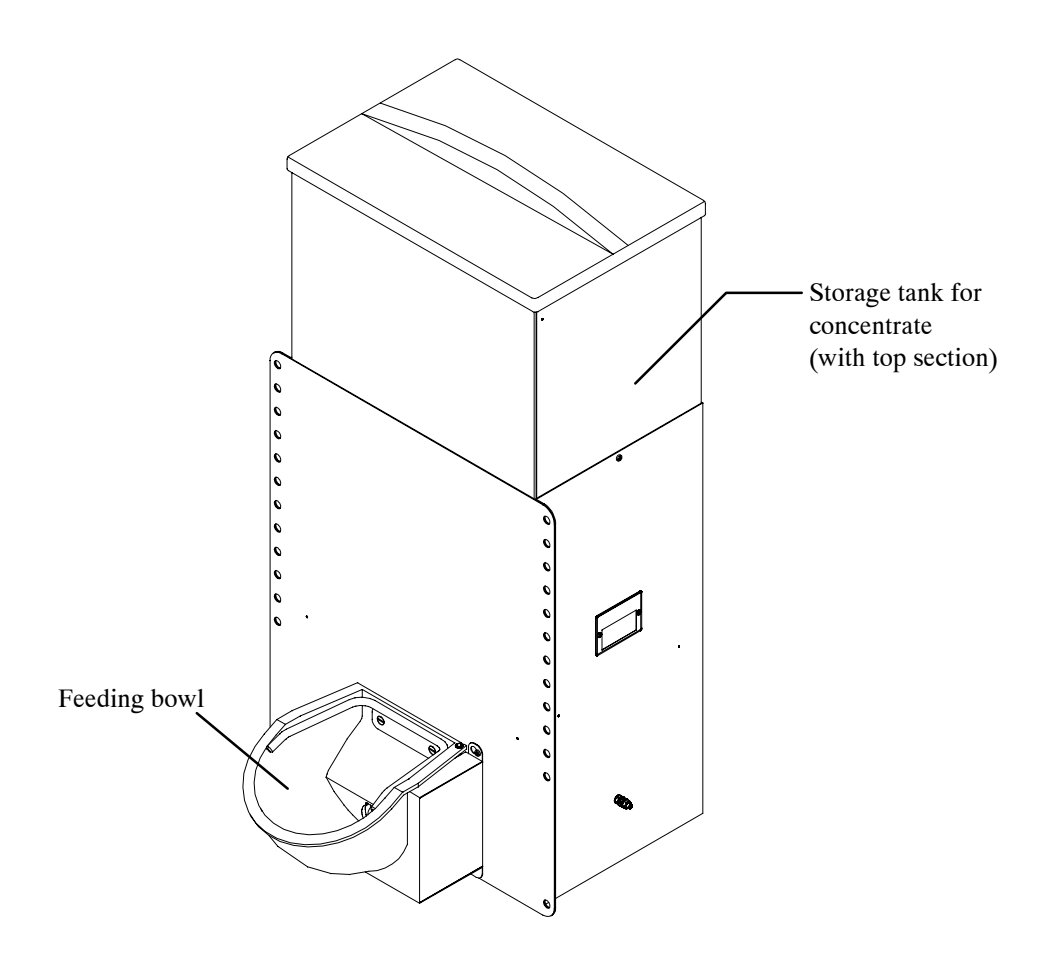

Dimensions of the concentrate feeder: Height = approx. 955 mm, width = approx. 496 mm, depth without feeding bowl = approx. 383 mm, depth with feeding bowl = approx. 650 mm.

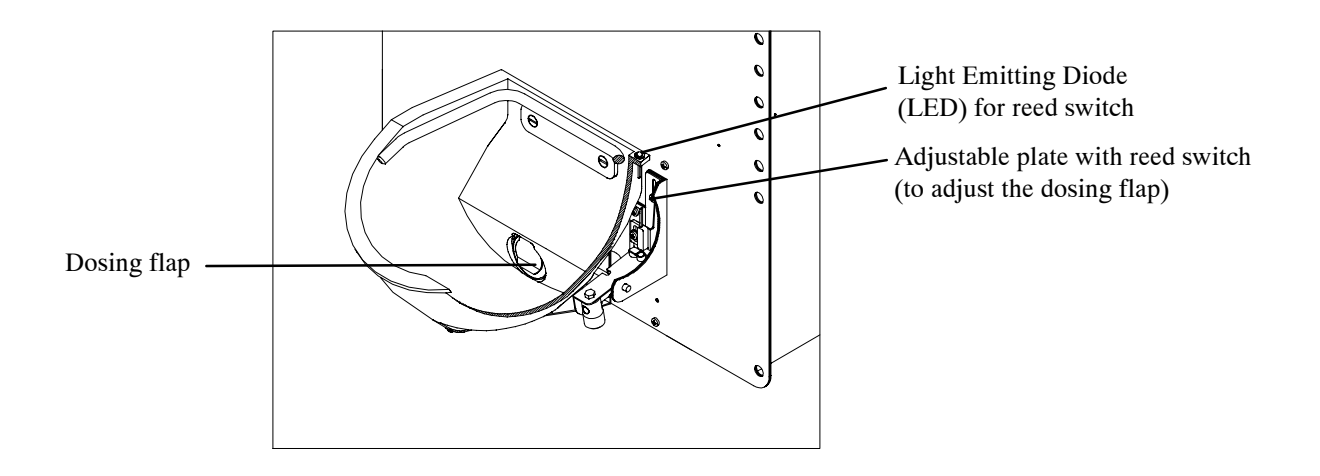

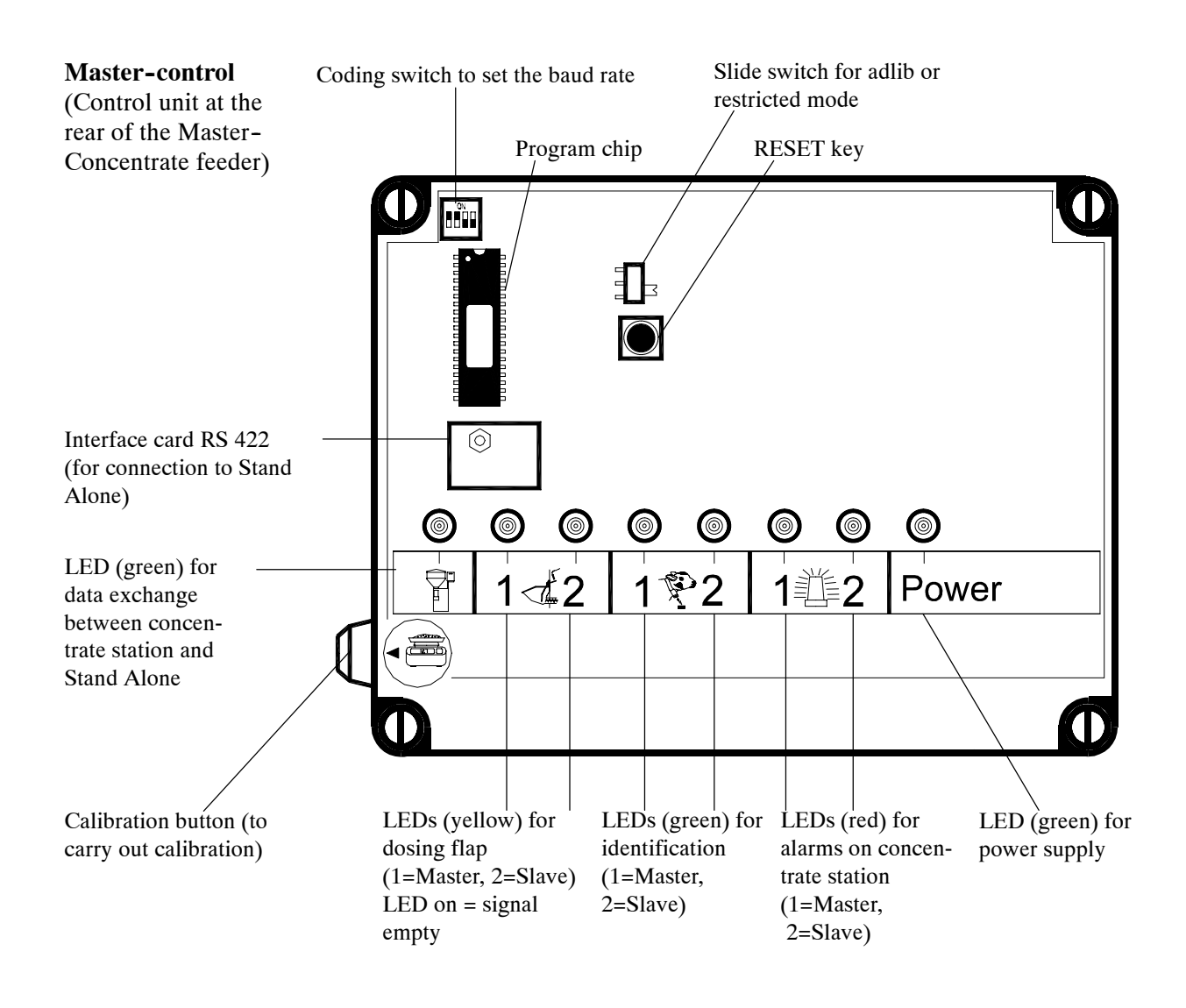

#### Slave-control

(at the rear of the Slave-Concentrate feeder which is controlled by the Master)

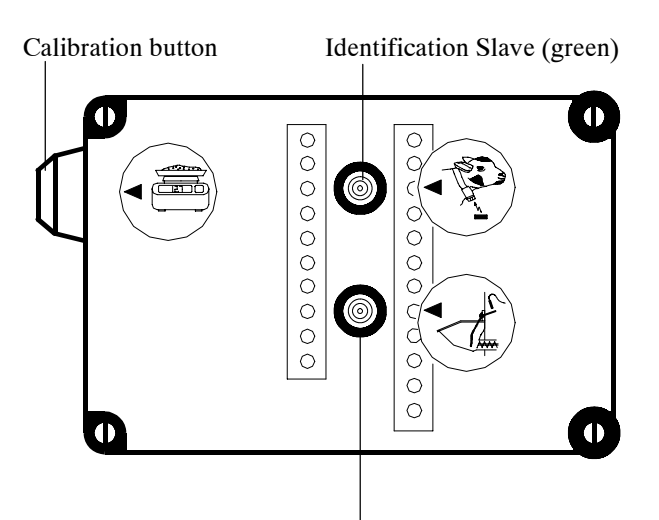

Reed switch Slave (yellow)

## 1.7 Control of the Automatic Calf Feeder

## 1.7.1 Operating and Control Unit (with Motherboard)

On the operating and control unit are located the following operating elements: program switch, keyboard, manual keys and display.

The boards for display, keyboard, distribution as well as the motherboard are located inside the operating and control unit of the automatic feeder. The motherboard represents the processor.

In case you do not use the connections located at the bottom of the operating unit, take care to close them by means of sealing covers.

The motherboard is hard-faced, among other things, with:

- interfaces for external components (PC/printer, animal scales in feeding box 1 + 2, concentrate 1 + 2, option)
- memory card to store all animal data
- 2 program chips

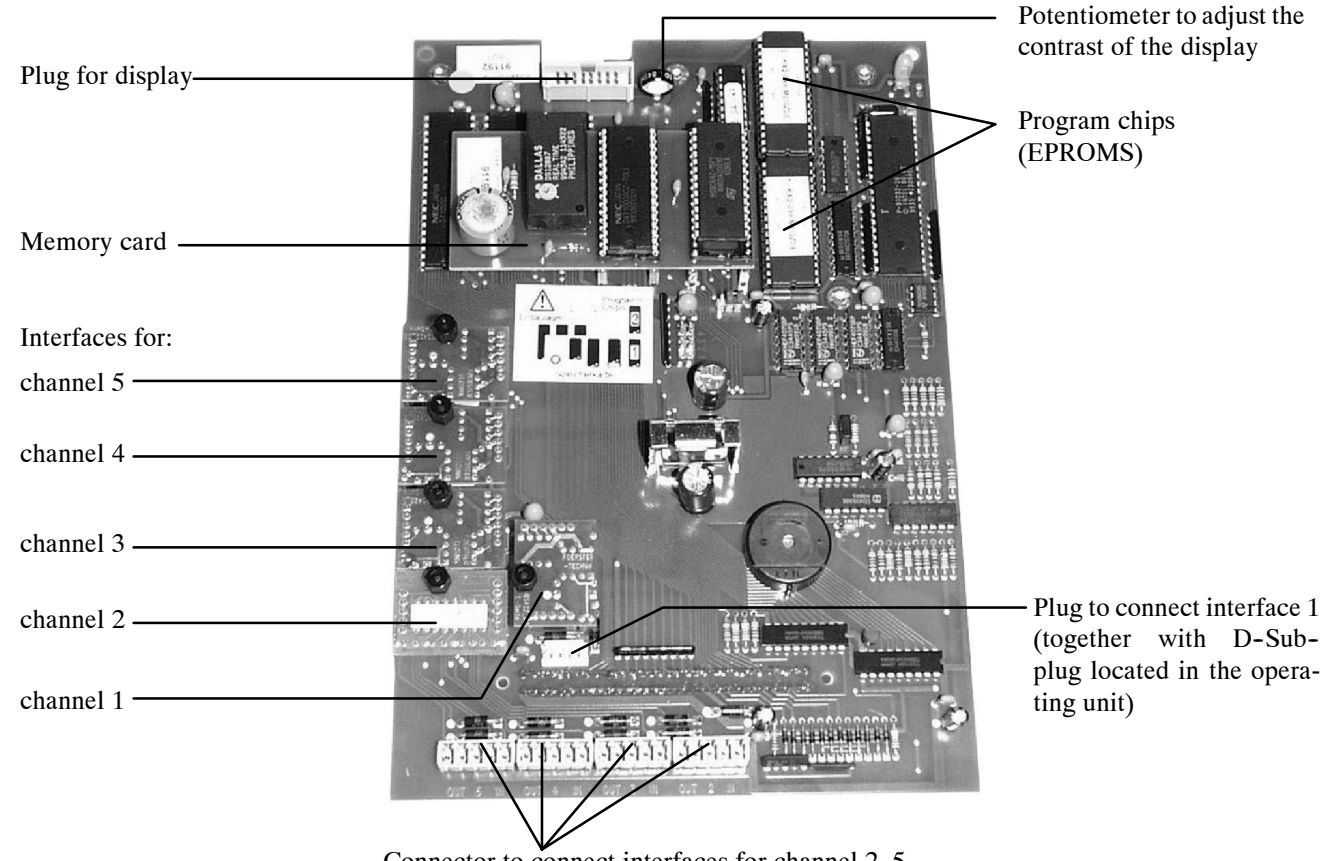

Connector to connect interfaces for channel 2-5

### 1.7.2 Power Unit Powder

Relay board as well as distribution board are located next to each other inside the power unit.

### 1.7.2.1 Relay Board

On the relay board are located the transformer for weak current supply of the processor control, the relays, the connectors for external components, the fuses and LEDs.

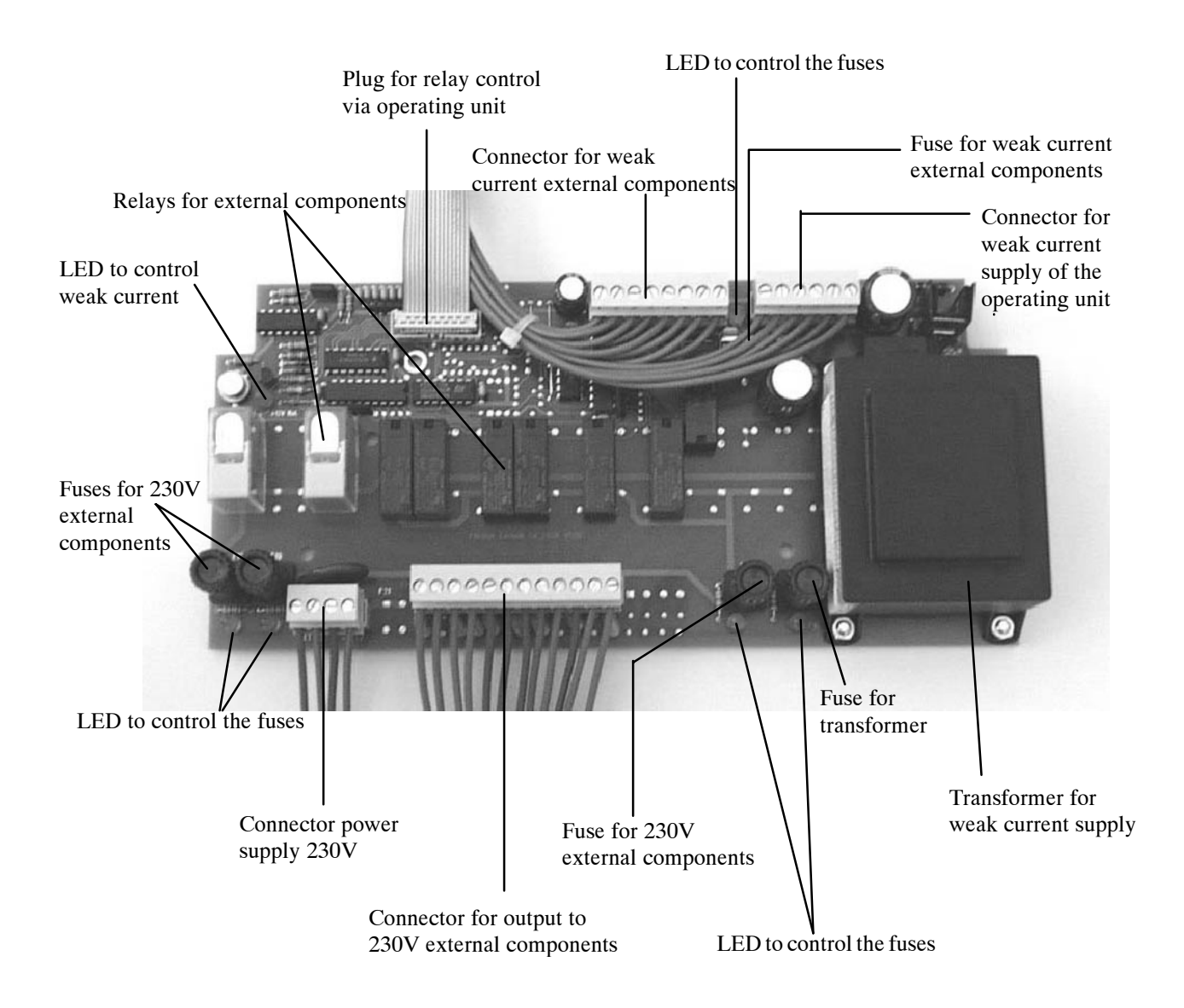

## 1.7.3 Distribution Board

On the distribution board are located, among other things, two integrated switches. By means of the left switch you can switch on and off the heating of the milk powder outlet (vapour screen). By means of the right switch you can switch on and off the heating cable. See chapter 8.7, page 53, "Heating for Milk Powder Outlet and Protection against Frost".

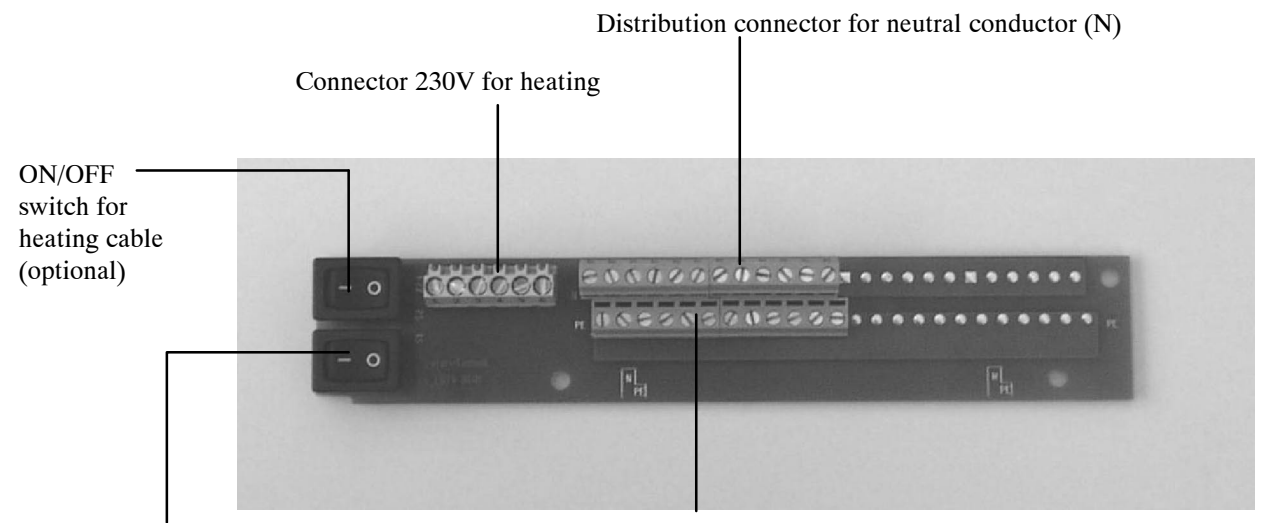

ON/OFF switch for milk powder outlet heating (optional)

Distribution connector for protection conductor (PE)

## 1.7.4 Water Heating in the Boiler

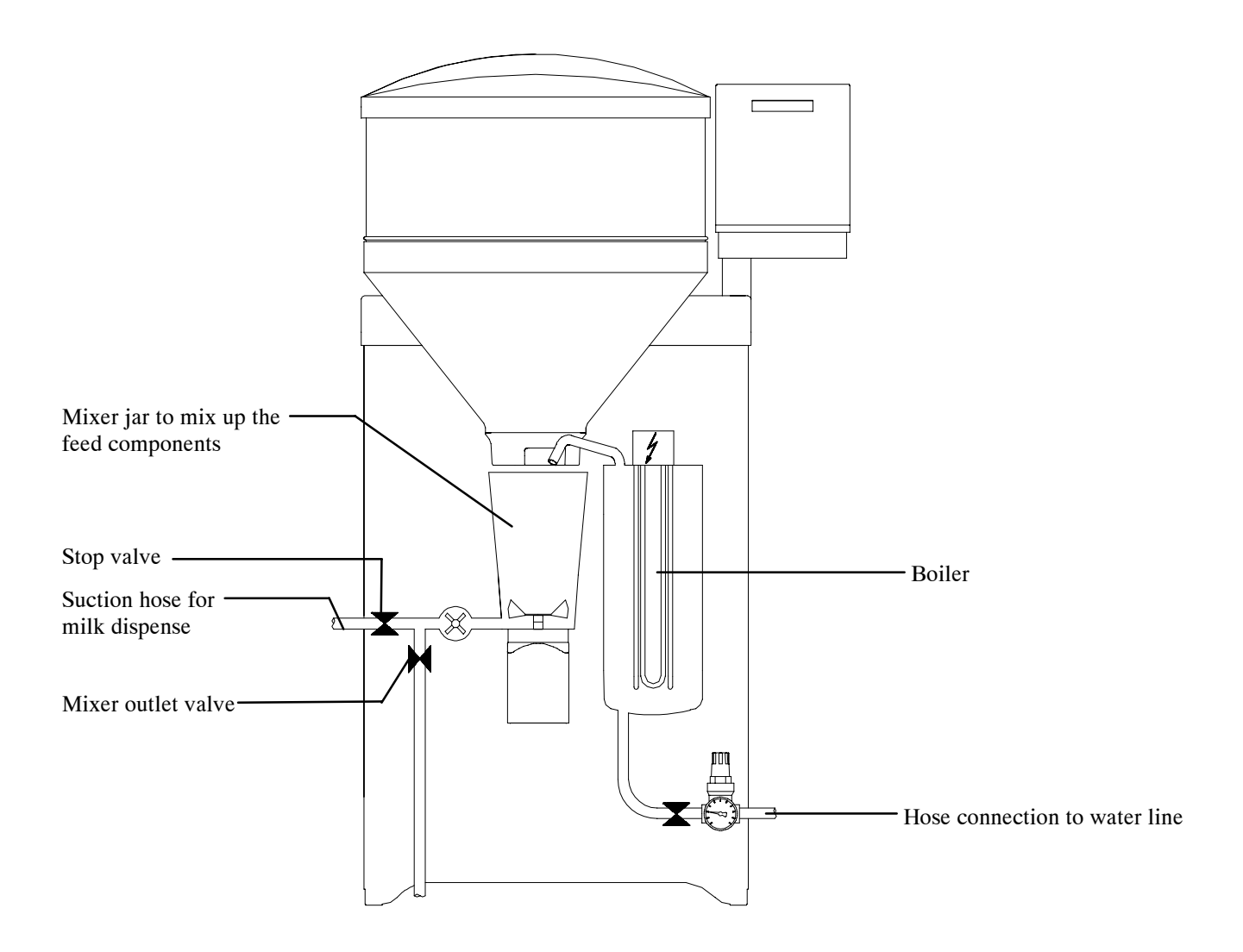

### 1.7.5 Accessories (not illustrated)

You will find a more detailed description of the accessories in chapter 19, page 142, "Accessories".

- 2-Group-Valve-Unit
- Additive dispenser for powder or liquid additives
- Electrical vapour screen for milk powder or additive powder outlet
- Detergent dosing pump
- Fly protection door

## 1.8 Manual Feeding Pump

Thanks to the manual feeding pump calves may get easily accustomed to the teat. The feeding pump is located between mixer exit and feeding station. You can activate it by pushing a button at the lower side of the chassis or at the feeding station. The milk is then delivered directly from the mixer to the teat and into the mouth of the calf.

You can also use the feeding pump e.g. to drain off manually the rinsing water in the mixer jar via the mixer draining valve or the suction hoses.

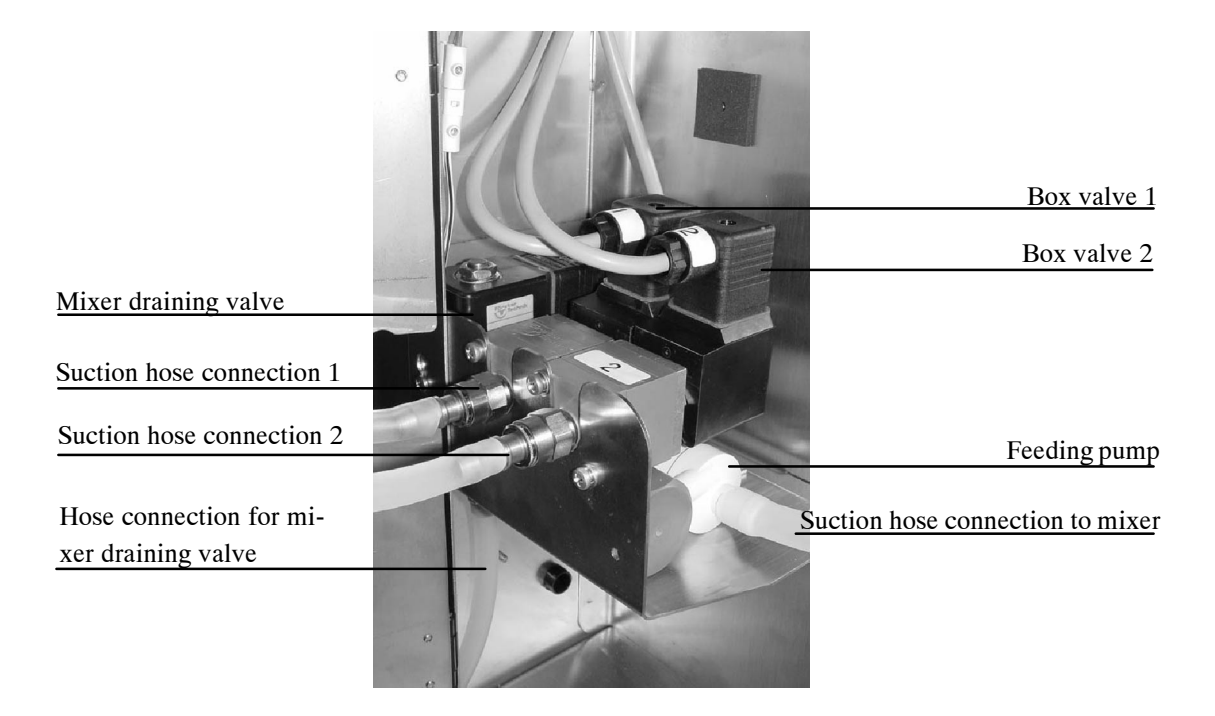

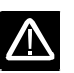

Never clean the feeding pump by means of the cleaning sponge!

# 2 Technical Data of the Automatic Feeder

Please observe the information on the nameplate located at the left of the chassis!

Electrical connection TAP5-SA2-27-F1 (400V)

230V / 400V / 3 / N / PE, 50 Hz, 16 A

TAP5-SA2-27-F1 (230V)

230V / L / N / PE, 50 Hz, 16 A

#### TAP5-SA2-28-P1 (only for U.S.A. and Canada)

240V / L1, L2 / Grd / 60 Hz, 15 A

#### TAP5-SA2-30-P1 (only for Japan)

200V / 50/60 Hz, 20 A

#### Water connection

1/2" hose with 3/4" hose coupling. The local water pressure has to be between 2,5 and 6 bar.

#### Boiler

Boiler capacity: approx. 5 liters

#### Milk powder hopper - storage capacity (with top section)

approx. 35 kg

#### Number of feeding stations

An automatic feeder can feed 20 - 30 rearing calves or 15 - 20 fattening calves per feeding station. In case of two feeding stations an automatic feeder can provide approx. 50 - 60 rearing calves or 20 - 30 fattening calves or 20 rearing calves and 15 fattening calves with feed.

Technical data are subject to change without prior notice.

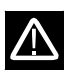

# **3** Specifications Concentrate Feeder

### **Electrical connection**

| <b>Power supply:</b> | Safety transformer according to VDE 0551                                                                                                    |
|----------------------|----------------------------------------------------------------------------------------------------|
|                      | Mains voltage: 230 V/50 Hz                                                                                                    |
|                      | Output voltage: safety low voltage 24 V AC                                                                                                    |
|                      | Power: 72 VA safety class IP 54                                                                                                    |
| Master:              | Safety low voltage 24 V AC, power consumption: 48 W                                                                                                    |
| Slave:               | Safety low voltage 24 V AC, power consumption: 36 W                                                                                                    |
| Note:                | The motors of the Master and Slave concentrate feeders never run together (they are mu-<br>tually blocked), therefore one power supply will do for the Master as well as for the Slave. |

### Storage capacity of concentrate storage tank

Depending on the type of concentrate used, up to approx. 70 kg. Volume: approx. 951.

#### Number of concentrate feeders and number of animals

The concentrate control unit located on the Master station can control 2 concentrate feeders, according to the Master-Slave-System. The distance between both concentrate feeders is determined by the maximum length of the antenna cable (max. 6 m). Longer distances require an additional Master station. To each Stand Alone you may connect up to 2 Master stations with one Slave station each.

Each concentrate station can provide up to 25 calves with feed. The exact number depends on the quantity of concentrate dispensed per calf.

#### Distance between concentrate feeder and Stand Alone

The distance between Master station and Stand Alone must not exceed 1200 m.

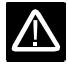

 $\wedge$ 

Specifications are subject to change without prior notice.

# 4 Locating the Automatic Feeder

## 4.1 Local Electrical Connection

- The local electrical connection must be installed by qualified electricians.
- Observe local regulations and protective measures. A fault-current circuit breaker (30 mA) in the local power supply is compulsory to operate the automatic feeder.
- The automatic feeder requires its own power supply: *refer to chapter 2, page 19, "Technical Data".*
- Observe rated voltage and rated frequency. The rated voltage indicated on the nameplate of the automatic feeder must correspond to the one of the mains supply.
- In case of overvoltage risk, an overvoltage protector must be installed in the main distribution frame.

**Equipotential bonding** For animals' safety and to prevent electrical interferences, carry out equipotential bonding of all metal parts such as water line, feeding station, race-way and automatic feeder. At the rear of the automatic feeder is located the connection screw for the equipotential bonding. It is imperative to connect this screw to a local earth plate, such as e.g. the earth circuit connector, by means of a short coupling.

Lightning protection As it is technically impossible to protect the installation against lightning stroke separately, it is to the owner to install an adequate lightning protection, such as e.g. a lightning protection system for the entire building. We recommend to conclude a lightning protection insurance.

## 4.2 Locating the Automatic Feeder

- The automatic feeder has to be placed in a dry location, if possible not in the animal area (e.g. in the fodder storage or similar detached room).
- Mount a fence of planks to protect the automatic feeder against dirt and flies. In summer, when flies occur with increased frequency, you can use a large fly screen (accessory) to protect the mixer jar. Steam can easily escape through the openings of the fly screen grating.
- Make sure that the water supply of the automatic feeder is reliably constant.
- Frost does not cause any damages to the automatic feeder. In order to ensure a good functioning of the feeding process even in case of frost, you have to equip the automatic feeder with a protection against frost (accessory). The owner is responsible for a reliable water supply.
- The feed pipes can be easily guided through a wall.

## 4.3 Mounting the Feeding Station

- Install the feeding station max. 70 cm above the calf house ground. Mount the teat approx. 15 cm above the suction hose connection to the mixer.
- Fix the suction hose in such a way, that the mixer jar can be easily tipped in forward direction. The suction hoses should not exceed 2 meters length.
- Mount the teat bracket with splash board towards the bottom.

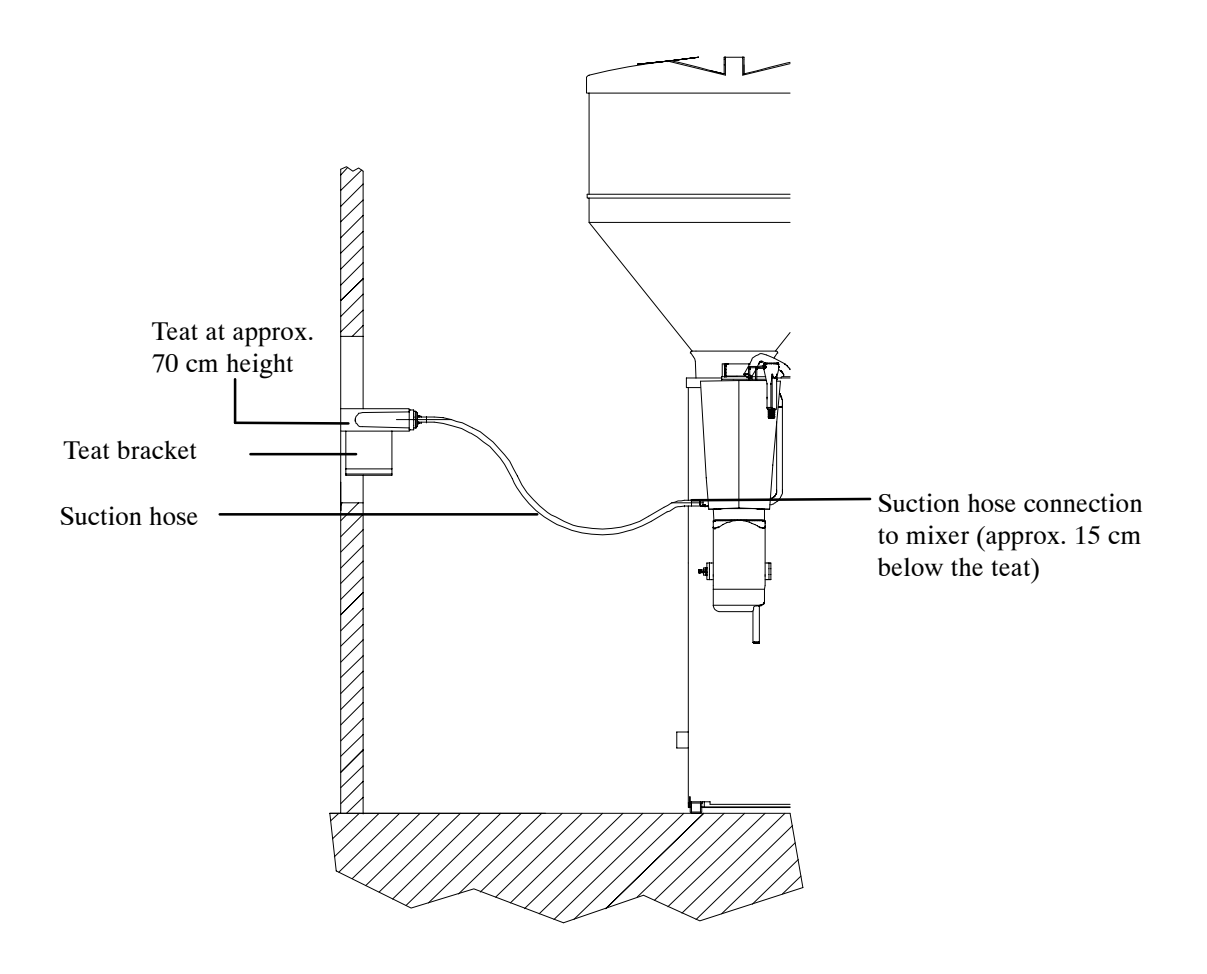

# 4.4 Mounting the Race-Way

Mount an appropriate race-way in front of the feeding station resp. concentrate feeder, to protect an animal from being pushed aside by other animals.

• Mount the race-way according to the mounting instructions.

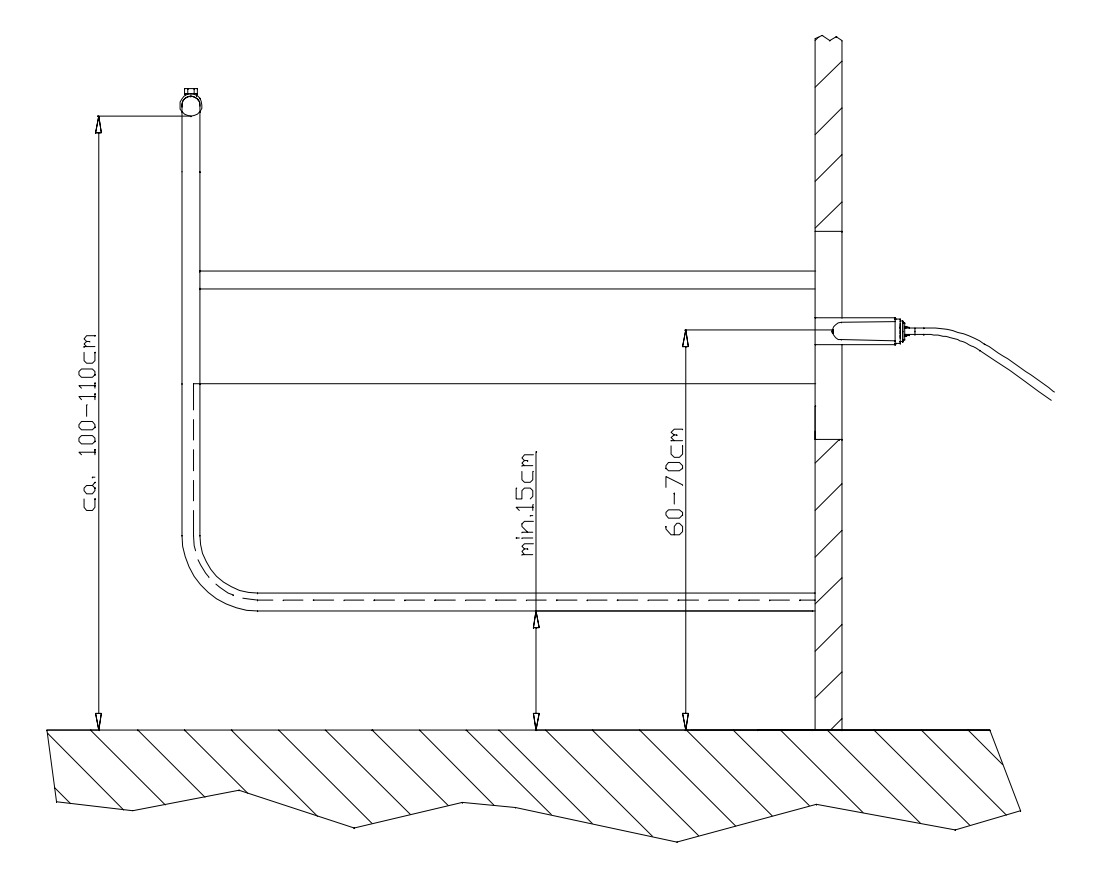

## 4.5 Connecting the Micro-Identification

• Connect the micro-identification according to the mounting instructions.

Install the cable for the micro-identification in such a way that the animals do not touch it.

### 4.5.1 Identification "Mikro-Nedap"

• In case of "Mikro-Nedap": carefully check the wiring as well as the program chip.

Check the identification range of the antennas by means of an antenna test (refer to chapter 8.8.3, page 55 ff, "Automatic Reading of the Responder Number and Antenna Test").

If identification errors occur with "Mikro-Nedap", you can set the identification range of the antennas by the Squelch value. If a concentrate feeder is connected, set the Squelch value in "Setup". See chapter 8.3.1, page 39 ff, "Setup, Activating the Concentrate".

## 4.5.2 Identification "Mikro-Tiris"

• In case of "Mikro-Tiris": carefully check the wiring as well as the program chip.

Check the identification range of the antennas by means of an antenna test (refer to chapter 8.8.3, page 55 ff, "Automatic Reading of the Responder Number and Antenna Test"). In case of double or foreign identifications, install an appropriate screening by means of earthed metal sheet plates.

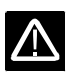

## 4.6 Water Supply

• Connect the 1/2" water hose to the 3/4" hose coupling at the right of the automatic feeder.

The water pressure supplied by the customer has to be between 2.5 and 6 bar.

**Note**: To ensure troublefree functioning of the automatic feeder, take care that the water pressure does not fall below 2.5 bar!

Take care that there is no pressure variation of the water pipe.

In case of water pipes with small cross section it may happen that, in the feeding mode or when water is taken out of the same pipe simultaneously, the water pressure will drop.

If the water pressure is below 2.5 bar you have to use a water tank.

Install an additional water valve.

The pressure reducer is factory-set to 1.5 bar.

Do not alter the setting of the pressure reducer!

If you do not observe the above-mentioned notes, there is no guarantee that the automatic feeder will run trouble-free!

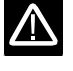

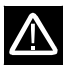

## 5 Locating the Concentrate Feeder

- Connection of the concentrate feeder: refer to wiring diagram.
- Place the concentrate feeder in a location where you can easily fill in the concentrate and carry out service.
- The distance between Master-Station and Slave-Station must not exceed 6 m.

## 5.1 Mounting the Concentrate Feeder

• Mount the feeding bowl max. 55 cm above the box ground.

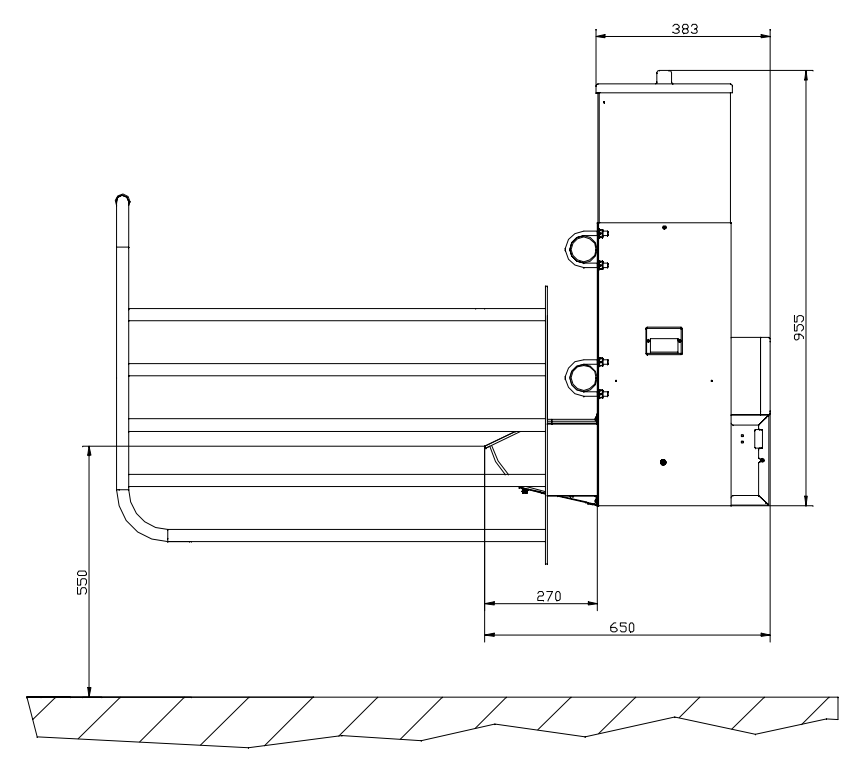

Diagram installation concentrate feeder: dimensions in mm

- Mounting the race-way: refer to chapter 4, page 21 ff, "Locating the Automatic Calf Feeder"
- Connecting the antennas: refer to chapter 4, page 21 ff, "Locating the Automatic Calf Feeder"
- A calf that wants to drink or is already drinking has to be in the identification field (the green LED on the concentrate feeder control has to light). The distance between transmitter and identification must not exceed 20 cm, depending on the identification system used (ear tags or collars).

Install all cables in such a way that calves cannot touch them.

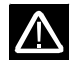

## 5.2 Filling the Concentrate Feeder

You can fill the concentrate feeder with pellets, calf flakes and crushed or coarsely milled grain.

Fine-milled fodder or fodder with a high oat content may cause bridging. This can possibly lead to malfunctioning of the concentrate feeder.

Only fill in dry fodder!

## 5.3 Connecting the Mains Plug

 $\wedge$ 

Connect the mains plug of the concentrate feeder according to the electrical connection: *refer to chapter 3, page 20, "Specifications"*.

### 5.4 Checking and Adjusting the Dosing Flap

The quantity of concentrate dispensed may vary depending on the type of fodder and its composition. Regulate the position of the dosing flap by means of the adjustable plate to increase (wide opening of the dosing flap) or reduce (small opening of the dosing flap) the feed quantity dispensed.

#### Checking the distribution of concentrate

- Use a Test-Responder to check the output quantity of concentrate.
- In case the quantity in the concentrate bowl is too large or too small, change position of the adjustable plate with reed switch.
- Make sure that the dosing flap is running well.

### Adjusting the dosing flap

• Remove the cover next to the feeding bowl.

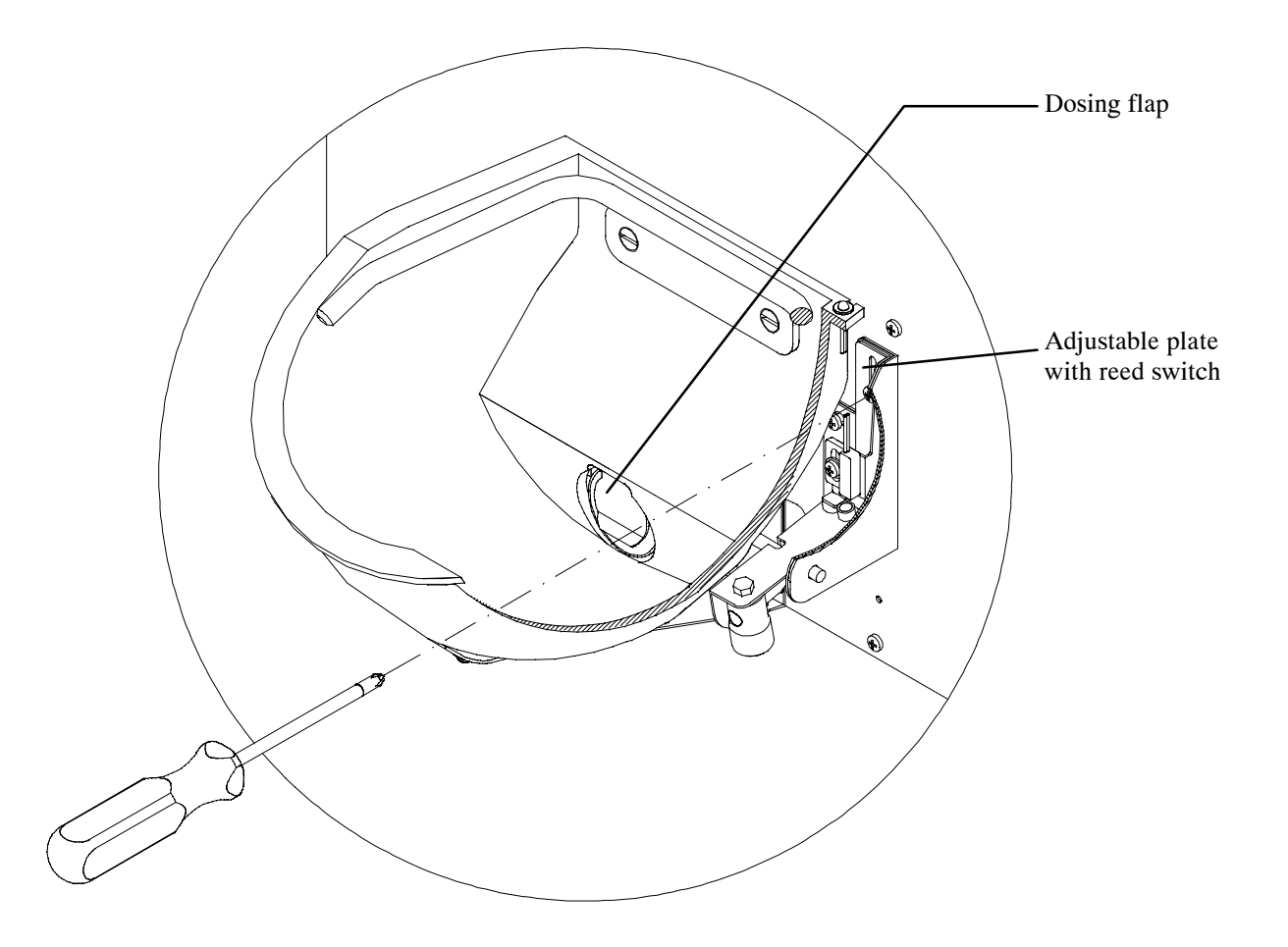

- Only loosen the upper screw on adjustable plate with reed switch (refer to above drawing).
- Move the adjustable plate up- or downward to change the position of the dosing flap. **Upward**: less fodder in the bowl. Take care that the signal empty is displayed (LED must light).

**Downward**: more fodder in the bowl. If after approx. 5 – 6 seconds (= 5 rotations of the shaft) the signal empty has not disappeared, the display shows the error message "Idle Shaft".

The LED lights when the dosing flap signals "empty".

- Use a Test-Responder to check once again the quantity of concentrate dispensed.
- After regulation of the dosing flap, fasten the screw on the adjustable plate and fix the cover.

# 6 Operation and Operating Elements

## 6.1 Operating Elements

### 6.1.1 Program Switch and Switch Menu

Turn the program switch to select the switch menus (switch position 1 to 9).

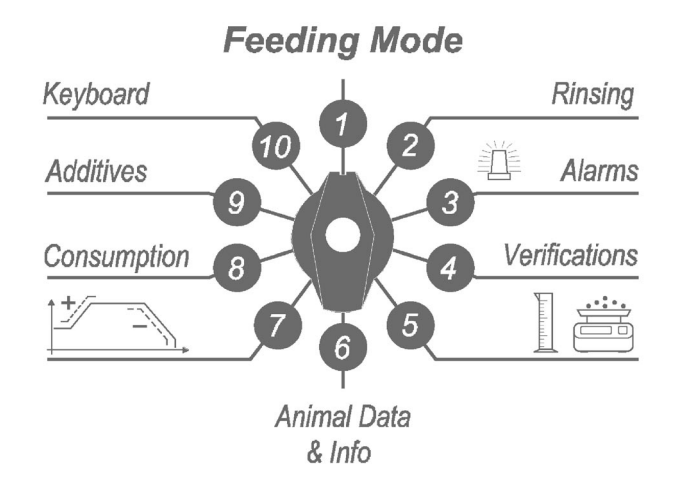

## Switch Menu

### 6.1.2 Keyboard and Keyboard Menu

Turn the program switch to position 10 to select the keyboard menus. If the program switch is on position 2 – 10 the keyboard is active. If you press any active key, a bleep will be emitted.

### Keyboard

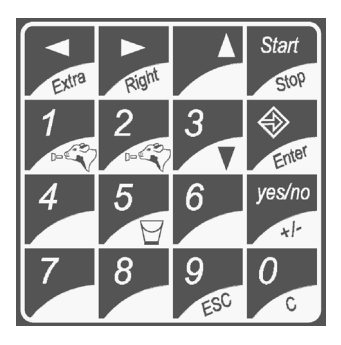

You will find the keyboard menus at the lower part of the operating unit.

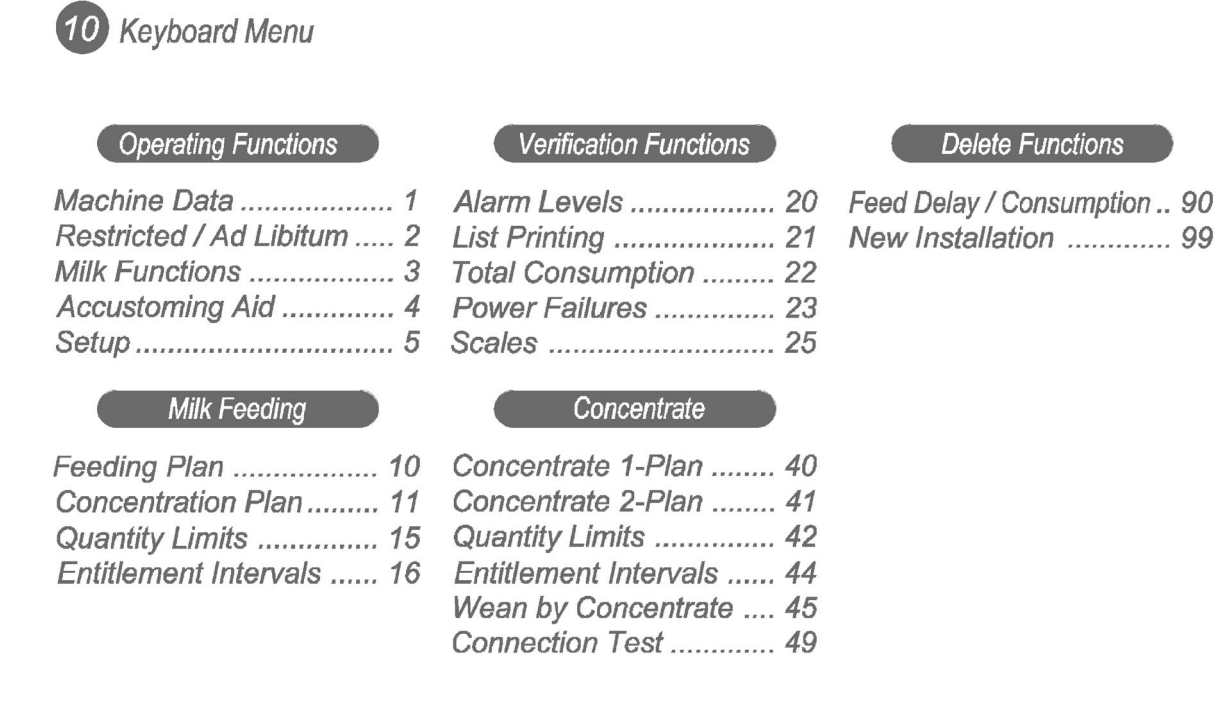

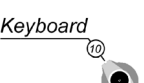

Turn the program switch to position 10. The display shows:

Enter the number of the desired menu. The number of the keyboard menu selected appears at the upper left of the screen.

| keyboard |   |
|----------|---|
| input:   |   |
|          |   |
| 5# setup | + |

| concentrate ' | • |
|---------------|---|
|---------------|---|

### **Double-Function Keys:**

Double-function keys have two functions. The second function always appears at the lower right of the white area of the key. Depending on the menu, either the first or the second function will be active.

The following section is intended to describe the second functions:

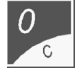

"C" is the delete key. It is intended to delete e.g. the alarm animals.

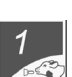

The calf symbol on key 1 corresponds to box valve 1.

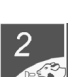

The calf symbol on key 2 corresponds to box valve 2.

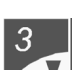

Arrow Down  $,, \mathbf{\nabla}^{"}$  is used to scroll through the different submenus.

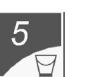

The bucket symbol corresponds to the mixer outlet valve.

When using simultaneously the feeding pump, you can pump off the liquid in the mixer jar via the box valves and the feeding stations or via the mixer outlet valve.

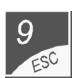

"Escape" is intended to bring you back, step by step, to the menu.

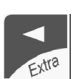

"Extra" is used to dose an extra-portion.

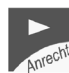

"Right" is intended to inform you about drinking right of each individual calf.

The keys below have the following additional functions:

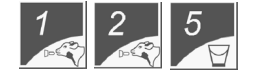

The valves are either open until you close them by pressing the corresponding keys or they close automatically as soon as you turn the switch into another position.

#### **Toggle keys:**

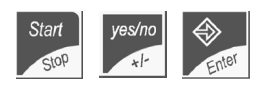

Toggle keys reverse their function when you press them. The display shows the function that is active at that moment. "Yes" turns into "no", "+" into "-". The memory is open or closed.

#### Horizontal arrow keys:

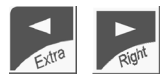

When the memory is closed (cursor does not flash) you can move to the next screen with Arrow Right and return to the previous screen with Arrow Left.

The little arrow at the lower right of the screen shows you that another screen will follow.

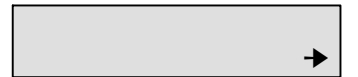

#### Vertical arrow keys:

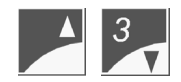

When the memory is closed you can recall the available menus with the vertical arrow keys after having previously selected the switch or keyboard menu.

These arrow keys are active when the display shows Arrow Up  $\blacktriangle$ 

| ^ |
|---|

Arrow Up  $\blacktriangle$  next to the animal number indicates that you can select the one higher or the one lower animal number. The same refers to selection of the animal groups A, B,C and D.

## 6.1.3 Manual Keys

Press the manual keys in order to activate the corresponding functions regardless of the control.

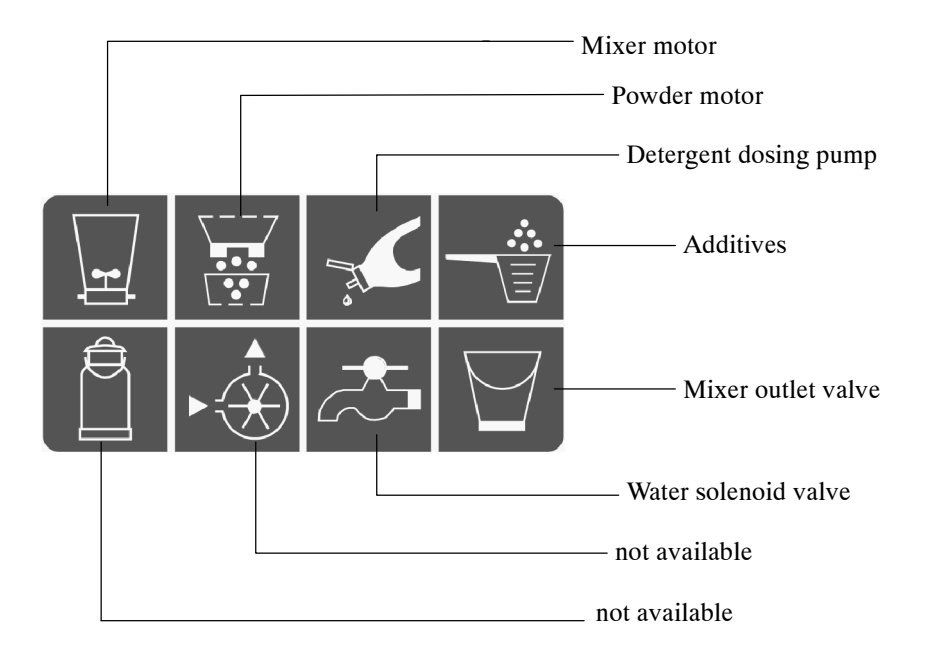

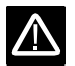

In order to save the sealing, make sure that the mixer never runs without liquid!

## 6.2 Input Routine

• Keep the function table at your fingertips.

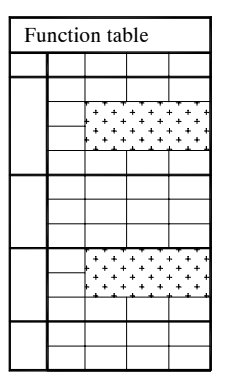

At the left of the function table "Switch Menu" are listed the names of the main menus corresponding to the relevant position of the program switch. At the right of them are indicated the submenus and the corresponding messages displayed on the screen.

At the left of the function table "Keyboard Menu" are listed the numbers you have to enter in order to move to the keyboard menus. The abbreviations used in the program are listed in alphabetical order at the lower part of the function table.

Verifications

Turn the program switch to select the desired switch menu.

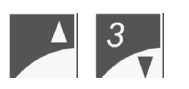

Press Arrow Up or Arrow Down to select the desired submenu. The switch or keyboard menu contains the submenus written in columns and in vertical order. Arrow Up ^ on the display indicates that the switch menu consists of several submenus.

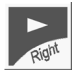

Press Arrow Right to select one after another all messages of the selected menu. Arrow Right on the display shows that further screens are going to follow.

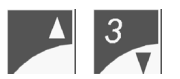

Press Arrow Up or Arrow Down to select the animal number or the group. When the keys are active, the display shows the character ^.

| $\Rightarrow$ |  |
|---------------|--|
| Enter         |  |

You have to open the memory before making inputs (the cursor flashes). For this, press ENTER.

The memory for the input of numbers into the keyboard menu is already open. The cursor flashes. Enter the corresponding figure and confirm with ENTER. If a menu has several input possibilities, only open the first input area, the remaining areas will open automatically when you close the preceding one. Press ENTER to confirm all inputs.

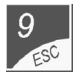

If the memory is closed (the cursor does not flash), press ESCAPE to return to the beginning.

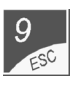

Press ESCAPE once again to return to the first screen of the menu.

### 6.2.1 Exercises Concerning the Switch Menus

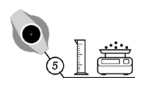

Turn the program switch to 5 = calibration. The first submenu "Water boiler" is displayed.

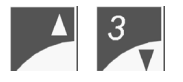

Press Arrow Up or Arrow Down to move to further submenus (Water HE, Milk, MP, Additives, Detergent).

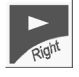

Press Arrow Right to move to the following screen.

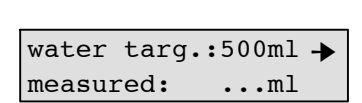

≁

^

≁

### 6.2.2 Exercises Concerning the Keyboard Menus

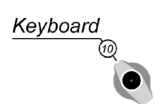

Turn the program switch to 10 = keyboard.

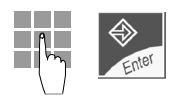

Enter 10 and press ENTER to confirm the inputs.

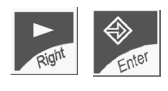

Go to the first screen and press ENTER. The cursor starts flashing.

| 10# | feeding | plan    |
|-----|---------|---------|
|     | group A | ^ →     |
|     |         |         |
| 10# | A per.1 | 3 days  |
| fr. | 6.0 to  | 6.0 L 🔸 |

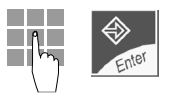

Enter the duration of the feeding period. Press ENTER to confirm the input.

| 10# | A pe | er.1 | L 6 | da | ys |
|-----|------|------|-----|----|----|
| fr. | 6.0  | to   | 6.0 | L  | ≯  |

# 7 Start-Up

 $\wedge$ 

 $\mathbb{A}$ 

## 7.1 Connecting the Mains Plug

Warning: Before switching the heating on, fill up the boiler, otherwise it will be damaged. There will be no guarantee for a reliable functioning of the automatic feeder.

- Open the door on the right-hand side of the automatic feeder.
- Turn back both thermostats to zero and turn the main switch "ON/OFF" to position "O" in order to switch the automatic feeder off.

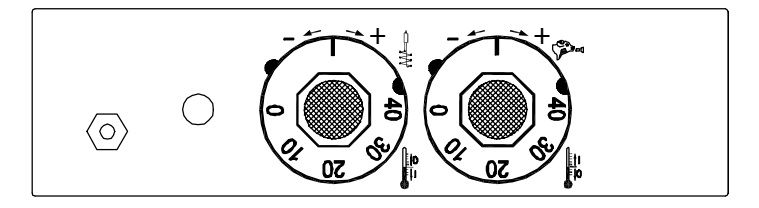

• Connect the mains plug and switch the automatic feeder on by turning the main switch to position "I"/"ON".

Once you switched the automatic feeder on, the display briefly shows the program version.

## 7.2 Filling the Boiler with Water

Before switching the heating on, fill up the boiler, otherwise it will be damaged. In this case, there will be no guarantee for a reliable functioning of the automatic feeder.

• Keep the manual key "Water" pressed until an air-bubble free water jet flows into the mixer jar. This indicates that the boiler is now filled with water.

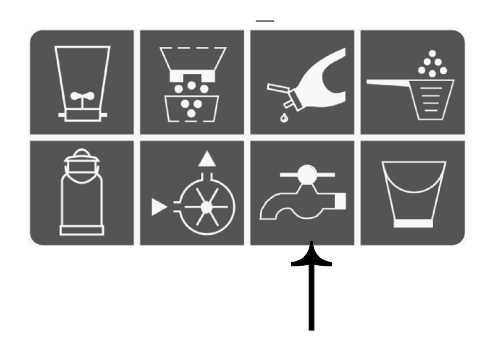

## 7.3 Filling the Milk Powder into the Powder Hopper

• Only fill in milk powder that is suitable for calf feeding. Do not put paper or other foreign matter into the powder hopper.

There is no warning when the powder hopper is empty! The automatic feeder continues working in the feeding mode without milk powder.
# 8 Basic Inputs during Installation

# 8.1 Checking Date and Time

When installing the automatic feeder first of all you have to check and, if necessary, change date and time in the keyboard menu "Machine Data". Time goes on, even after the machine has been switched off.

Turn program switch to 10 = keyboard.

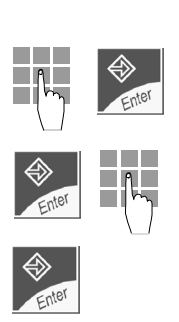

Keyboard

Enter 1. Press ENTER to confirm the input.

1# date 17.07.03 time: 08:01:09

If necessary, press Enter to set date and time.

Press ENTER again to confirm the input.

After you have changed the date, turn the program switch to position "Feeding Mode" in order to activate daily calculation (see chapter 9.6, page 74, "Daily Calculation").

# 8.2 New Installation

When installing the automatic feeder you have to carry out the function "All new" in keyboard menu "New installation" in order to be sure that the memory does not contain any wrong data. The animal data are deleted and the operational data are overwritten by standard values.

Animal data are e.g. group allocation, housing date, feeding days, total consumption etc.

Operational data are all non animal-specific data, like e.g. feeding plan, concentration plan. The standard values for operational data are empirical. You can change them at any time and bring them into line with individual requirements. *See chapter 10, page 75, "Altering the Work Data"*.

If you select "All New" all exercises concerning input routine will be deleted.

Turn the program switch to 10 = keyboard.

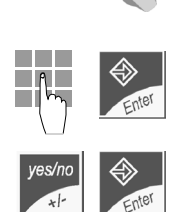

(10

Keyboard

Enter 99. Press ENTER to confirm the input.

99#new installation→ all new ? no

Select "yes" and press ENTER. All animal data are deleted and the operational data are overwritten by standard values.

99#newinstallation→ all new ? yes The display shows the following message:

Select "yes" and press ENTER to confirm the input.

Move to the next screen.

After "New installation" has been carried out, the message "finished" appears in the second line of the display.

4

In this menu you can move to another screen. If the automatic feeder is running, you may recover the standard values of the automatic feeder at any time. All values modified manually, like e.g. feeding plans are deleted and overwritten by standard values. This process does not concern the animal numbers already entered.

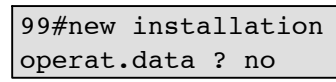

instruction manual

instruction manual

99#new installation

finished

read ? no

read ? yes

yes/no

Select "yes" and press ENTER to confirm the input. All operational data are deleted and overwritten by standard values.

99#new installation operat.data ? yes

#### 8.3 Setup

In Setup you can select the additional functions concerning concentrate, animal scales, heat exchanger and printing and enter the baud rate for the PC and the concentrate feeders. In addition, in this menu you can test the interfaces, register and cancel the feeding stations. In Setup you can also set the draining time.

If the Stand Alone is equipped with a detergent dosing pump or/and a device for compressed air-cleaning, you have to select these functions in Setup, too.

As the program is menu-driven, all non-selected functions are not displayed and cannot be used. If e.g. you do not select the concentrate in Setup, the concentrate menus will not be displayed.

#### 8.3.1 Activating the Concentrate

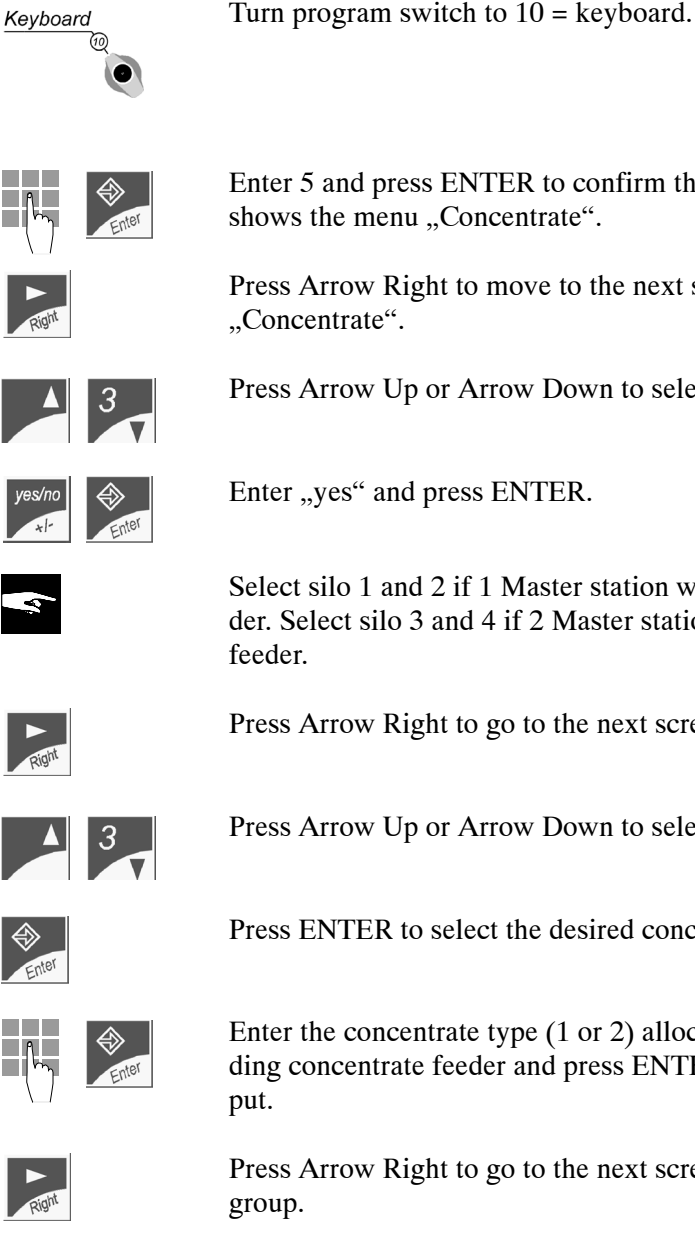

Enter 5 and press ENTER to confirm the input. The display 5# setup concentrate ^

Press Arrow Right to move to the next screen of submenu

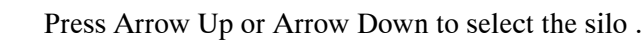

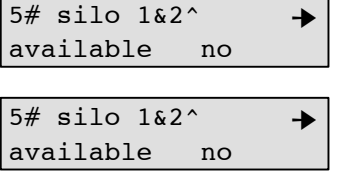

≁

5# silo 1&2 ≁ available yes

Select silo 1 and 2 if 1 Master station with a related Slave station are connected to the feeder. Select silo 3 and 4 if 2 Master stations with related Slave stations are connected to the

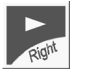

Press Arrow Right to go to the next screen.

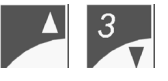

Press Arrow Up or Arrow Down to select the silo .

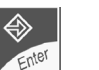

Press ENTER to select the desired concentrate type.

Enter the concentrate type (1 or 2) allocated to the corresponding concentrate feeder and press ENTER to confirm the in-

Press Arrow Right to go to the next screen and select the

| 5# | silo | 1^ | + |
|----|------|----|---|
|    | C1   |    |   |
|    |      |    |   |
| 5# | silo | 1^ | ✦ |
|    | C1   |    |   |
|    |      |    |   |
| 5# | silo | 1  | ♦ |
|    | C1   |    |   |
|    |      |    |   |
| 5# | silo | 1  | ♦ |

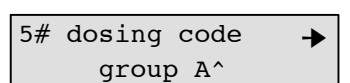

C1

| 4 | 0 |
|---|---|
|   |   |

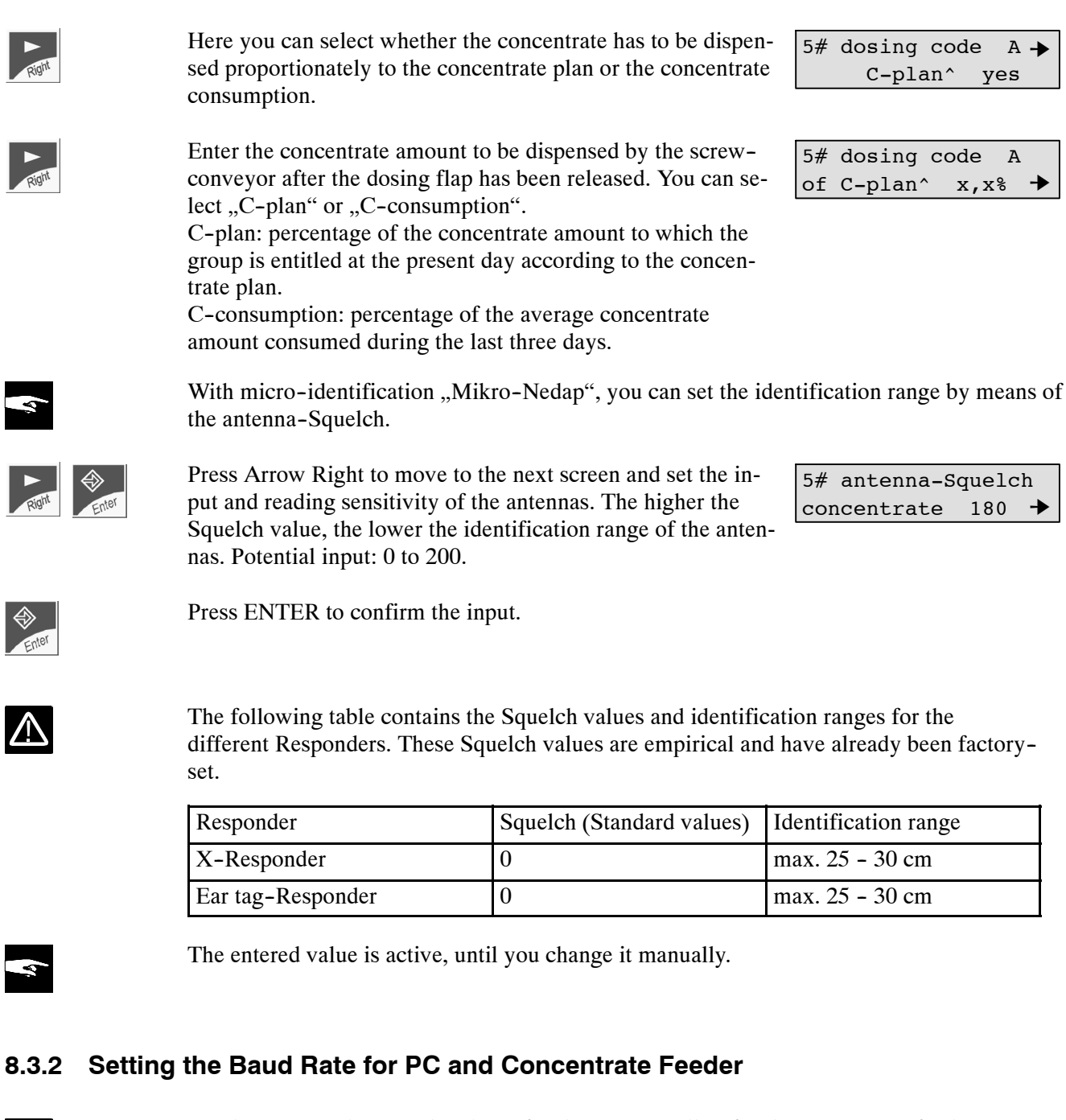

You have to set the same baud rate for the PC, as well as for the concentrate feeder. You can choose among the following transmission speeds: 19200, 9600, 2400 or 1200 baud. The standard value is 19200 baud. In case of electrical interference from the vicinity, it is advisable to reduce data transmission speed.

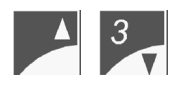

Press Arrow Up or Arrow Down to select menu "Set baud rate".

Press Arrow Right to go to the next screen.

Press Arrow Up or Arrow Down to select the baud rate according to the utilized transmission speed.

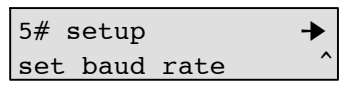

5# baud rate 19200 baud ^ yes

| 5# baud  | rate  |     |
|----------|-------|-----|
| 19200 ba | aud ^ | yes |

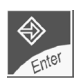

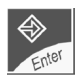

| Press ENTER to confirm the input. | 5# baud rate |     |
|-----------------------------------|--------------|-----|
|                                   | 19200 baud ^ | yes |
|                                   |              |     |
|                                   |              |     |

Standard value for baud rate: 19200 baud

Set the transmission speed at the Master station of the concentrate feeders by means of the DIP switches.

The value entered into the Stand Alone feeder must correspond with the setting of the DIP switches at the concentrate feeder.

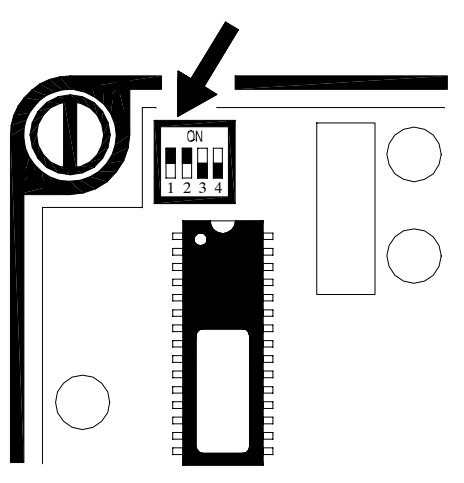

|       |        |     | Construction 1       |
|-------|--------|-----|----------------------|
| Doud  | Switch |     | Switch 1<br>Switch 2 |
| Daud  | 1      | 2   | ₩₩                   |
| 19200 | ON     | ON  |                      |
| 9600  | ON     | OFF | ON<br>OFF            |
| 2400  | OFF    | ON  | ON<br>OFF            |
| 1200  | OFF    | OFF |                      |

Master-Control (section)

# 8.3.3 Selecting the Printing Function

| ▲ 3   | Press Arrow Up or Arrow Down to select menu "Printing".                                                                       | 5# setup<br>printing ^          |          |
|-------|----------------------------------------------------------------------------------------------------|---------------------------------|----------|
| Right | Press Arrow Right to move to the next screen.                                                                                 | 5# print list<br>auto print no  | +        |
| s/no  | Select "yes", in case the verification list should be printed<br>automatically at midnight. Press ENTER to confirm the input. | 5# print list<br>auto print yes | +        |
| Right | Press Arrow Right to go to the next screen.                                                                                   | 5# switch<br>pr.channel 0^      | →<br>no  |
| ▲ 3   | Press Arrow Up or Arrow Down to select the printer channel for the serial multiplexer (0-8).                                  | 5# switch<br>pr.channel 1^      | →<br>yes |
| s/no  | Enter "yes" and press ENTER to confirm the input.                                                                             | 5# switch<br>pr.channel 1^      | →<br>yes |

An input is required only in case one or more Stand Alone feeders that are equipped with the PC-program "Kalb-Manager" are connected to a printer via a serial multiplexer. In this

case you have to enter the corresponding output of the serial multiplexer that is connected to the printer. Printer channel 0 means that no serial multiplexer is connected.

## 8.3.4 Selecting the Animal Scales

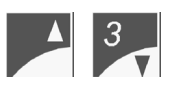

Press Arrow Up or Arrow Down to select menu "Animal Scales".

Press Arrow Right to move to the next screen.

Press Arrow Right to go to the next screen.

where the animal scales is located.

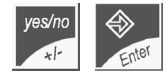

Select the desired half-body scales. Enter "yes" and press ENTER to confirm the input.

#### You can connect one half-body scales (HS) per feeding station.

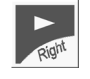

A 3

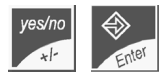

If e.g. a half-body scales (HS) has been connected to feeding station 2, enter "yes" and press ENTER to confirm the input.

Press Arrow Up or Arrow Down to select the feeding station

Press Arrow Right to move to the next screen.

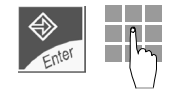

Press ENTER. Enter the weight factor needed to calculate the total weight of an animal. Standard value: 178 %.

Press ENTER to confirm the input.

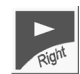

Press Arrow Right to move to the next screen. In this menu the tare value is automatically ascertained and set.

The processor will convert the electronic signals of the weighing cell of the animal scales into an indication of weight. This conversion factor (= tare value) is ascertained when putting a weight of approx. 50 kg on the animal scales.

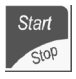

Press Start/Stop, in order to tare the half-body scales.

After tare has been carried out, the display shows:

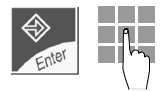

Press ENTER. Enter the weight value used for weighing. Standard value: 50 kg.

Press ENTER to confirm the input.

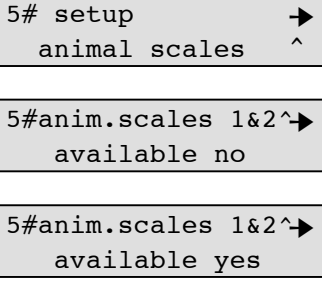

5#anim.scales HS1 → feeding box 2^ no 5#anim.scales HS1 → feeding box 2^ yes

5#anim.scales HS1 → feeding box 1^ no

```
5#anim.scales HS1 →
weight factor 178%
```

| 5#HS1  | tare   | value |
|--------|--------|-------|
| 440 se | et ? s | start |

5#HS1 tare value tare .....

5# 50 kg put on start

The tare value is automatically set for the connected half-HW1 tare value body scales. For example: 440 set? start Press ENTER to confirm the indicated tare value. In case the tare value should be checked once again, repeat the setting-routine for tare value. The ascertained tare value must correspond to the one determined before. **Carrying Out an Interface Test** If there is no communication between the concentrate stations, the printer, the PC or the animal scales, it is advisable to carry out an interface test. This test has to be carried out by Customer Service.

• Put the test connector on the motherboard. See connecting diagram.

Press Arrow Up or Arrow Down to select menu "Interface test".

Press Arrow Right to go to the next screen.

Enter "yes" and press ENTER to confirm the input.

Use Arrow Up or Arrow Down to select channel 1-5.

#### 8.3.6 Registering and Cancelling the Feeding Stations

In this menu you can register and cancel feeding stations and enter the draining time (time between release of the electrode at the final portion and closing of the corresponding box valve) for each station.

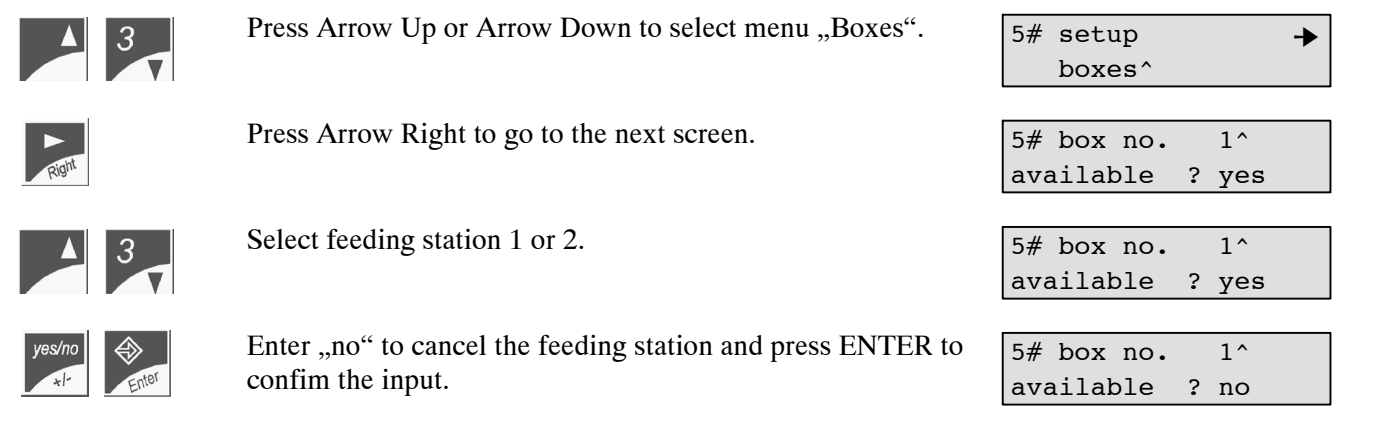

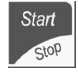

Put a weight on the scales (in case of 50 kg e. g. two sacks of milk powder). Press Start/Stop once again. The display shows:

5# 50 kg put on scales.....

8.3.5

5# setup → interface test^

interface test 1<sup>^</sup> chann. no

interface test 1<sup>^</sup> chann. no

interface test 1<sup>^</sup> chann. yes

Enter "yes" to register the feeding station and press ENTER to confirm the input.

5# box no. 1^ available ? yes

The feeding stations 1 and 2 are registered as a standard (yes).

If the milk is delivered over a long distance, it is useful to prolong draining time. This ensures that the mixer jar is entirely emptied after the last portion has been consumed.

Press Arrow Right to move to the next screen. 5# draining time box 1^: 16 sec. Select feeding station 1 or 2. box 1^: 16 sec. Press ENTER to confirm the input.

Enter draining time in seconds and press ENTER.

5# draining time

5# draining time box 1^: 16 sec.

5# draining time box 1^: 20 sec.

Standard value for draining time: 16 seconds. Potential input: 10 to 60 seconds.

#### 8.3.7 Portion

### **Distribution pause**

The distribution pause regulates milk distribution. As soon as the automatic feeder starts to prepare the milk, the stop valve or the two-group valve unit close for the duration of the entered distribution pause. Set a distribution pause only if you utilize not readily soluble milk powders or in case of very high concentrations (> 200 g/L) and extreme drinking speeds (> 2 L/min).

To ensure that the animals are fed as soon as they enter the feeding station, the first milk portion is distributed without taking the distribution pause into account. After the last portion has been distributed to the animal, the valve closes only at the end of the entered draining time.

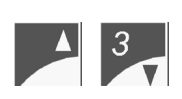

Press Arrow Up or Arrow Down to select menu "Distribution Pause".

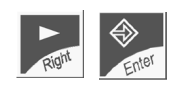

Press Arrow Right to move to the next screen. Press ENTER to open the memory.

Enter the desired distribution pause. Potential input: 0 to 16 seconds.

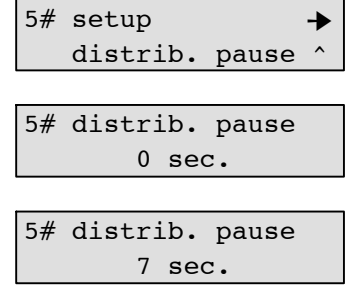

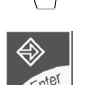

Press ENTER to confirm the input.

### Mixer run time

In submenu "Mixer run time" you can extend the standard mixing time by up to 16 seconds. How long and whether mixer run time should be extended depends on milk powder's solubility.

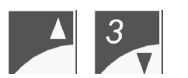

Press Arrow Up or Arrow Down to select menu "Mixer run time".

Enter mixer run time (potential input: 0 to 16 seconds).

| mixer | run | time |   |
|-------|-----|------|---|
|       |     | +0   | s |
|       |     |      |   |
| mixer | run | time |   |

+6 s

## 8.3.8 Deactivating the Detergent Pump

If the automatic feeder is not equipped with a detergent dosing pump, you have to deactivate it in Setup.

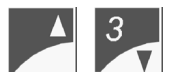

Press Arrow Up or Arrow Down to select menu "Detergent Pump".

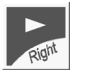

Press Arrow Right to move to the next screen.

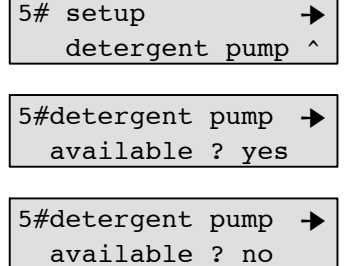

yes/no +l-Enter Enter "no" if the automatic feeder is not equipped with a detergent pump. Press ENTER to confirm the input.

Enter the detergent amount in switch menu 2 = rinsing, submenu "Settings, Cleaning Settings, Detergent".

## 8.3.9 Activating Compressed Air-Cleaning

If the automatic feeder is equipped with a device for compressed air-cleaning, make sure that you have activated it in Setup.

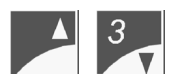

Press Arrow Up or Arrow Down to select menu "Air Cleaning".

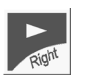

Press Arrow Right to go to the next screen.

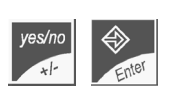

If the automatic feeder is equipped with a device for compressed air cleaning, enter "yes" and press ENTER to confirm the input.

## 8.3.10 Institute

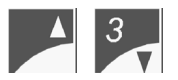

Press Arrow Up or Arrow Down to select menu "Institute".

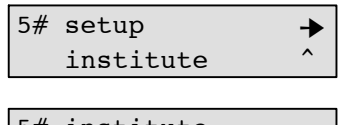

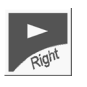

Press Arrow Right to move to the next screen.

5# setup

air cleaning

->

->

no

yes

5# air cleaning

available ?

5# air cleaning

available ?

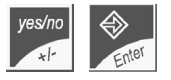

Enter "yes" if a PC for the evaluation program is connected. Press ENTER to confirm the input.

5# institute → available ? yes

# 8.4 Connection Test towards the Concentrate Feeder

Carry out a connection test after expert installation of the cable that connects the Stand Alone to the concentrate feeders.

Turn program switch to 10 = keyboard.

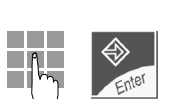

Enter 49 and press ENTER to confirm the input.

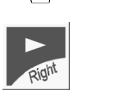

Keyboard

Press Arrow Right to go to the next screen.

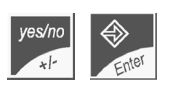

Select "yes" and press ENTER to confirm the input.

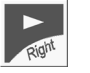

Move to the next screen.

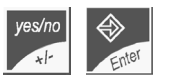

Select "yes" and press ENTER to confirm the input.

If the connection e.g. to the silos 1 & 2 is o.k., the display shows:

In case of connection fault, check the connecting cable towards the concentrate feeder as well as the power supply of the stations. *See wiring diagram*.

If necessary, carry out an interface test. See chapter 8.3.5, page 43, "Setup, Carrying out an Interface Test".

49#connection test→

49# silo 1&2 test → connection no

49# silo 1&2 test → connection yes

49# silo 3&4 test → connection no

49# silo 3&4 test → connection yes

49# silo 1&2 test connection ok

49# silo 1&2 test connection error !

# 8.5 Calibration

menu:

# 8.5.1 Calibrating Water, Milk Powder (MP) and Detergent

Calibration is defined as the input into the computer of the amount of water, milk powder (MP) and detergent dispensed during a specific time.

Turn the program switch to 5 = calibration. calibration ➔ water boiler Select submenu "Water Boiler", "MP" or "Detergent". calibration → water boiler Hereinafter we will exemplarily describe how to calibrate boiler water: Press Arrow Right to go to the next screen. water targ.: 500 ml measured: ... ml Hold an empty measuring vessel under the discharge. Press Start/Stop. Start Measure or weigh the collected quantity. Press ENTER and enter the measured or weighed quantity. water targ.: 500 ml measured: 390 ml Press ENTER once again. The entered figure disappears as soon as you press Start/Stop. water targ.: 500ml-The calibration process is said to be completed as soon as the measured: ...ml set quantity is attained. Press Arrow Right. The display shows when the corresponwater last calib. ding component has been calibrated last. on 17.07.03 Press Arrow Right. The display shows the time needed to diswater targ.: 500 ml pense the set quantity. duration: 4.00 s The warning message "Dosing time too long" means that the dosing time too long dispensed resp. measured or entered quantity was too small. The set quantity was not attained. Press Arrow Up resp. Arrow Down to move to the following calibration -

MP

# 8.5.2 Calibrating Additives

If the automatic feeder is equipped with an additive dispenser, you have to calibrate the additives, too.

| ▲ 3<br>▼      | Select submenu "Additives".                                                                                                    | calibration + additives ^                                                           |
|---------------|----------------------------------------------------------------------------------------------------|-------------------------------------------------------------------------------------|
| Right         | Press Arrow Right to move to the next screen.                                                                                                    | calibration →<br>prescr. 1^                                                         |
| A 3           | Press Arrow Up or Arrow Down to select prescription 1-4 (X1-4) or electrolyte (EL).                                                                                                    | calibration →<br>prescr. 1^                                                         |
| Right         | Press Arrow Right to move to the next screen.                                                                                                    | X1 set: 10.0g →<br>measured: .,.g                                                   |
| плинин        | Hold a measuring vessel under the discharge.                                                                                                    |                                                                                     |
| Start<br>Stop | Press Start/Stop.                                                                                                    |                                                                                     |
|               | Measure or weigh the collected quantity.                                                                                                    |                                                                                     |
| Enter         | Press ENTER. Enter the measured or weighed quantity.                                                                                                    | X1 set: 10.0g →<br>measured: 8.0g                                                   |
| Enter         | Press ENTER to confirm the input.                                                                                                    |                                                                                     |
|               | Weigh the powder additives by means of a precision scales (e.g.<br>Weighing precision has to be 0.1 g. Hold the measuring vessel<br>Start/Stop. Weigh the quantity distributed and enter the figure or<br>red or weighed quantity. | g. electronic scales).<br>under the discharge. Press<br>corresponding to the measu- |
| \$            | If you do not have a precision scales, repeat the calibration pro-<br>get a larger additive amount. Then, divide the measured quanti-<br>tions and key in the figure.                                                              | cess several times, in order to ty by the number of calibra-                        |
|               | Measure liquid additives by means of a measuring cylinder.<br>Each additive prescription has to be calibrated.                                                                                                    |                                                                                     |
| 4             | Repeat the calibration process, in order to be sure that the dispe                                                                                                    | ensed quantity is correct.                                                          |
|               | Standard value for the calibration of additives: 0                                                                                                    |                                                                                     |

## 8.5.3 Calibrating the Concentrate

The concentrate has to be calibrated separately for each concentrate station.

- Clean the feeding bowl.
- Press the calibration key at the corresponding concentrate station and wait until dosing switches off automatically.

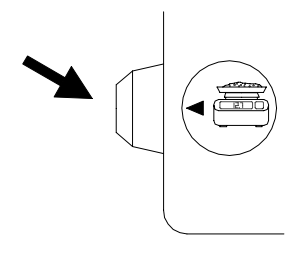

• Remove the entire quantity from the feeding bowl and weigh it.

The quantity to be calibrated is distributed only if no animal is staying within the identification range of the feeding station. The slide switch located at the Master station has to be on position "Restricted". If the slide switch is on position "Ad Lib", switch over to "Restricted" and press RESET until both red alarm LEDs light up. Then, release RESET.

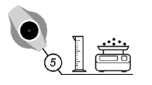

Enter the calibration values into the Stand Alone. Turn the program switch to 5 = calibration.

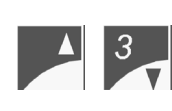

Select submenu "concentrate". The submenus are displayed only if the concentrate has been selected in Setup.

Press Arrow Right to go to the next screen.

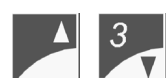

Press Arrow Up or Arrow Down to select the concentrate silo (1-4).

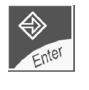

Press ENTER to confirm the input.

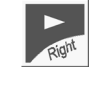

Press Arrow Right to move to the next screen. Example for silo 1:

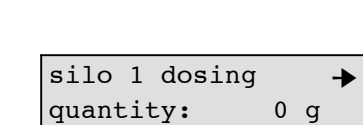

concentrate silo:1^

concentrate silo:1^

calibration

concentrate

calibration

calibration

≁

≁

Enter

Press ENTER. Enter the quantity dispensed and weighed during calibration.

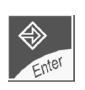

Press ENTER to confirm the input.

Carry out the same calibration routine for all other registered silos.

Standard value for the calibration of concentrate: 0

# 8.6 Setting the Heating

 $\Lambda$ 

It is imperative to fill the boiler with water before switching the heating on!

#### Thermostat for minimum operating temperature and heating:

The thermostat for minimum operating temperature prevents too cold milk or water from being dispensed. If the water temperature in the boiler falls below the set minimum water temperature, the preparation of the milk will be interrupted until the minimum temperature is reached.

If the minimum operating temperature is not attained, the display will show the following message:

check temperature

#### **Factory settings:**

The minimum operating temperature is factory-set between 38°C and 39°C. The minimum operating temperature should always be set 3°C below the heating temperature, in order to avoid overlaps in the control range.

The heating temperature is factory-set between 42°C and 43°C.

### 8.6.1 Adjusting the Thermostats

• Turn the thermostat for minimum operating temperature (green) so far clockwise, until both green marks coincide.

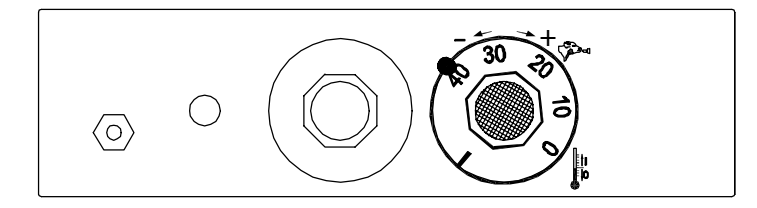

• Turn the thermostat for boiler heating (red) so far clockwise, until both red marks coincide.

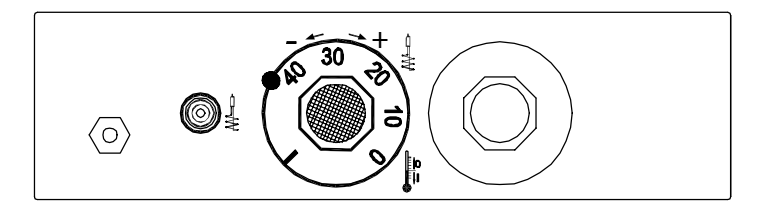

The marks facilitate temperature setting. Nevertheless, you have to check the settings regularly.

#### **Recommendations for Temperature Settings** 8.6.2

The heat exchanger is designed in such a way that also cheaper milk powders with higher fat melting point can be used without problems. In this case, the outlet temperature has to be exactly between 42°C and 43°C.

The temperature has to be set very carefully. When reducing the heating temperature don't forget to reduce the minimum operating temperature accordingly.

Too low temperatures may cause indigestion whereas too high temperatures over a long period of time may lead to inflammation of the mucosa in the abomasum. Flatulence may indicate that the drinking temperature is too high.

#### 8.6.3 Measuring the Temperature

The heating regulation is related to the portion size and the drinking speed of the animals. To measure the temperature do not extract more than 0.5 liters. If you want to carry out further measurements, you have to wait until the boiler has restored the temperature. Heat transmission time depends on the input and outlet temperature of the liquid and may vary between 10 and 25 seconds.

Turn the program switch to 5 = calibration.

Wait until the orange pilot lamp of the boiler water heating has gone out.

Press Arrow Right to extract 0.5 liters of water.

water targ.: 500ml measured: ...ml

->

calibration

water boiler

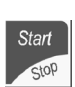

Hold a measuring vessel under the discharge. Press Start/Stop.

Measure the water temperature in the mixer jar by means of a precision thermometer.

The next portion will be dispensed as soon as heat transfer time has lapsed (approx. 30 seconds). Carry out careful measurement and then alter the temperature, if necessary, in order to reach the desired temperature. If you want to carry out further measurements, you have to wait until the orange pilot lamp for the heating has gone out.

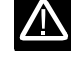

 $\Lambda$ 

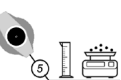

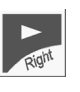

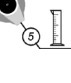

# 8.7 Heating for Milk Powder Outlet and Protection against Frost

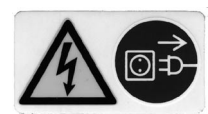

Before opening the power unit you have to make the automatic feeder currentless, in order to avoid electric shocks. To this end, turn the main switch to position  $,0^{\prime\prime},OFF^{\prime\prime}$  or pull the mains plug.

Inside the power unit is located a distribution board with integrated switches. *See chapter 1.7.3, page 16, "Distribution Board"*. The left switch is used to switch on and off the heating for the milk powder outlet. The right switch is used to switch the heating cable on and off.

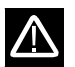

In summer it is imperative to set both switches to  $,0^{\circ}$  ( = OFF )!

The heating for the milk powder outlet prevents creation of condensate on the milk powder outlet.

The heating cable with temperature control is available as an accessory and can be retrofitted at any time. It is active as soon as temperature falls below 3°C and protects hose pipes, solenoid valves and pressure reducer against frost. We recommend to mount a heating cable in case the automatic feeder should be installed in an unprotected location exposed to extreme cold.

# 8.8 Animal Identification and Responder Number Input

### 8.8.1 Animal Identification

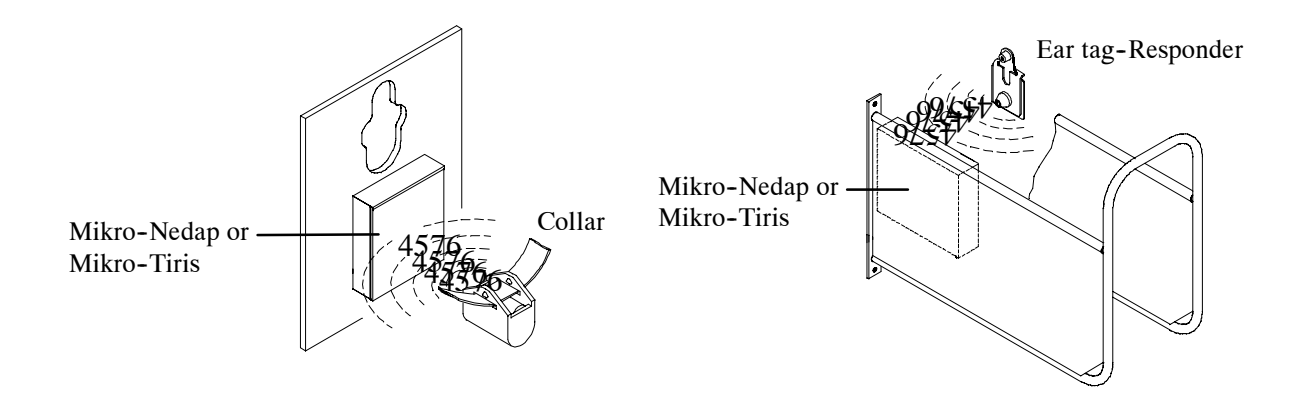

Each animal has to wear a collar with a Responder or an ear tag Responder in order to be identified. The Responder has a 4-digit number imprinted on it. This number, defined as a Responder number, is transmitted via transmitter signals from the Responder to the antenna in the feeding station.

As the Responder number is not suitable for rapid identification of individual animals, each animal has on its collar or in its ear additionally a large animal number that can be easily read even from a long distance.

The system accepts animal numbers from 1 to 999. However it can manage or store only 99 animals. This means that only 99 out of 999 potential animal numbers can be assigned to Responder numbers for animal identification.

The animal numbers can be splitted up into three categories with the following features:

Before entering the Responder numbers, all animal numbers are marked with a "-" next to the animal number.

Once you enter the Responder numbers, the animal numbers become available for animal marking. Available animal numbers are marked with an "a" next to the number.

Once you register the animals, these numbers are not available anymore until you cancel them. The registered animal numbers are marked with a large group letter next to the animal number (A, B, C, D).

| 12- | Animal number 12 has not been assigned to a Responder number.                               |
|-----|---------------------------------------------------------------------------------------------|
| 12a | Animal number 12 has been assigned to a Responder number.<br>Animal number 12 is available. |
| 12A | Animal number 12 has been registered in group A.                                            |

# 8.8.2 Check Connection between Micro-Identification and Stand Alone

If the micro-identification is connected correctly, in switch position "Feeding mode" the

display will show the symbol  $\neq$  in the second line of the screen, as soon as an animal is identified. No symbol will be displayed if **no** calf is identified.

# 8.8.3 Automatic Reading of the Responder Numbers and Antenna Test

Turn the program switch to 6 = animal data and Info.

The Responder numbers can be read automatically or keyed in. Automatic Responder number reading facilitates start-up of the automatic feeder as it requires less time than manual input. In this way you can avoid misentries.

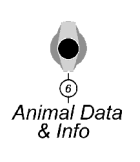

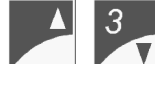

Select submenu "Transmitter Input".

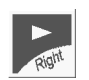

Press Arrow Right to go to the next screen.

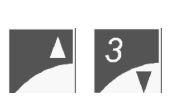

Select the animal number.

Hold the Responder of the selected collar within the reach of the antenna.

Press Start/Stop. A bleep is emitted as soon as the Responder is read. The cursor starts flashing on zero in case the number could not be read.

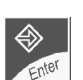

Press ENTER to confirm the read-in number.

Press Arrow Right to go to the next screen. Here you can start the antenna test. The antenna test facilitates detection of overlappings in the identification range.

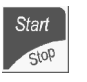

Press Start/Stop. A bleep is emitted as soon as the Responder is read. The Responder number read appears in the text area at the upper right of the screen next to the antenna symbol.

Two different Responders can be read simultaneously at two antennas. If, for instance, at antenna 1 a Responder is read which is actually assigned to antenna 2, we talk about faulty identification caused by an overlap of reach. Faulty identification also occurs when animals standing beside the feeding station are identified. In case of micro-identification "Mikro-Nedap" you can set the identification range of the antenna by the antenna-Squelch value. In

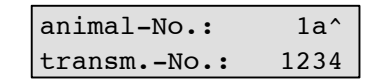

animal data & Info

animal data &Info + transmitter input ^

animal-No.:

transm.-No.:

weight, days fed

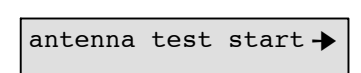

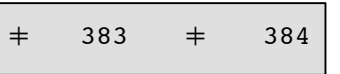

->

1-^

0

case of micro-identification "Mikro-Tiris", install a screening of the antennas by means of earthed metal sheet plates. If necessary, close off the area beside the feeding station.

Move to the next screen. Set the input or reading sensitivity of the antennas. The higher the entered value, the lower the antenna range. Potential input: 0 to 200.

| squelch | antenna |   |
|---------|---------|---|
| feeding | 180     | + |

Press ENTER to confirm the input.

 $\wedge$ 

The following table contains Squelch values and identification ranges for the different Responders. These Squelch values are empirical and already factory-set.

| Responder         | Squelch (Standard values) | Identification range |
|-------------------|---------------------------|----------------------|
| X-Responder       | 0                         | max. 25 - 30 cm      |
| Ear tag-Responder | 0                         | max. 25 - 30 cm      |

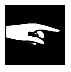

The entered value is active, until you change it manually.

## 8.8.4 Manual Input of Responder Numbers

Enter 6

Press ENTER. Subsequently, enter the desired animal number and the corresponding Responder number.

animal No.: 1a<sup>^</sup> transm.-No.: 1234

Press ENTER to confirm the input.

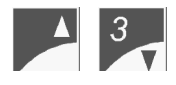

Press Arrow Up or Arrow Down to select the next animal number.

| animal-No.: | 2a^  |
|-------------|------|
| transmNo.:  | 1235 |

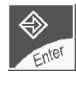

Press ENTER to confirm the input.

After the Responder input has been completed, press ESCAPE to return to the menu.

# 8.9 Registering the Animals

At animal registration the animals are allocated to several feeding groups according to their animal numbers. You can choose between individual, group or automatic registration. The animals can be allocated to four different groups (A, B, C, D), thus being fed group-specifically. Example:

Group A for heifers (less increase), Group B for bull calves (more increase), Group C for white veal calves, Group D for other calves.

Group assignment is only related to the feeding plans according to which the animals are fed. All animals can be fed at any feeding station irrespective of the group to which they have been assigned.

Only valid for Combi feeders: animals being fed only with milk or only with milk powder+water have to be allocated to different feeding groups.

## 8.9.1 Registering Individual Animals

If the livestock (gender, age, weight) is not homogenous, you have to register the animals individually in the corresponding group.

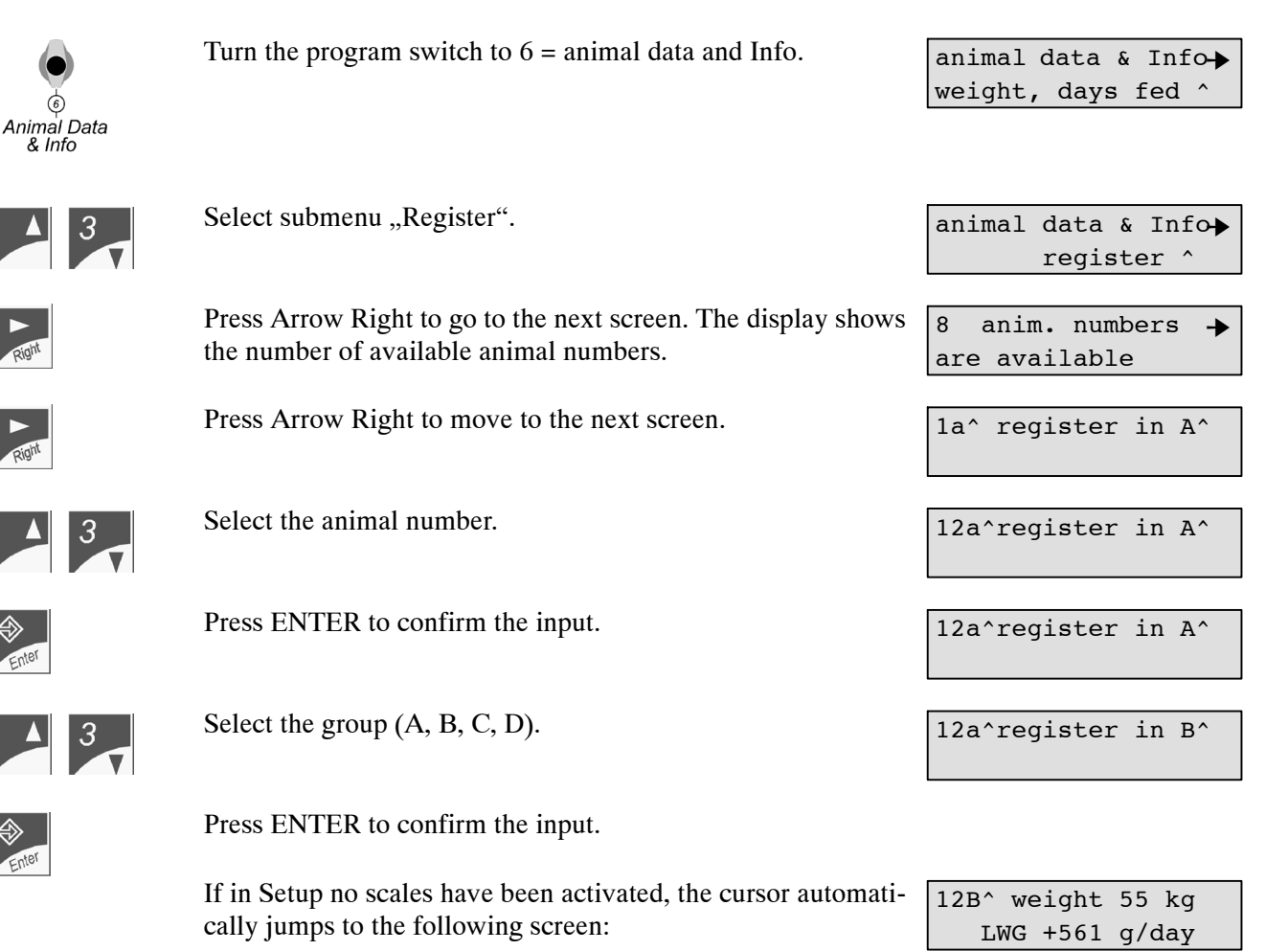

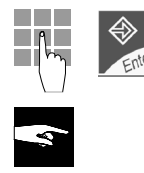

Enter animal's weight and press ENTER to confirm the input.

12B<sup>^</sup> weight 55 kg LWG +561 g/day

It is indispensable to key in animals' weight if during the feeding period weight-dependent additive prescriptions are fed. This ensures that the animals automatically get the additive amount corresponding to their weight.

### How to correct misentries relating to weight and group:

If an animal has not been allocated to the desired group, in submenu "Change Registration" you can rectify this manual input as soon as registration has been completed.

If the entered weight is wrong, in submenu "Weight and Feeding Days" you can rectify this manual input.

### Setting housing date:

At registration the current date is automatically taken over as housing date. You cannot change this date.

At registration all animals start on the first day of the feeding plans.

After registration has been completed, the display shows the following message:

1A^ is registered

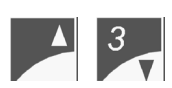

Press Arrow Up or Arrow Down to select the proximate available animal number.

Press ENTER. The display automatically shows the group selected last as well as the last weight input. Press ENTER to confirm the input or key in the desired figure. 13a^register in B^

13B^ weight 55 kg LWG +561 g/day

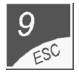

After the last animal has been registered, press ESCAPE to go back to the menu.

#### 8.9.2 **Registering Groups**

If the livestock is homogeneous (gender, age, weight) you can register several animals simultaneously in a group.

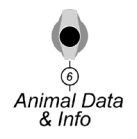

Turn the program switch to 6 = animal data and Info.

animal data & Infoweight, days fed^

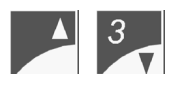

Select submenu "Register groups".

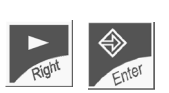

Press Arrow Right to move to the next screen. Press ENTER.

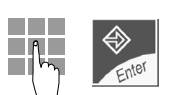

Enter the first animal number required and press ENTER to confirm the input.

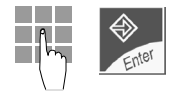

Enter the last animal number required and press ENTER to confirm the input.

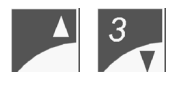

Select the group.

Press ENTER to confirm the input.

The following screen is displayed:

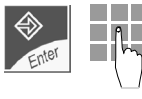

Press ENTER. Enter a representative animal weight.

If one or more animal numbers have not been cancelled thus

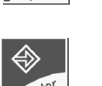

Press ENTER to confirm the input.

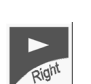

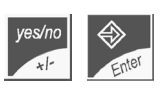

Enter "yes" to cancel the unavailable numbers.

Enter "no" to register only the available numbers.

being unavailable, the display will show e.g.:

Press Arrow Right to go to the next screen.

The display shows the number of registered animals.

animal data & Inforegister groups^

anim. 1 to 999 → register in A^

| anim. 1 to 9 | 999 | ≯ |
|--------------|-----|---|
| register in  | A^  |   |
|              |     |   |
| anim. 1 to   | 25  | + |
| register in  | В^  |   |

B weight 55 kg → LWG 561 g/day

25 anim. have been registered

fr. No. 1 to 25 not all available

not available anim. cancel regist.? no

not available anim. cancel regist.? no

not available anim. cancel regist.? yes

23 anim. have been registered

# 8.9.3 Registering Automatically

Automatic registration shortens and simplifies the registration process of the animals. Contrary to the registration of individual animals or groups, in this menu there is no need to enter animal numbers and animal-specific data, such as e.g. weight and estimated daily weight gain. If an available number is identified in the feeding station, it is automatically allocated to a pre-selected group.

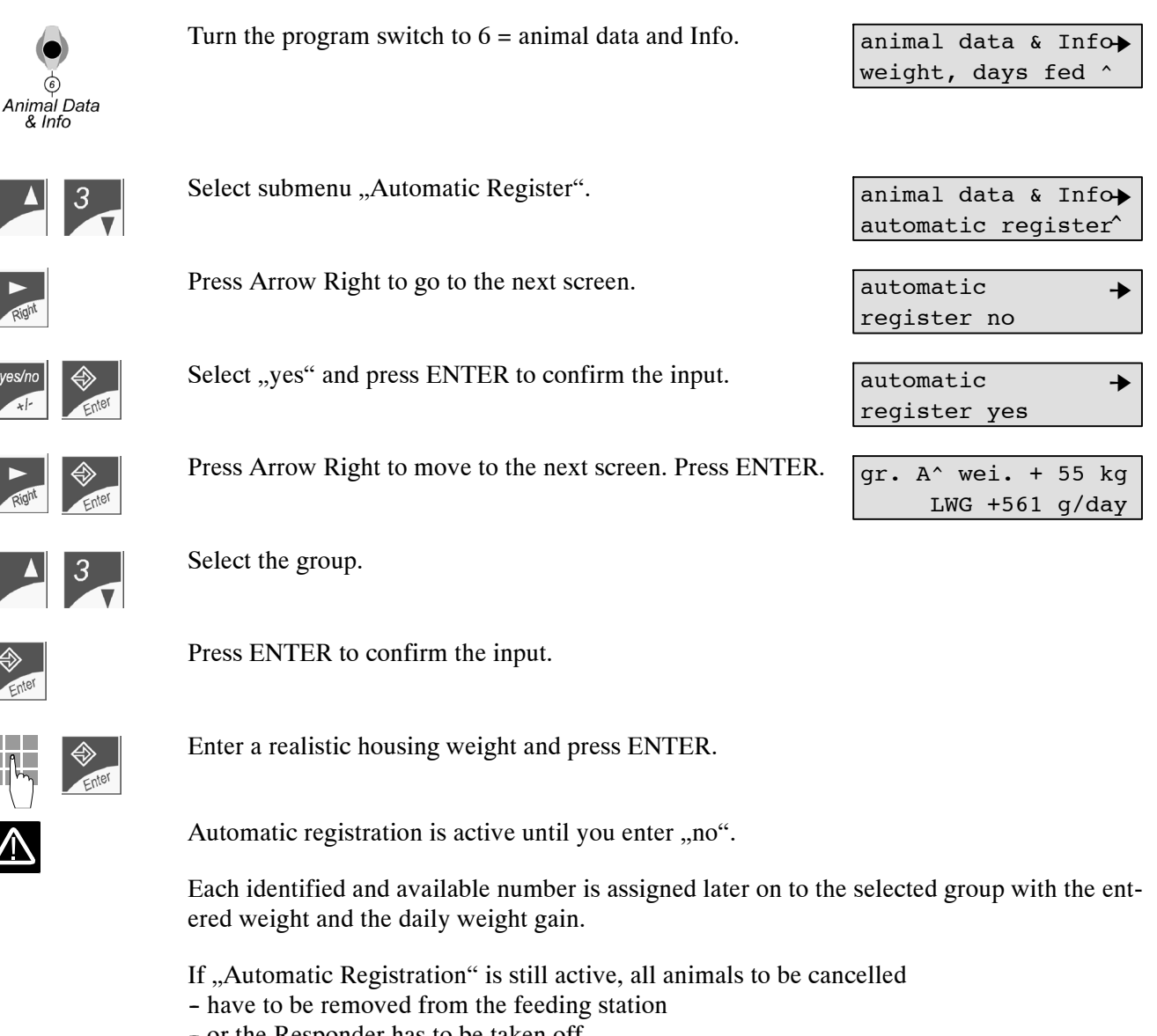

- or the Responder has to be taken off, otherwise it may happen that they are reregistered.

# 8.10 Entering the Correction Days

The correction days are intended to shift each animal to any point of the relevant curve of e.g. the feeding plan and the concentration plan. Refer to chapter 10 ff, page 75 ff, "Altering the Operational Data").

- Positive numbers (with +): Enter positive numbers in order to "make the animals older" and to shift them to the right of the curve.
- Negative numbers (with -): Enter negative numbers in order to "make the animals younger" and to shift them to the left of the curve.

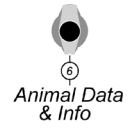

Press Arrow Right to move to the following screen:

Turn the program switch to 6 = animal data and Info.

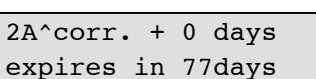

animal data & Info→ weight, days fed^

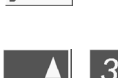

Select the animal number.

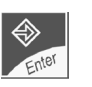

Press ENTER to confirm the input.

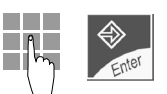

Enter the number of correction days and press ENTER to confirm the input.

At registration the animals start on the first day of the curve. Therefore at housing you cannot enter negative numbers, because no animal can be fed prior to the beginning of the curve. The animals cannot be made younger immediately after housing.

If during concentrate feeding automatic weaning is active and the animal has exceeded the initial value, the display will show in the first line e.g. "weang.+ 5 days" (weang. = weaning days) instead of e.g. "corr. + 0 days". In this case the animal will be shifted to the right of the feeding plan by 5 days.

# 8.11 Entering Deviations

In this menu you can change the milk quantity, the concentration-, the concentrate or the additive amount for each individual animal.

The submenus relating to the additives are displayed only if at least one animal gets an additive.

## 8.11.1 Deviations of Milk Portions

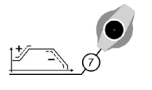

Turn the program switch to 7 = deviations.

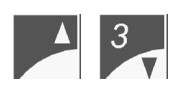

Select submenu "Feeding".

Go to the next screen. The first line contains information on the milk amount of today. In the second line you can raise or reduce the milk quantity for a certain number of days (starting from the feeding plan).

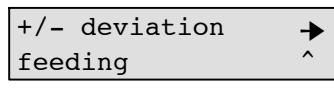

| 12C^ | dı | : <b>.:</b> | 6.0  | L |  |
|------|----|-------------|------|---|--|
| for  | 0  | days        | +0.0 | L |  |

0 days +0.0 L

14C<sup>^</sup> dr. transfer

14C<sup>^</sup> dr. transfer

1.5 L delete yes

14C<sup>^</sup> dr. transfer

1.5 L delete

14C^ dr.:

14C<sup>^</sup> dr.:

14C<sup>^</sup> dr.:

14C^ dr.:

for

for

for

1.5 L delete

6.0 L

no

no

6.0 L

6.0 L

6.0 L

6.0 L

0 days +0.0 L

3 days +0.0 L

3 days -0.0 L

14C<sup>^</sup> dr.:

for

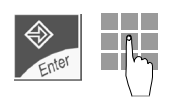

Press ENTER. Enter the animal number.

Press ENTER to confirm the input. The following screen e.g. is displayed:

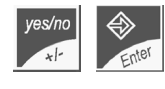

Select "yes" to clear the carryover. Press ENTER to confirm the input.

yes/no

Select "no" to maintain the carryover. Press ENTER to confirm the input.

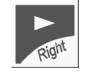

Go to the next screen.

Press ENTER. Enter the number of days for the duration of addition/reduction.

Press ENTER to confirm the input.

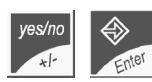

Press the ",+/-" key to select ",+" for addition and ",-" for reduction. Press ENTER to confirm the input.

Enter the amount of addition or reduction and press ENTER.

for 3 days -2.0 L After the entered period of time has lapsed, the corresponding animal appears as expire animal and is set back to the feeding plan.

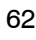

# 8.11.2 Deviations of Concentration

| ▲ 3          | Select submenu "Concentration".                                                                                                    | +/- deviation +<br>concentration ^                  |
|--------------|----------------------------------------------------------------------------------------------------|-----------------------------------------------------|
| ign          | Go to the next screen. The first line contains information on<br>the current concentration. In the second line you can raise or<br>reduce the concentration for a certain number of days (starting<br>from the concentration plan). | 14C <sup>^</sup> conc: 120 g/L<br>for 0 days +0 g/L |
| nter         | Press ENTER. Enter the number of days for the duration of addition/reduction.                                                                                                    | 14C <sup>^</sup> conc: 120 g/L<br>for 3 days +0 g/L |
| ter          | Press ENTER to confirm the input.                                                                                                    | 14C <sup>^</sup> conc: 120 g/L<br>for 3 days +0 g/L |
| Vno<br>Enter | Press the "+/-" key to select "+" for addition and "-" for re-<br>duction. Press ENTER to confirm the input.                                                                                                    | 14C^ conc: 120 g/L<br>for 3 days +0 g/L             |
| Enter        | Select the amount of addition or reduction and press ENTER to confirm the input.                                                                                                    | 14C^ conc: 120 g/L<br>for 3 days +10 g/L            |

After the entered period of time has lapsed, the corresponding animal is displayed as expire animal and is set back to the concentration plan.

# 8.11.3 Deviations of Concentrate

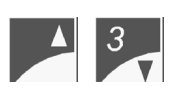

Select "Concentrate".

Move to the next screen. The first line contains information on the current quantity of concentrate type 1. In the second line you can raise or reduce the quantity of concentrate for a certain number of days (starting from the concentrate plan).

|       | 1 |
|-------|---|
| Enter |   |

Press ENTER. Enter the number of days for the duration of addition/reduction.

Press ENTER to confirm the input.

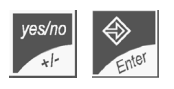

Press the ",+/-" key to select ",+" for addition and ",-" for reduction. Press ENTER to confirm the input.

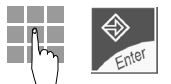

Select the amount of addition or reduction and press ENTER to confirm the input.

After the entered period of time has lapsed, the corresponding animal is displayed as expire animal and is set back to the concentrate plan.

Go to the next screen. For concentrate type 2 proceed as for concentrate type 1.

| +/- deviation | + |
|---------------|---|
| concentrate ^ |   |
|               |   |

| 14C^ | C1 |      | 0.2  | kg |
|------|----|------|------|----|
| for  | 0  | days | +0.0 | kg |

| 14C^ | ( | 21   | 0.2  | kg |
|------|---|------|------|----|
| for  | 5 | days | +0.0 | kg |
|      |   |      |      |    |
| 14C^ | ( | 21   | 0.2  | kg |
| for  | 5 | days | +0.0 | kg |
|      |   |      |      |    |
| 14C^ | ( | 21   | 0.2  | kg |
| for  | 5 | days | +0.0 | kg |
|      |   |      |      |    |
| 14C^ | ( | 21   | 0.2  | kg |
| for  | 5 | days | +0.2 | kq |

| 12C^ |   | C2   | 0.7  | kg |
|------|---|------|------|----|
| for  | 0 | days | +0.0 | kg |

## 8.11.4 Deviations of Additives

This submenu is displayed only if additive distribution is active.

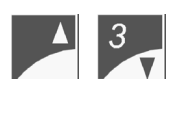

Select submenu "Additives".

Go to the next screen. In the first line are displayed the number of the active prescription (X 1-4), whether an electrolyte is active or not and the amount of the current day quantity. In the second line you can raise (enter ,,+") or reduce (enter ,,-") the additive amount for a certain number of days.

Press ENTER. Enter the number of days for the duration of

+/- deviation + additives ^

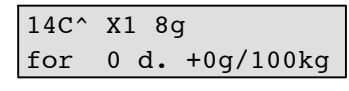

| Enter | h |
|-------|---|
|       |   |

addition/reduction. Press ENTER to confirm the input.

Press the ",+/-" key to select ",+" for addition and ",-" for reduction. Press ENTER to confirm the input.

14C^ X1 8g for 4 d. +0g/100kg 14C^ X1 8g 4 d. +0g/100kg for 14C^ X1 8g 4 d. -0g/100kg for 14C^ X1 8g

4 d. -8g/100kg

for

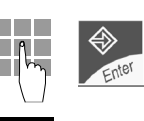

Select the amount of addition or reduction and press ENTER to confirm the input.

After the entered period of time has lapsed, the corresponding animal is displayed as expire animal. From then on the animal no longer gets addition/reduction.

# 8.12 Accustoming Aid

If the automatic feeder is equipped with two feeding stations, one station can be temporarily blocked in order to allow undisturbed accustoming at the other feeding station.

Keyboard

Turn the program switch to 10 = keyboard.

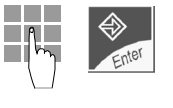

Enter 4 and press ENTER to confirm the input.

Press Arrow Right to go to the next screen.

Select box number 1 or 2.

the other station is not active.

Press ENTER to confirm the input.

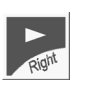

A 3

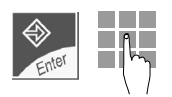

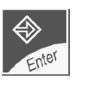

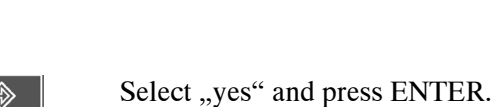

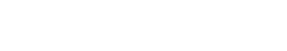

Go to the next screen.

Right

Select "Warn Calves", "Box 1" or "Box 2". You can only privilege warn calves **or** box 1 **or** box 2.

Press ENTER. Enter the duration of accustoming aid (up to

180 minutes = 3 hours). During this time the identification at

Select "yes" if you want to privilege warn animals. Press EN-TER to confirm the input.

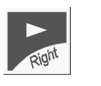

Go to the next screen.

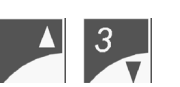

Select box 1 or 2.

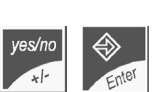

Select "yes" and press ENTER to confirm the input. 4# box 2 ^ priority ?

After the entered duration of the accustoming period has lapsed, the warn animals **or** the feeding station 1 **or** 2 are privileged until you change "priority yes" into "priority no".

->

no

no

no

no

yes

->

->

-▶

≁

≁

yes

no

no

yes

4# accustom. aid

feeding box

4# box 1^ accustom.

4# box 2^ accustom.

4# box 2^ accustom.

4# box 2^ accustom.

4# box 2^ accustom.

for 60 min ?

for 60 min ?

for 90 min ?

for 90 min ?

for 90 min ?

4# warn calves

priority ? no

4# warn calves ^

priority ?

4# box 1 ^

priority ?

4# box 2 ^

priority ?

# 9 Functioning of Automatic Feeder and Concentrate Feeder

After the animals (A, B, C, D) have been registered in a group, they are fed according to the corresponding plans.

The current drinking or concentrate entitlement is determined in the interval feeding system according to the corresponding plan. The feed requirements are accumulated from interval to interval and demand is possible as soon as the minimum saved quantity is reached. As of 8 p.m. the total amount of non consumed feed will be available until midnight calculation.

#### Interval Feed System - Basic function

Animal with 5 L milk per day, 1.5 L minimum saved quantity and 2.0 L maximum quantity, 20 entitlement intervals, 1 clearing interval

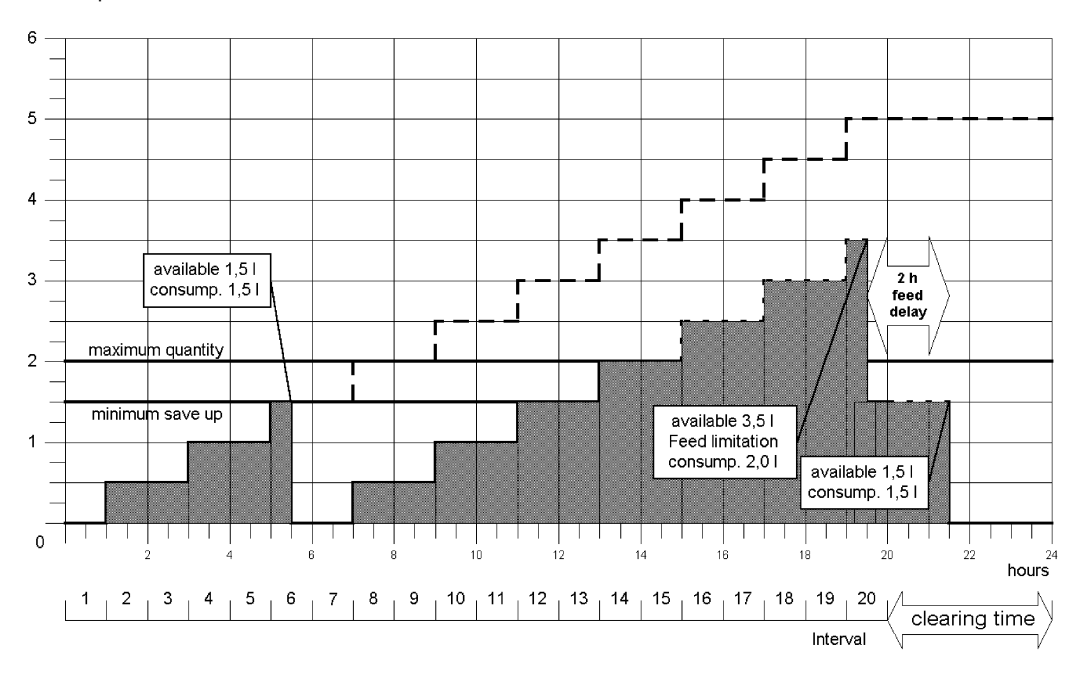

Save-up amount in litres

#### **Minimum save-up quantity:**

The available feed quantity increases continuously from interval to interval. Milk or concentrate are dispensed only after the minimum save-up quantity is attained thus preventing the animals from consuming very small portions. As soon as an animal has attained the minimum save-up quantity during an interval, the feed quantity will be released and can be claimed even on several visits.

#### **Carryover:**

If an animal does not entirely consume the available feed quantity until midnight, there will be a quantity left that is carried over to the following day. Consequently, at midnight the value is not zero but it corresponds to the carryover. The quantity exceeding the carryover is not transferred to the next day but it is cancelled.

#### Maximum quantity:

To avoid excessive milk or concentrate intake due to too high minimum save-up quantity, the animals can only claim limited quantities. Once the maximum quantity is attained, the entitlement is blocked for two hours. The accumulated quantities are not cancelled.

# 9.1 Preparing the Milk Portions

When the liquid jet hits the supply electrode (short electrode) in the mixer jar, a pre-set milk powder portion falls from the powder hopper into the mixer jar where it is mixed with the liquid. The mixer is connected by a suction hose via a box valve to the feeding station. The milk flows through the suction hose to the teat in the feeding station.

# 9.2 Distributing the Milk

As soon as the level electrode is free (long electrode), the machine starts preparing the next portion.

### 9.2.1 In the Restricted Mode

#### The electrode is free:

If an entitled animal enters the feeding station and is identified, the automatic feeder prepares a milk portion as soon as the mixer jar is empty. The milk in the mixer jar grounds the level electrode (long electrode). As soon as the animal has drunk up the milk and the electrode is free again, the machine starts preparing the next portion in case the calf has still drinking right.

#### The electrode is covered:

If an entitled animal enters the feeding station and is identified, the remaining portion will be stirred in the mixer jar. After the animal has drunk the remaining portion, i.e. the mixer jar is empty and the electrode is free again, the automatic feeder starts preparing the next portion.

#### **Two feeding stations:**

If an entitled animal is identified, the corresponding suction line will open. If the animal is not entitled anymore, the suction line will close as soon as the long electrode is free again and the entered draining time has lapsed (standard value 16 seconds). If the long electrode is still covered, the suction line will close after approx. 2 minutes.

If the animal interrupts feeding, 5 minutes after the portion has been prepared, the remaining quantity in the mixer will be released, i.e. each animal is now allowed to drink it. The remaining portion in the mixer jar will be drained off automatically via the mixer outlet valve after a set period of time. *See chapter 14.2.3, page 130, "Cleaning Settings, Remaining Portion".* 

### 9.2.2 In the Ad Libitum Mode

In the ad libitum mode the automatic feeder operates without animal identification. As soon as the level electrode is free, the machine starts preparing the next portion. In case of two feeding stations, both suction lines will open.

If the automatic feeder operates in the ad libitum mode for a long period of time, the 2-group valve unit will heat considerably. Therefore, connect the suction hoses directly to the mixer and remove the plug from the 2-group valve unit.

# 9.3 Distributing the Concentrate

The concentrate feeder distributes the next portion as soon as the dosing flap in the feeding bowl is not covered anymore.

### 9.3.1 In the Restricted Mode

A concentrate portion is dispensed as soon as an entitled animal enters the concentrate station and is identified. The next portion will be dispensed as soon as the dosing flap is free and the animal is still entitled to concentrate.

### 9.3.2 In the Ad Libitum Mode

In the ad libitum mode the concentrate feeder operates without animal identification. The next portion is dispensed as soon as the dosing flap is not covered anymore.

# 9.4 Releasing an Extra-Milk Portion

## 9.4.1 The Electrode is Free

If the electrode is free, in switch position "Feeding Mode" you can manually release any number of milk portions whatever. These milk portions are neither deducted from the feed entitlement nor they are stored by the program.

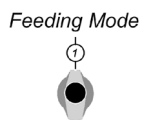

Turn the program switch to position "Feeding Mode".

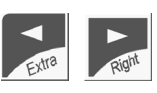

Press Arrow Left. The display shows the following message: extra-po

extra-portion 0.5 L 120g/L start

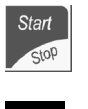

Press Start/Stop to prepare a milk portion of 0.5 L with a concentration of 120 g/L.

The milk portion is dispensed either at the feeding station or into a container (e.g. a bucket).

If the portion is dispensed at the feeding station, you have to select the desired station in order to open the corresponding suction line.

extra-portion
 box: ?

If the portion is dispensed into a container (e.g. a bucket), press "5". The milk is then delivered via the mixer outlet valve from the mixer into the container. The display shows:

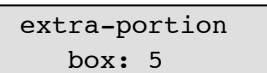

You can also manually enter the output quantity as well as the concentration.

Press ENTER to raise the output quantity and/or to change the concentration of a milk portion. Potential input for the output quantity: 0.5 to 25.5 L (standard value: 0.5 L). Potential input for the concentration: 0 to 255 g/L (standard value: 120 g/L).

extra-portion 1.5 L 130g/L start

Enter

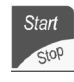

Press ENTER to confirm the input.

Press Start/Stop to start the preparation of a drinking portion.

If you enter more than 0.5 L, the drinking portions will be mixed up and dispensed one after another. As soon as the long electrode is free, the machine starts to prepare the next portion.

Therefore never tilt the mixer jar if you want to empty it!

After the first milk portion has been prepared, select the desired box in order to open the corresponding suction line. Press "5" to dispense the milk portion into a separate container.

If the milk portions have been dispensed into a separate container (e.g. a bucket), after dispense of the last portion the display will show: extra-portion box: ?

extra-portion finish. continue with 0/C To dispense any further milk portion, enter the desired output quantity and concentration and repress "Start". If no further entries are made, the machine will start operating in feeding mode after a few seconds.

In case of large output quantities (> 1.5 L) and rapid extraction of the portions, the minimum operating temperature ensures that the preparation of the milk portions is interrupted as soon as the boiler has restored the temperature.

The extraction speed of the milk portions is also related to the input temperature of the water (distinction between summer and winter time).

#### 9.4.2 The Electrode is Covered

A milk portion can also be dispensed when the long electrode is covered:

Turn the program switch to position "Feeding Mode".

Press Arrow Left.

release rest portion box: ?

Enter the box. The remaining portion will be released.

# 9.5 Feed Delay/Delete Consumption

You can delete feed delay as well as milk and concentrate consumption for each individual animal and for each group.

If an animal has already claimed the maximum milk quantity, feed delay will prevent it from excessive milk or concentrate consumption. You can enter the maximum quantity into keyboard menu 15 = Quantity Limits.

Milk or concentrate consumption is automatically set back to 0 as soon as you delete it. The animals are entitled to one milk portion according to drinking time.

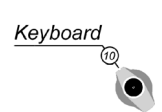

Turn the program switch to 10 = keyboard.

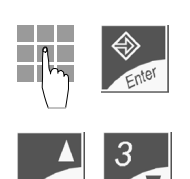

Enter 90 and press ENTER to confirm the input.

Select submenu "Feeding" or "Concentrate".

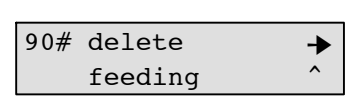

| 90# delete |             | → |
|------------|-------------|---|
|            | concentrate | ^ |

# 9.5.1 Delete Feed Delay

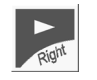

Press Arrow Right to go to the next screen.

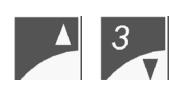

Select the group.

yes/no

Go to the next screen.

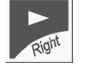

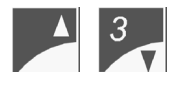

Select the animal.

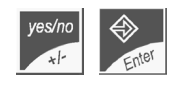

Select "yes". Press ENTER to confirm the input.

Select "yes". Press ENTER to confirm the input.

90# feed delay A^ → delete no ^ 90# feed delay A^ → delete no ^

90# feed delay  $A^{\rightarrow}$ delete yes ^

2A^ feed delay → delete no ^

| 3A^ fee | d delay | + |
|---------|---------|---|
| delete  | no      | ^ |

| 3A^  | feed delay |     | → |
|------|------------|-----|---|
| dele | ete        | yes | ^ |
## 9.5.2 Delete Consumption for the Entire Group

| Right |  |
|-------|--|
| 1.0   |  |

Go to the next screen.

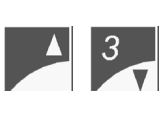

Select the group.

yes/no

Select "yes". Press ENTER to confirm the input.

## 9.5.3 Delete Consumption for Individual Animals

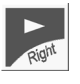

Move to the next screen.

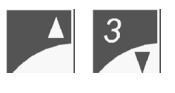

Select the animal.

yes/no

Select "yes" and press ENTER to confirm the input.

| 3A^cons | A^ <b>→</b> |   |
|---------|-------------|---|
| delete  | no          | ^ |
|         |             |   |
|         |             |   |

3A^consum.group A^ delete no ^

3A^consum.group A^→ delete yes ^

| 3A^consum/animal | ♦ |
|------------------|---|
| delete no        | ^ |
|                  |   |
| 2A^consum/animal | + |

^

2A^consum/animal → delete yes ^

no

delete

## 9.6 Daily Calculation

Daily calculation takes place every day at midnight, thus completing the feeding day.

At daily calculation

- the date, feeding days and remaining days (until the end of the plan) are updated,
- the carryover is transferred to the next feeding day,
- the alarms are calculated,
- the weight is updated,
- the feed entitlement is calculated for the following day according to concentrate consumption.

# **10** Altering the Operational Data

Operational data are defined as those data concerning milk- and concentrate distribution, such as e.g. feeding plans, alarm levels etc. During installation (after "New Installation") the standard values are used as operational data. These standard values are empirical. You can alter them at any time according to the needs of each individual animal.

## 10.1 Feeding Plans

Keyboard

## 10.1.1 Age-Dependent Drinking

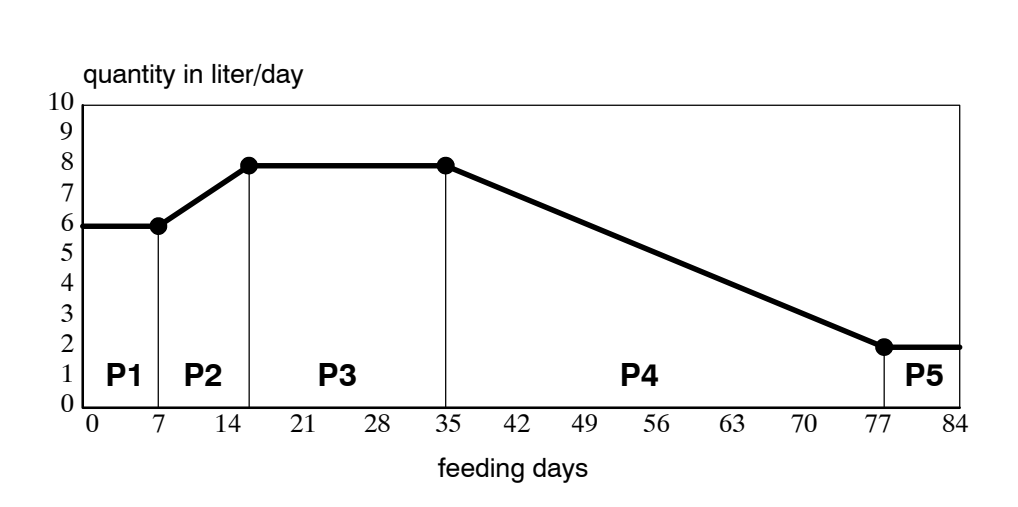

Periods of a Feeding Plan Förster-Technik

You can enter one feeding plan (P1-P5) with 5 periods for each of the four groups (A, B, C, D). (*For feeding plans, see the appendix of this User's Manual*). The registration day corresponds to the first day of the feeding plan.

Turn the program switch to 10 = keyboard.

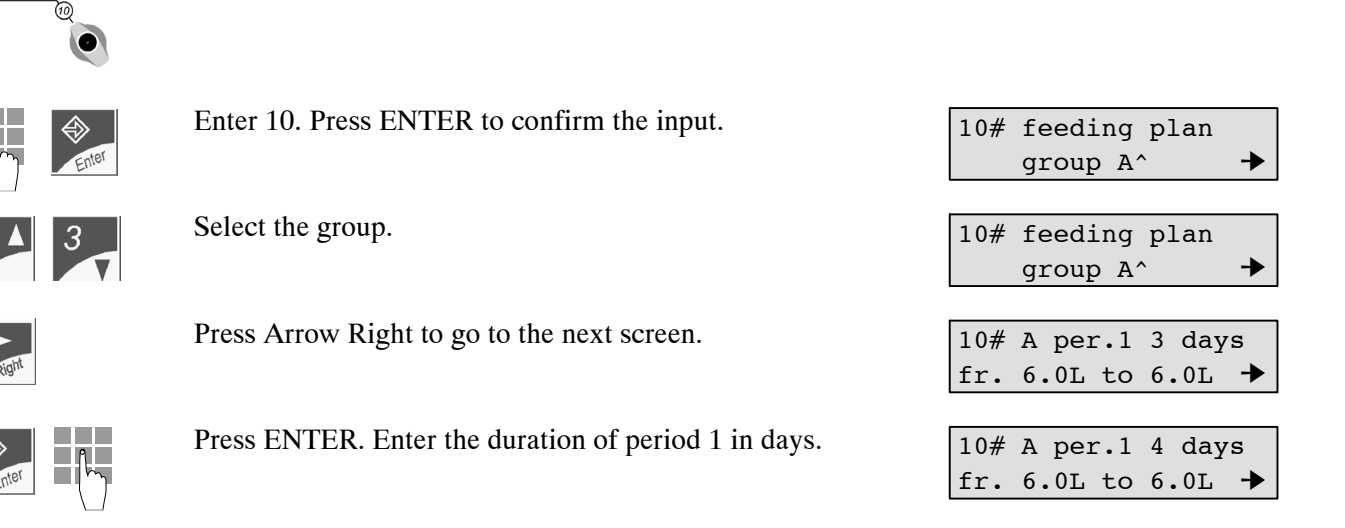

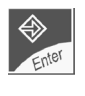

Press ENTER to confirm the input.

Press Arrow Right to move to period 2.

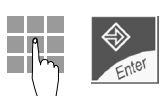

Enter the start and end value of period 1 in litres and confirm with ENTER. Enter and confirm separately the figures preceding the decimal point. The cursor starts flashing at the corresponding spots.

Enter duration of the period in days and the end value in li-

tres. Press ENTER to confirm the input. You do not need to enter the start value of the period. This figure has been taken

over from the end value of the preceding period.

| 10# | A per | <b>.</b> T | 4 day | /s |
|-----|-------|------------|-------|----|
| fr. | 5.0L  | to         | 6.0L  | +  |
|     |       |            |       |    |

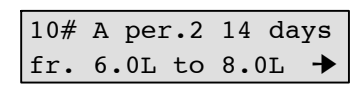

 $^{\prime}s$ 

| 10# | A per | c.2 | 15  | day |
|-----|-------|-----|-----|-----|
| fr. | 6.0L  | to  | 9.( | ЪГ  |
|     |       |     |     |     |

| 10# | A pe | er.3 | 18  | da | ys |
|-----|------|------|-----|----|----|
| fr. | 9.01 | i to | 9.0 | JГ | ≯  |

| 10#  | feeding | pla | an   |
|------|---------|-----|------|
| plan | lasts   | 77  | days |

10# target consum. 478 L SM: 56 kg

with the periods 1 and 2. After the 5th period, the display shows the total duration of

the feeding plan:

Press Arrow Right to move to the periods 3 to 5. Proceed as

The next screen shows plan requirement for the amount of milk and solid matter, calculated from the feeding and concentration plan. Example with standard values:

Standard values feeding plan: (*refer also to the annex of this instruction manual*) group A: total 478 L = 77 days group B: total 384 L = 70 days group C: total 316 L = 64 days group D: total 346 L = 71 days

#### 10.1.2 Weaning

In this submenu you can select whether the individual animal groups are to be weaned according to the feeding plan, to concentrate consumption or to weight (provided that the automatic feeder is equipped with a concentrate feeder or an animal scales previously selected in Setup).

Keyboard

Turn the program switch to position 10 = keyboard.

Enter

Enter 45. Press ENTER to confirm the input. Select the group that is to be weaned.

Press Arrow Right to move to the next screen. If the group is to be weaned according to the feeding plan, you do not need to modify the standard setting ("yes").

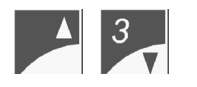

In case of concentrate-dependent weaning and provided that the automatic feeder is equipped with a concentrate feeder previously selected in Setup, press Arrow Up/ Arrow Down to move to the following screen: group A<sup>\*</sup>

45# weaning

feed acc. to plan<sup>^</sup>

45# group A: no → C-dependent feeding?

| 45#  | group  | A:  | yes   | +   |
|------|--------|-----|-------|-----|
| C-de | penden | + f | eedin | nα? |

yes/no

Press the Yes/No-key to change the standard setting (no). Press ENTER to confirm the input.

If the animals are weaned according to concentrate consumption or weight, you can shorten the feeding periods. The beginning of weaning can be controlled by concentrate consumption. If animal's average concentrate consumption of the last 4 days (type 1 and 2 together) exceeds the initial value of concentrate-dependent weaning, the animal will be shifted to the beginning of the weaning period. As soon as the animal reaches the final value of concentrate consumption, it will only get the minimum quantity set in the feeding plan. The minimum quantity is determined by the feeding plan.

> Example Weaning Förster-Technik

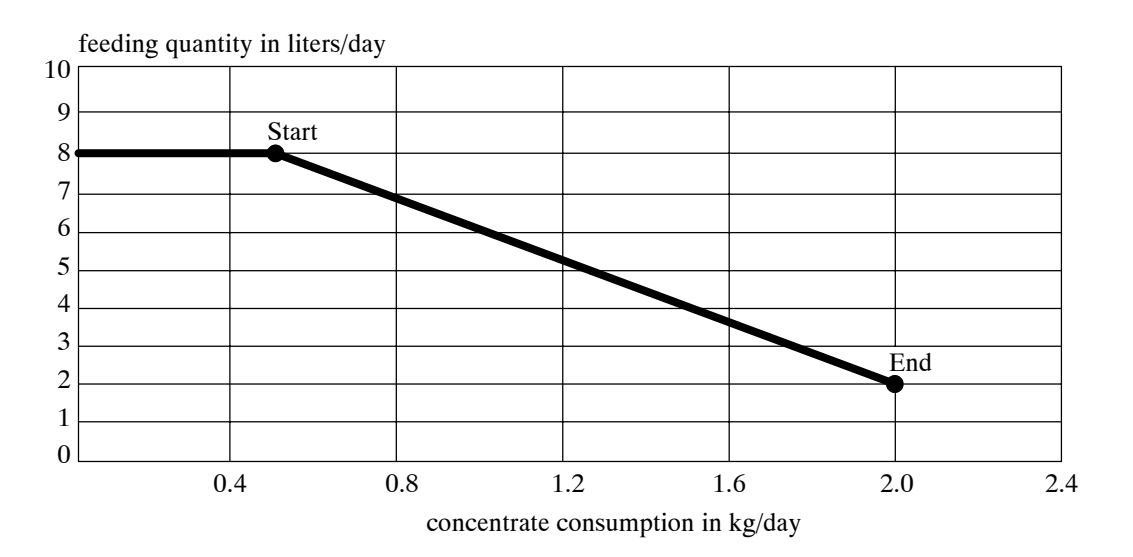

| <b>A</b> | 3 | V |
|----------|---|---|
|          |   |   |

Go to the next screen.

| 45# | А | start: | 0.5 | kg |
|-----|---|--------|-----|----|
|     |   | end:   | 2.0 | kg |
|     |   |        |     |    |

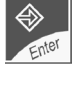

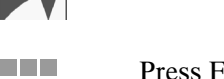

Press ENTER. Enter the initial value for the beginning of weaning.

| 45# | А | start: | 0.6 | kg |
|-----|---|--------|-----|----|
|     |   | end:   | 2.0 | kg |

Press ENTER to confirm the input.

If the initial value is not attained, the animal will be fed according to the feeding plan. If at daily calculation, animal's average concentrate consumption of the last four days exceeds the initial threshold value for weaning, the correction days will be calculated automatically and the animal will be shifted to the beginning of the weaning period. By the correction days, the animal is shifted to the right of the concentrate curve. From now on, the milk quantity is calculated each day anew according to concentrate consumption. However, the milk quantity cannot be increased even if the concentrate consumption decreases.

Enter the final value for weaning. Press ENTER to confirm the input.

If an animal has reached or exceeded the set final value over a period of 4 days, it will only get the minimum quantity set in the feeding plan. The feeding plan indicates how long the minimum amount should be fed.

Standard values for weaning by concentrate: start 0.5 kg, end 2.0 kg.

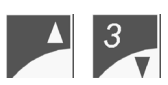

The feeding period can also be shortened by weight-dependent weaning (provided that the automatic feeder is equipped with an animal scales that has been previously registered in Setup). The feed amount is reduced bit by bit as soon as an animal has reached a certain weight.

45# group A: no weight-dep. feeding?

45# A start: 0.6 kg

end: 1.8 kg

45# group A: yes weight-dep. feeding?

45# A start: 65 kg factor: 0.25L/kg

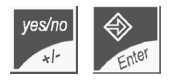

Press the Yes/No-key to modify the standard setting (no). Press ENTER to confirm the input.

Press Arrow Right to move to the next screen. Key in as of which weight, weight-dependent weaning should begin (here: as of 65 kg). Select the weight factor (here: 0.25). Example with standard values: if the weight of an animal in group A is 65 kilograms, 0.25 liters per kilogram weight gain will be deducted from the feed quantity to which the animal is entitled according to feeding plan A.

## 10.2 Concentration Plans

You can enter one concentration plan splitted up into 5 periods (P1-P5) for each of the four groups (A, B, C, D). *See the annex of this instruction manual.* The periods of the concentration plans are not bound to the periods of the feeding plans. If e.g. the concentration is the same for all feeding periods, you only need to enter one period with the corresponding duration.

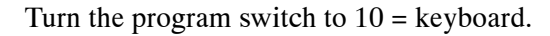

| Enter | Enter 11 and press ENTER to confirm the input.                                    | 11# concentr. plan<br>group A^ →           |
|-------|-----------------------------------------------------------------------------------|--------------------------------------------|
| 3     | Select the group.                                                                 | 11# concentr. plan<br>group A^ →           |
| Enter | Go to the next screen and press ENTER.                                            | 11# A per.1 77 days<br>fr. 120 to 120g/L → |
| Enter | Enter duration of the first period. Press ENTER to confirm the input.             | 11# A per.1 12 days<br>fr. 120 to 120g/L → |
| Enter | Enter the initial and final concentration. Press ENTER to con-<br>firm the input. | 11# A per.1 12 days<br>fr. 80 to 110g/L →  |

For the periods 2 – 5, proceed as for period 1. The start value of a period equals the end value of the preceding period and is taken over from it.

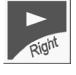

Keyboard

After the 5th period, the display shows duration of the concentration- and the feeding plan. Example with standard values:

If the concentration plan is shorter than the feeding plan, the end of the concentration plan will appear as an expire message. The last concentration is fed until the end of the feeding plan.

The next screen shows plan requirement for the milk amount and the solid matter calculated from the feeding- and the concentration plan. Example with standard values:

| 11# | targ | get d | cons | sum. |
|-----|------|-------|------|------|
| 478 | L    | SM:   | 57   | kg   |

plan: 77 days

77 days

11#

feed. plan:

| Standard values of the concentration plan: |
|--------------------------------------------|
| group A: total 57 kg MP = 77 days          |
| group B: total 46 kg MP = 70 days          |
| group C: total 38 kg MP = 64 days          |
| group D: total 42 kg MP = 71 days          |

## **10.3 Concentrate Plans**

Two concentrate types (C 1 and C 2), such as e.g. calf starter or farm-derived coarse meal mix can be fed, provided that two concentrate feeders have been installed. *For settings, see chapter 8.3.1, page 39, "Setup, Activating the Concentrate"*). Each of the four groups is divided into 5 periods.

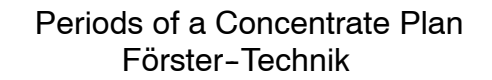

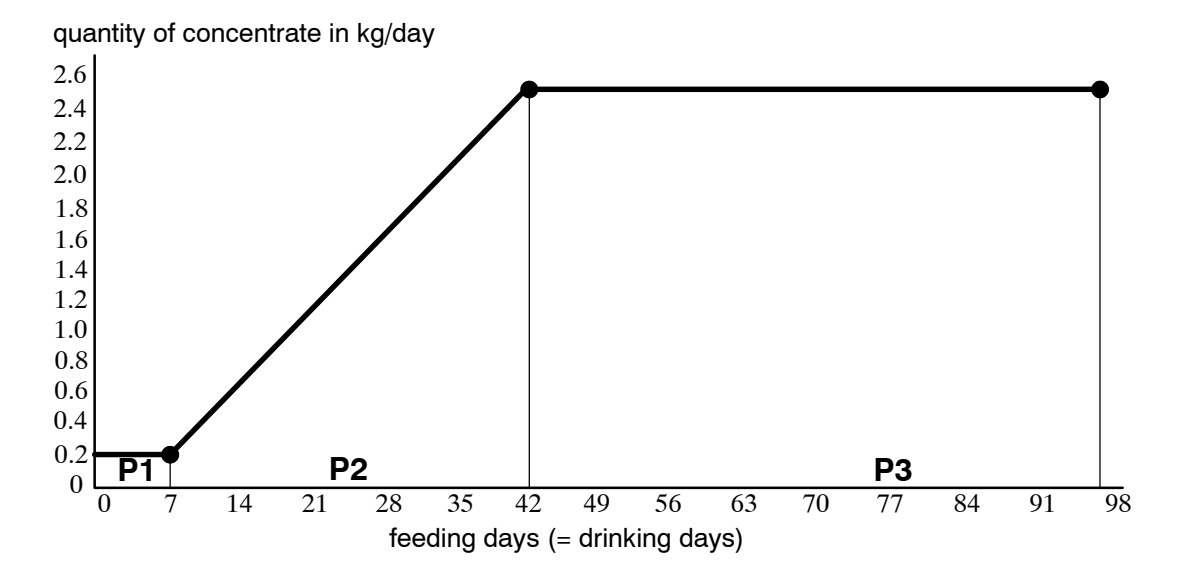

#### **Concentrate plan 1:**

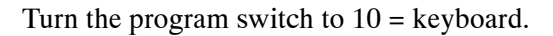

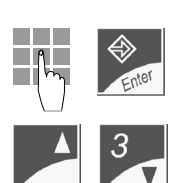

Keyboard

(10

Enter 40 and press ENTER to confirm the input.

Select the group.

Press Arrow Right to go to the next screen.

Press ENTER. Enter the duration of period 1.

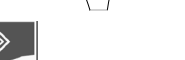

Press ENTER to confirm the input.

Enter the start and end value of the concentrate quantity in kg (maximum concentrate quantity per type: 9.9 kg). Press EN-TER to confirm the input.

| 40# | C1-plan        |
|-----|----------------|
|     | group A^ 🔶     |
| 40# | C1-plan        |
|     | group A^       |
|     |                |
| 40# | A per.1 7 days |
| fr. | 0.2 to 0.2kg + |
|     |                |
| 40# | A per.1 6 days |
| fr. | 0.2 to 0.2kg + |

40# A per.1 6 days fr. 0.2 to 0.5kg →

|       | Press Arrow Right to move to period 2.                            |                            | 40# A per.2 42 days |
|-------|-------------------------------------------------------------------|----------------------------|---------------------|
| Right |                                                                   |                            | fr. 0.5 to 2.0kg +  |
|       | , , , , , ,                                                       |                            |                     |
| ≫1_   | Press ENTER and enter the duration                                | of period 2.               |                     |
| Enter |                                                                   |                            |                     |
|       | Press ENTER to confirm the input                                  |                            |                     |
| Enter |                                                                   |                            |                     |
|       |                                                                   |                            |                     |
|       | Enter the start and end value of the co                           | oncentrate quantity in kg. |                     |
| Enter | Press ENTER to confirm the input. T                               | here is no need to enter   |                     |
|       | the start value of a period as this value of the preceding period | e corresponds to the end   |                     |
|       | value of the preceding period.                                    |                            |                     |
|       | Press Arrow Right to go to the period                             | s 3 to 5. Proceed as with  |                     |
| Right | period 1 and 2.                                                   |                            |                     |
|       |                                                                   |                            |                     |
|       | After the 5th screen the display show                             | s duration of the concen-  | 40# plan: 90 days   |
|       | trate 1-plan and of the feeding plan.                             |                            | feed. plan: 77 days |
|       | Example with standard values:                                     |                            |                     |
|       | The next screen shows plan requirem                               | ent for the quantity of    | 40# target congum   |
| Right | concentrate 1. Example with standard                              | l values:                  | 40# target consum.  |
|       |                                                                   |                            | CI: IOI Kg          |
|       | Standard values of concentrate plan                               | 1                          |                     |
|       | for all groups :                                                  | period 1: 7 days 0.2 kg    |                     |
|       |                                                                   | period 2: 42 days from 0.  | 2 to 2.5 kg         |
|       |                                                                   | period 3: 41 days from 2.  | 5 to 2.5 kg         |
|       |                                                                   | period 4: not active       | -                   |
|       |                                                                   | period 5: not active       |                     |
|       |                                                                   | duration of the plan: 90 d | ays = 13 weeks      |
|       |                                                                   | •                          |                     |
|       | Standard values of concentrate plan                               | 12                         |                     |
|       | tor all groups : po                                               | eriods 1 – 5 not active.   |                     |

## **Concentrate 2-plan:**

4

4

Enter 41 in keyboard menu 10 and proceed as with concentrate 1-plan.

# 10.4 Entitlement Intervals

The day quantity of milk or concentrate is divided by the number of entitlement intervals. Example: If an animal is entitled to 10 liters between midnight and 8 p.m., this entitlement (in case you entered 20 entitlement intervals) will increase at each feeding interval (1 hour) by 0.5 L. However the milk is dispensed only in case the minimum saved quantity has been reached. (*Minimum saved quantity, see chapter 10.5, page 84, "Limited Quantities"*).

## 10.4.1 Feeding Intervals

| Keyboard<br>@ | Turn the program switch to 10 = keyboard.                                                                                                    |                                                           |
|---------------|----------------------------------------------------------------------------------------------------|-----------------------------------------------------------|
| Enter         | Enter 16. Press ENTER to confirm the input.                                                                                                    | <pre>16# feed. interv.    for group A<sup>^</sup> →</pre> |
| ▲ 3           | Select the group.                                                                                                    | <pre>16# feed. interv.    for group B<sup>^</sup> →</pre> |
| Right Enter   | Press Arrow Right to move to the next screen. Press ENTER.                                                                                                    | 16# A 1. fr. 0 hrs<br>last till 20 hrs                    |
| Enter         | Enter duration of the feeding intervals. After the last feeding<br>interval has lapsed, the total milk quantity will be available as<br>remaining quantity. Press ENTER to confirm the input. | 16# A 1. fr. 0 hrs<br>last till 20 hrs                    |
|               | Potential input: 6 p.m. to 11 p.m. Standard value: 8 p.m.                                                                                                    |                                                           |
| Right Enter   | Move to the next screen. Press ENTER.                                                                                                    | <pre>16#A feed. interv. 20 entitlem.interv.</pre>         |
| Enter         | Enter the number of entitlement intervals. Press ENTER to confirm the input.                                                                                                    | <pre>16#A feed. interv. 32 entitlem.interv.</pre>         |
|               | Potential input: at least 2 entitlement intervals and 40 at most                                                                                                    |                                                           |

Standard value for all four groups: 20 entitlement intervals.

## 10.4.2 Concentrate Intervals

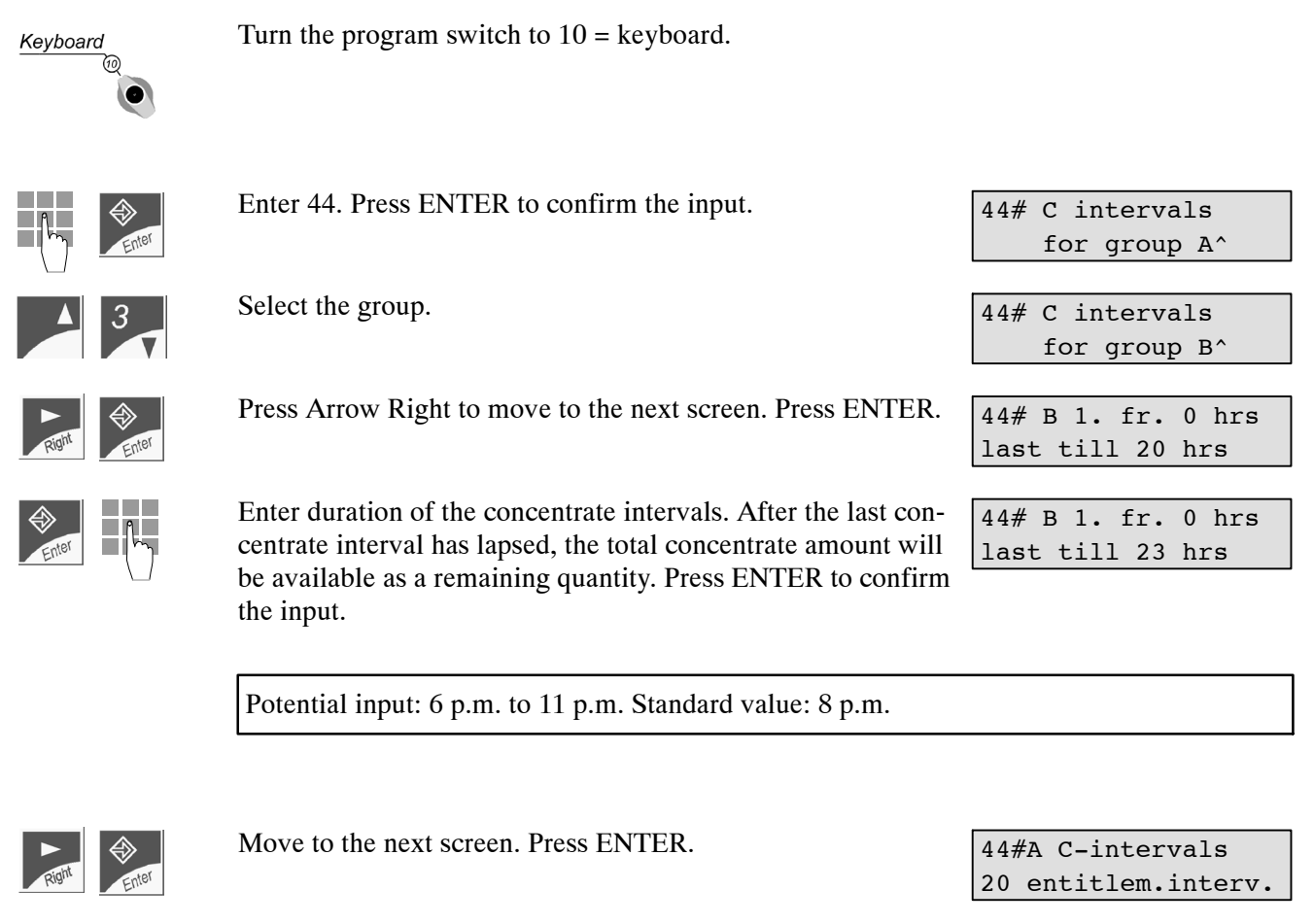

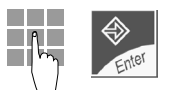

Enter the number of entitlement intervals. Press ENTER to confirm the input.

44#A C-intervals
32 entitlem.interv.

Potential input: at least 2 entitlement intervals and 40 at most. Standard value for all four groups: 20 entitlement intervals.

## 10.5 Limited Quantities

The limited quantities control the assignment of milk and concentrate by the entitlement intervals. They are based on standard values with which the automatic feeder operates.

#### Minimum saved quantity:

The milk quantities are continuously saved during the day according to the interval feeding time system. By the minimum save-up quantity you can determine the number of milk portions to be saved until a milk portion is dispensed. This has an indirect influence on the number of meals.

The minimum save-up quantities may vary depending on the feeding periods, i.e. at the beginning of the feeding plan, little animals can be provided with small portions, such as e.g. 4 portions à 1.5 L/day. Later on, especially in calf rearing, the feeding times should be reduced to one by raising the minimum save-up quantities. The long time intervals between the feeding times increase the consumption of concentrate and raw food considerably thus reducing the tendency to mutual suckling.

The minimum save-up quantity for milk is entered per group and in liters, according to the minimum save-up quantity-plan.

The minimum save-up quantity for concentrate is entered per group as a percentage of the day quantity.

**Example:** Day quantity of animal 1A = 1.0 kg, day quantity of animal 2A = 2.0 kg. If, for instance, the minimum save-up quantity is 10 %, animal 1A will concentrate only if the save-up quantity is more than or equal to 100 g and animal 2A will get concentrate only if the minimum save-up quantity is more than or equal to 200 g.

#### Maximum quantity:

The quantity to be claimed is limited in order to prevent excessive consumption of milk or concentrate due to too high minimum save-up quantities. As soon as the maximum quantity is attained, the claim is blocked for 2 hours. The saved quantities are maintained. After the two hours have lapsed, the corresponding animal can claim the remaining quantity, but again only the maximum quantity. The maximum quantity can be set according to the age of the corresponding animal. By default the maximum quantity is always higher than the minimum save-up quantity by 0.5 litres.

Milk: You can enter the maximum quantity for milk per group and in liters according to the maximum quantity plan.

The maximum quantity cannot be smaller than the minimum save-up quantity. Concentrate: You can enter the maximum quantity for concentrate per group and as a percentage of the day quantity.

#### **Carryover:**

Right

feeding plan.

If an animal does not consume the total milk- or concentrate amount, the remaining quantity will be carried over to the following day. Consequently, the value at day-shift is not zero but it corresponds to the carryover. The carryover can be bound to the minimum saveup quantity, i.e. the carryover is at most as high as the minimum save-up quantity.

#### 10.5.1 Minimum Save-Up Quantity and Maximum Quantity for Milk

| Keyboard<br>@ | Turn the program switch to 10 = keyboard.                                                                                                    |                                            |
|---------------|----------------------------------------------------------------------------------------------------|--------------------------------------------|
| Enter         | Enter 15 and press ENTER to confirm the input.                                                                                                    | 15# feeding →<br>amount limits^            |
| A 3           | Select submenu "Amount limits".                                                                                                    | 15# feeding →<br>amount limits^            |
| Right         | Press Arrow Right to go to the next screen.                                                                                                    | 15# limits →<br>group A^                   |
| A 3           | Select the group.                                                                                                    | 15# limits →<br>group A^                   |
| Right Enter   | Move to the next screen and press ENTER.                                                                                                    | 15# A per.1 14 days<br>min:1.5L max:2.0L → |
| Enter         | Enter the number of days for period 1. Press ENTER to con-<br>firm the input.                                                                                                    | 15# A per.1 15 days<br>min:1.5L max:2.0L → |
| Enter         | Enter the milk amount in litres for the minimum save-up quantity and press ENTER.                                                                                                    | 15# A per.1 15 days<br>min:1.7L max:2.0L → |
| Enter         | Enter the milk amount in litres for the maximum quantity and press ENTER. The maximum quantity cannot be smaller than the minimum save-up quantity. For the periods 2–5, proceed as for period 1. | 15# A per.1 14 days<br>min:1.7L max:2.2L → |
|               | The last screen shows the duration of the plan referring to li-                                                                                                    | 15# plan: 77 days                          |

mited quantities as well as the duration of the corresponding

feed. plan: 77 days

|         | Period                   | Minimum save-up quantity | Maximum quantity |
|---------|--------------------------|--------------------------|------------------|
| Group A | 1: 14 days               | 1.5 L                    | 2.0 L            |
|         | 2: 14 days               | 2.0 L                    | 2.5 L            |
|         | 3: 49 days               | 2.5 L                    | 3.0 L            |
|         | 4 + 5: not active as a s | standard                 |                  |
| Group B | 1: 14 days               | 1.5 L                    | 2.0 L            |
|         | 2: 14 days               | 2.0 L                    | 2.5 L            |
|         | 3: 42 days               | 2.5 L                    | 2.5 L            |
|         | 4 + 5: not active as a s | standard                 | •                |
| Group C | 1: 14 days               | 1.5 L                    | 2.0 L            |
|         | 2: 14 days               | 2.0 L                    | 2.5 L            |
|         | 3: 36 days               | 2.5 L                    | 3.0 L            |
|         | 4 + 5: not active as a s | standard                 |                  |
| Group D | 1: 7 days                | 1.0 L                    | 1.5 L            |
|         | 2: 14 days               | 1.5 L                    | 2.0 L            |
|         | 3: 14 days               | 2.0 L                    | 2.5 L            |
|         | 4: 36 days               | 2.5 L                    | 3.0 L            |
|         | 5: not active as a stand | dard                     |                  |

Standard values for minimum save-up quantity and maximum quantity of the groups A, B, C and D:

#### 10.5.2 Carryover of the Milk

3

3

| Select submenu "Carryover".                                | 15# feeding →<br>carryover^   |
|------------------------------------------------------------|-------------------------------|
| Go to the next screen.                                     | 15# carryover →<br>Gr.A^: no  |
| Select the group.                                          | 15# carryover →<br>Gr.A^: no  |
| Select "yes" or "no" and press ENTER to confirm the input. | 15# carryover →<br>Gr.A^: yes |

"Carryover, yes" means that the carryover is bound to the minimum save-up quantity. "Carryover, no" means that the remaining quantity is not carried over to the following day.

Standard value: "Carryover, no"

## 10.5.3 Limited Quantities for Concentrate

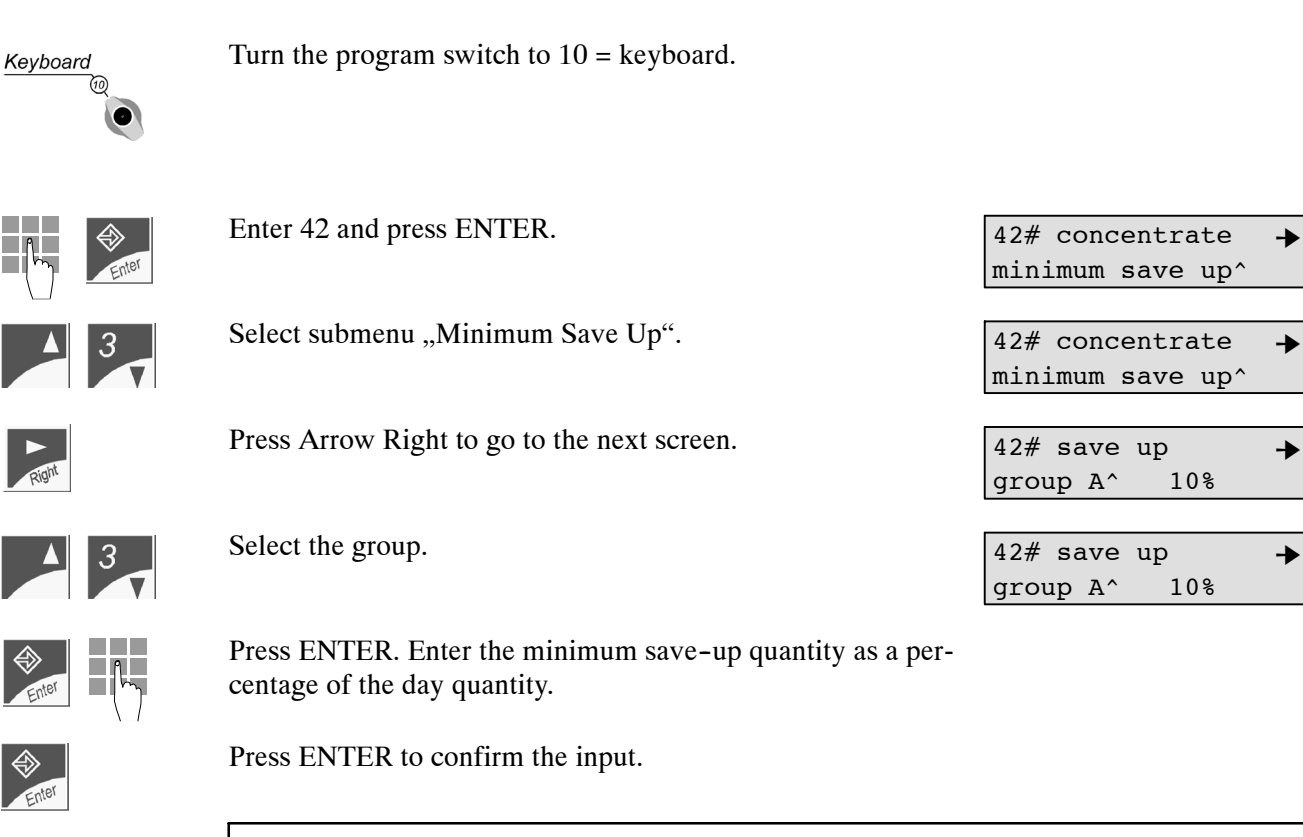

Standard value: minimum save-up quantity for all four groups 10 %.

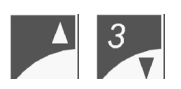

Select submenu "Maximum quantity".

Move to the next screen.

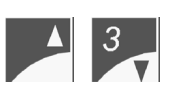

Select the group.

Enter hy

Press ENTER. Enter the maximum quantity as a percentage of the day quantity.

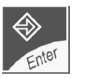

Press ENTER to confirm the input.

Standard value: maximum quantity for all four groups 50 %.

42# concentrate

group A^

max. quantity^

50 %

42# max. quantity →

->

# 10.5.4 Carryover of the Concentrate

| A 3    | Select submenu "Carryover".                                                                                                    | 15#             | concentrate<br>carryover ^             | +    |
|--------|----------------------------------------------------------------------------------------------------|-----------------|----------------------------------------|------|
| Right  | Move to the next screen.                                                                                                    | 15#             | carryover<br>Gr.A^: no                 | +    |
| ▲ 3    | Select the group.                                                                                                    | 15#             | carryover<br>Gr.A^: no                 | +    |
| yes/no | Select "yes" or "no". Press ENTER to confirm the input.                                                                             | 15#             | carryover<br>Gr.A^: yes                | +    |
| ¢.     | "Carryover, yes" means that the carryover is bound to the minin<br>"Carryover, no" means that the remaining quantity is not carried | num s<br>l over | ave-up quantity.<br>to the following o | day. |

Standard value: "Carryover, no"

# 10.6 Warning Levels

The warning levels determine the warning threshold, i.e. the time or the value when a warning is triggered. All warning levels are fixed per group. Chapter 13 "Warnings", page 110 contains more detailed information on the different types of warnings.

Milk There are milk-related warning levels for consumption, feeding speed and breaks.

**Concentrate** There are concentrate-related warning levels for warning today, day warning and 3-day warning. You can suppress the concentrate warning for a certain time because at the beginning little animals do not reliably consume concentrate.

## 10.6.1 Warning Levels for Milk

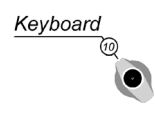

Turn the program switch to 10 = keyboard.

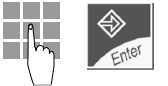

Enter 20 and press ENTER to confirm the input.

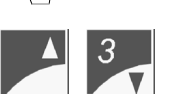

Press Arrow Right to go to the next screen.

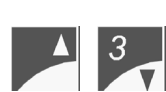

Select the group.

Select submenu "Feeding".

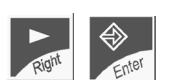

Move to the next screen and press ENTER.

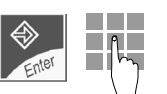

After "Consumption" press ENTER again. Next to "Feeding Speed" enter the corresponding warning level.

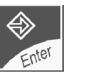

Press ENTER to confirm the input.

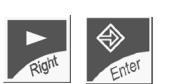

Go to the next screen and press ENTER.

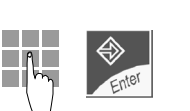

Enter the warning level for breaks without additive. Press EN-TER to confirm the input.

Move to the next screen and press ENTER.

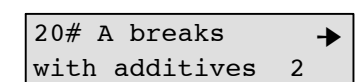

≁

2

20# A breaks

no additives

20# warning level → feeding^

20# warning level → feeding^

20# warning level → for group A^

20# warning level → for group A^

20# A consum. 80% → feeding speed 70%

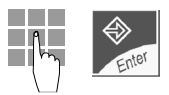

Enter the warning level for breaks with additive. Press EN-TER to confirm the input.

Standard values for all four groups: Consumption 80 % Feeding speed 70 % Breaks without additive 2 Breaks with additive 2

## 10.6.2 Warning Levels for Concentrate

3-day warning: 40 %

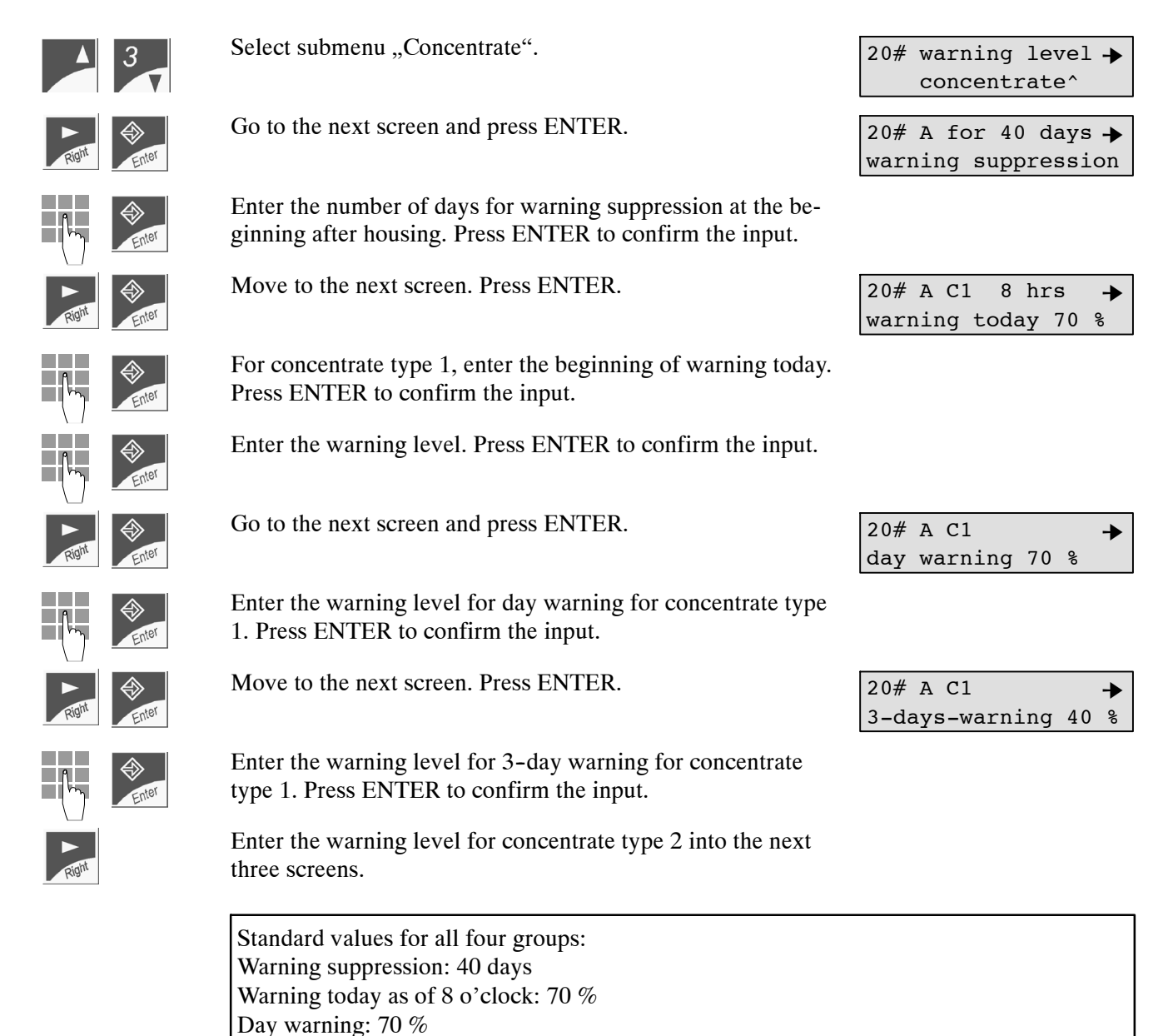

## 10.7 Machine Data: Station Number

The station number is an internal company designation of the automatic feeders for plants with more than one automatic feeder. It facilitates identification of each individual automatic feeder connected to the PC-program "KalbManager" or in case one printer is used for several feeders. As automatic feeders are factory-delivered with station number "1", as of 2 feeders you have to change this number accordingly.

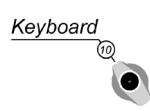

Turn the program switch to 10 = keyboard.

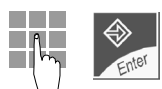

Enter 1 and press ENTER to confirm the input.

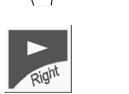

Go to the second screen. The display shows the abbreviation "ME" in the second line.

1# station-No.: 1 PY2-099-MEIVUS-0.16

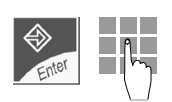

Press ENTER. Enter the station number (potential input: 1 to 25).

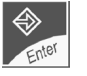

Press ENTER to confirm the input.

Standard value: 1 Version: The display shows the designation of the program version in the second line. Meaning of the characters: PY2 = Powder with double priority control 099 = max. 99 animals or collars can be managed ME = Mikroerkennung = Micro-Identification IV = Intervall = Interval Feeding Time System US = English Language 0.16 = Version number

# 10.8 Restricted/Ad Libitum Mode

By standard the automatic feeder operates in the restricted mode. Yet you can also commute to the ad libitum mode.

- **Restricted** In the restricted mode the automatic feeder operates with animal identification, i.e. the animals are fed individually and in a restricted way and all data are recorded per animal.
- Ad Libitum In the ad libitum mode the automatic feeder operates without animal identification. In feeding mode, a new portion is prepared each time the electrode in the mixer jar is free. If the automatic feeder is equipped with two feeding stations, both box valves are open. The concentrate feeders dispense the next portion each time the feeding bowl is empty.

## 10.8.1 Restricted/Ad Libitum Mode (Automatic Feeder)

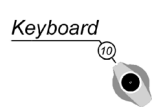

Turn the program switch to 10 = keyboard.

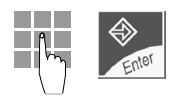

Enter 2 and press ENTER to confirm the input.

Move to the next screen and press ENTER.

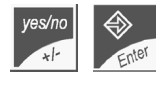

Select "yes" for restricted mode or "no" for ad libitum mode. Press ENTER to confirm the input.

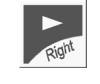

Go to the next screen. The display shows the milk amount prepared yesterday and today.

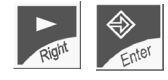

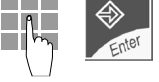

Enter the concentration for the ad libitum portion and press ENTER to confirm the input.

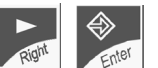

Go to the next screen. Press ENTER.

Enter the additive amount for the ad libitum portion. Press ENTER to confirm the input. 2# restricted yes ad lib no

2# restricted yes ad lib no

| 2# | too | lay:  | 12 | L   | ≯ |
|----|-----|-------|----|-----|---|
| ad | lib | yest. | :  | 234 | L |

| 2#  | ad   | lib        | -    |
|-----|------|------------|------|
| cor | ncer | ntration12 | 0g/L |

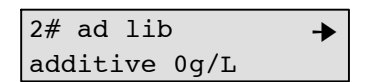

# 10.8.2 Restricted/Ad Libitum Mode (Concentrate Feeders)

• Set the slide switch located on the Master board to the desired position.

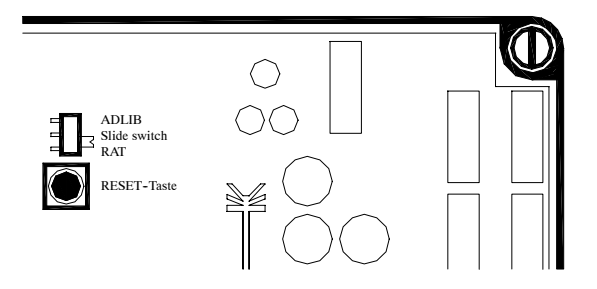

• Press the RESET-key.

#### Additives 11

+/- Enter

Two additive dispensers are available: one for powder and another for liquid additives. Please note that you cannot utilize both dispensers simultaneously.

In addition, a special electrolyte program allows you to prevent or treat scours.

Electrolyte and milk can be fed alternately. On the one hand this ensures that the animals are provided with the vital nutriments of the milk, on the other hand the electrolyte compensates for the loss of liquid thus stabilizing the mineral balance.

Do not administer the electrolyte solution together with the milk. This may limit its effectiveness.

The switch menu "Additives" contains the following submenus:

- Distribute medicine
- Distribute electrolyte
- Make out medicine prescriptions
- Make out electrolyte prescriptions
- Block remaining portion with additive
- Additives Info

Below you will find the description of all steps that have to be taken to activate a prescription or to allocate it to individual animals or groups. Please observe the package insert. Discuss the dosage with the veterinary, if necessary.

#### 11.1 Making Out Medicine Prescriptions

You have to make out a prescription before storing it and before starting to administer an additive to the animals. The prescription is then kept up until you change it.

| Additives (9) | Turn the program switch to $9 =$ additives. The display shows:                                                        | medicine →<br>distribute^       |
|---------------|----------------------------------------------------------------------------------------------------|---------------------------------|
| ▲ 3           | Press Arrow Up or Arrow Down to move to menu "Make Out Medicine Prescriptions".                                       | medicine-prescr.^ →<br>make out |
| Right         | Press Arrow Right to move to the next screen.                                                                         | prescr. 1^ + select             |
| A 3           | Press Arrow Up or Arrow Down to select the prescription that has to be made out. You can enter up to 4 prescriptions. | prescr. 1^ + select             |
| Right         | Press Arrow Right to move to the next screen.                                                                         | prescr. 1 →<br>g/100kg^? yes    |
| ▲ 3           | Select the desired distribution (g/100 kg, g/day, g/L).                                                               |                                 |
| yes/no        | Enter "yes" to select the desired distribution.<br>Press ENTER to confirm the input.                                  |                                 |

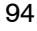

Medicine distribution is either milk-dependent in grams per liter (g/L) or weight-dependent in grams per 100 kg animal weight (g/100 kg) or it is related to the day-quantity per animal and day (g/day).

#### Drink-dependent additive distribution:

Each milk portion contains the same additive amount, i.e. animals getting more milk will get more additive than animals getting less milk. Example: a 50 kg animal gets 8 L milk per day, a 100 kg animal 2 L milk per day. In case the entered medicine amount is 2 g/L, the 50 kg animal will get 16 g additive per day, whereas the 100 kg animal will only get 4 g per day.

#### Weight-dependent additive distribution:

The distributed additive amount depends on animals' weight, i.e. heavy animals get more additive than light-weight animals. If no animal scales is connected, the weight entered at registration will be updated by a special factor corresponding to animals' natural weight development. If an animal scales is connected, the weight and the daily weight gain will be determined automatically.

#### Additive distribution in grams per day:

If the additive is distributed in grams per day, the additive amount will correspond to the amount per animal and day. The additive amount will neither depend on the milk amount nor on animal's weight.

If the additive is distributed in g/100 kg and g/day you may choose how often the additive should be distributed. Choose between the following settings: 1 time (once)/day, 2 times (twice)/day or distribution to all portions.

Press Arrow Right to move to the next screen.

distribution → 2 times/day^? yes

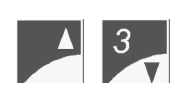

Press Arrow Up or Arrow Down to select the desired distribution (1 time/day, 2 times/day, distribution to all portions).

If you choose 1 time/day and 2 times/day, distribution will depend on the minimum saveup quantity.

- distribution 1 time/day: If an animal is entitled to e.g. 3 liters with a minimum saveup quantity of 2 liters, the entered medicine amount will be added to the first 4 milk portions prepared in the morning.
- distribution 2 times/day: the medicine amount is splitted up, half of the medicine amount is added to the first milk portions prepared in the morning, the remaining quantity is added to the first milk portions prepared in the afternoon (in accordance with the minimum save-up quantity). First half of the day: 0 12 a.m., second half of the day: 12 a.m. 12 p.m.
- distribution to all portions: the medicine is added to each milk portion.

Enter "yes" to select the desired distribution. Press ENTER to confirm the input.

Press Arrow Right to move to the next screen.

| pei | riod | 1  | 0 | da | ys |
|-----|------|----|---|----|----|
| fr  | 0    | to | 0 | g  | -  |

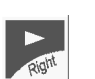

The prescription plans can be splitted up into 5 periods like the feeding- and the concentration plans (P1 - P5). This ensures e.g. that the additive amount is distributed and raised over a long period of time or reduced at the end of treatment.

| Press ENTER. Enter the duration of period 1 in days.<br>Example:                                      | period 1<br>fr. 0 to  | 3 days<br>0 g →  |
|----------------------------------------------------------------------------------------------------|-----------------------|------------------|
| Press ENTER to confirm the input.                                                                     | period 1<br>fr. 0 to  | 3 days<br>0 g →  |
| Enter the initial and the end quantity of period 1 in grams and press ENTER to confirm each. Example: | period 1<br>fr. 10 to | 3 days<br>20 g → |

The portion size of the additive amount has to be between 2 g/L and 20 g/L. If the additive is distributed to all portions per day, you have to consider the largest and the smallest day quantity. If the portion size is below 2 g/L, add glucose or milk powder to the additive in order to get larger portions.

Right

Move to the next screen. For the periods 2 to 5, proceed as with period 1.

Unlike the feeding plans, after pressing ENTER, the final value of the preceding period is not automatically taken over as initial value. You can enter each period individually.

The prescriptions are **not** bound to animal's housing date. Before starting additive distribution, you have to activate a prescription in Menu "Distributing the Medicine Prescription" or "Distributing the Electrolyte Prescription". After a feeding plan has lapsed, the milk will nevertheless be distributed to the corresponding animal (according to the last day quantity) for the duration of additive distribution.

# 11.2 Making Out the Electrolyte Prescription

You can distribute powder electrolyte only via the dispenser for powder additives. Make out a prescription before starting electrolyte distribution. After you made out the electrolyte prescription, it will be stored and kept up until you change it. The day quantity and concentration (g/L) of electrolyte drinking is related to animal's weight and the severity of scours.

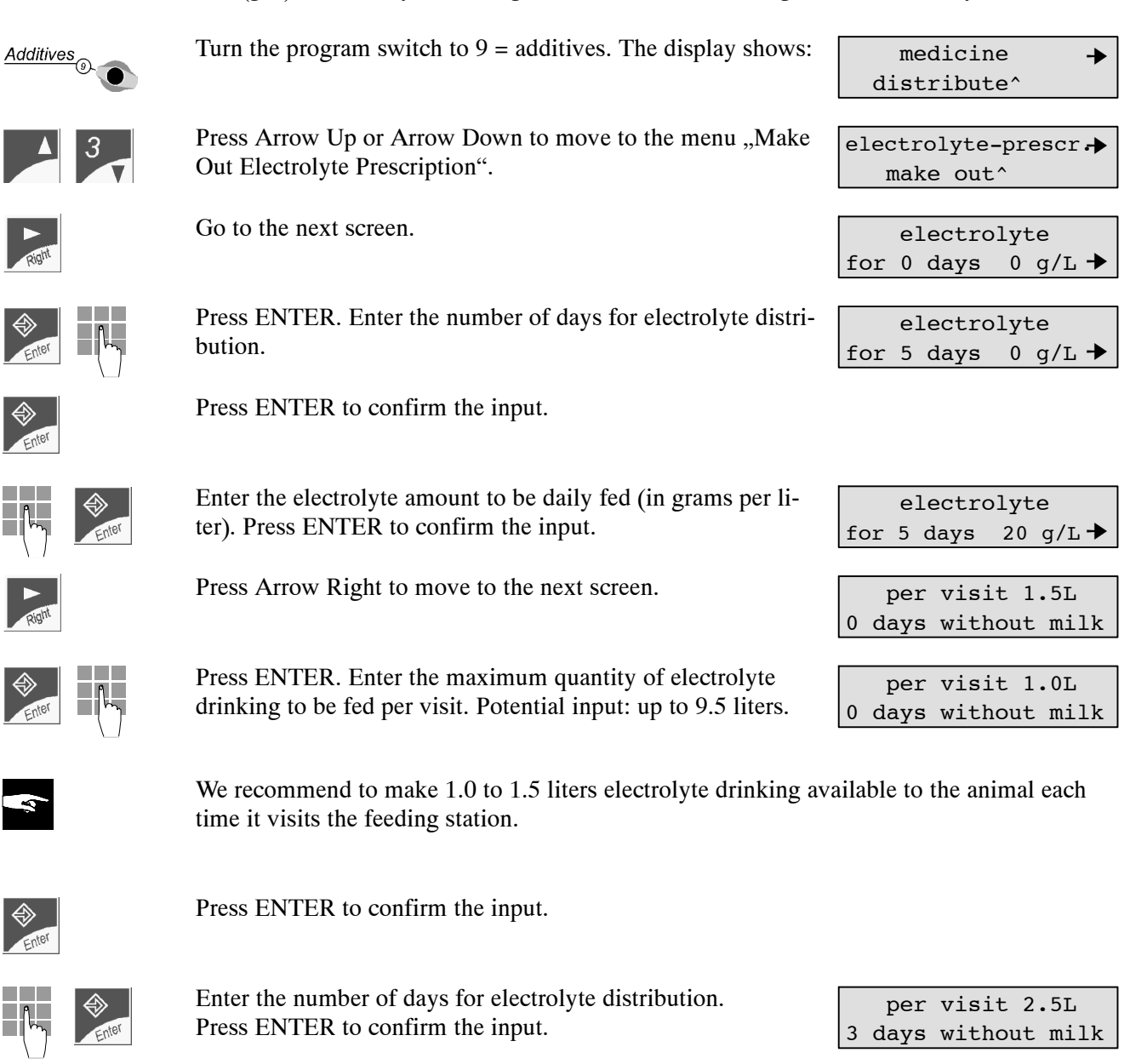

# 11.3 Distributing the Medicine

After you have made out a prescription, you have to activate it resp. allocate it to individual animals or to a group. The medicine can also be fed to the animals as a prophylaxis. If this prophylaxis is active, in the future, after housing, each animal will automatically be fed with medicine according to the selected prescription.

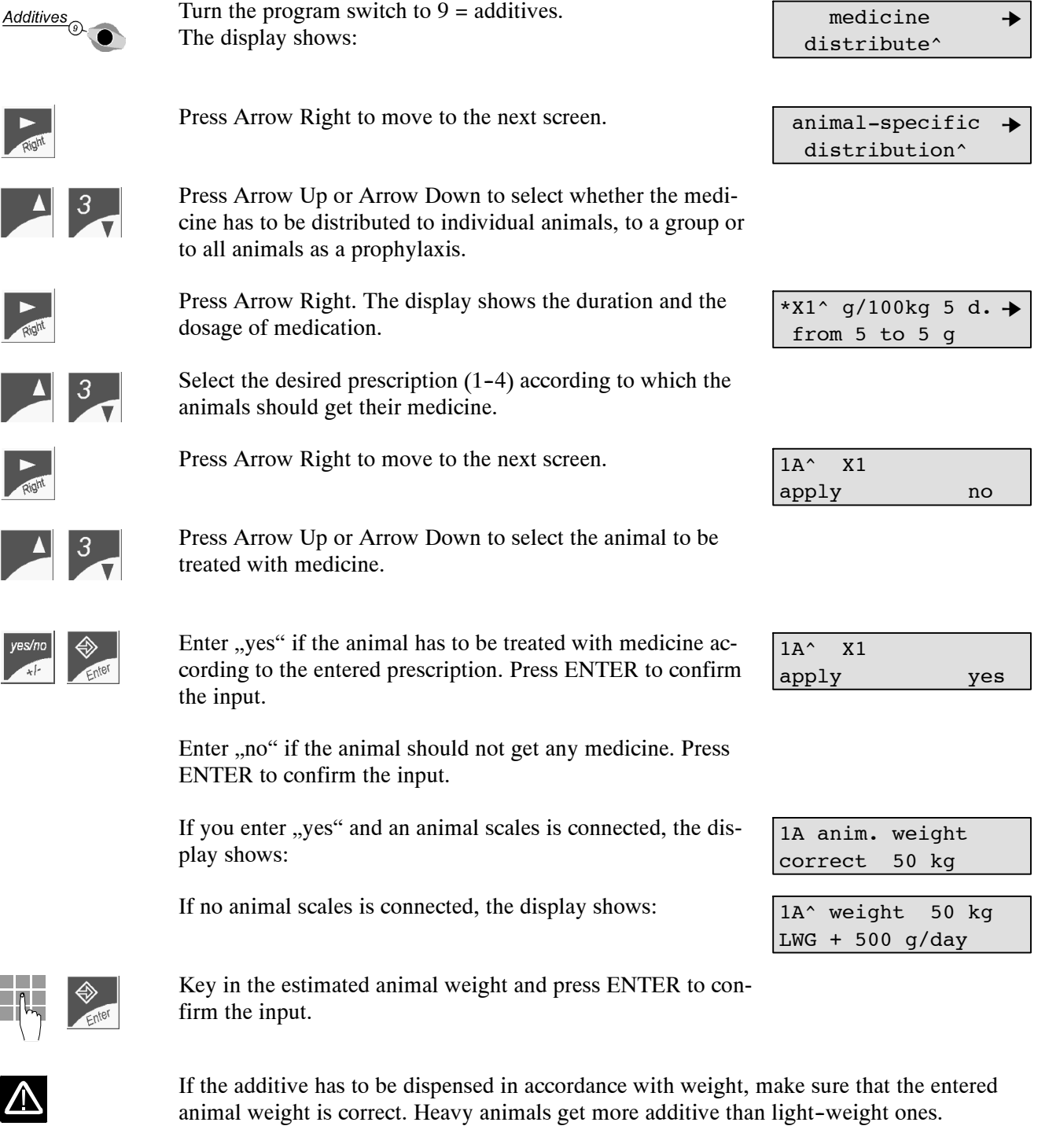

After you have confirmed animal's weight, the display will show the number of the animal that is entitled to the additive next.

The animals can only be fed according to one powder additive prescription. If you try to select another prescription, the display will indicate that one or more animals are already being treated. Check these animals. Change the medicine in the additive dispenser if you want to activate another prescription.

Move to the next screen in order to change the additive.

Enter "yes" to change the prescription. Press ENTER to confirm the input.

The prescription being fed to an animal or to a group is marked by an asterisk \*.

If a group or an animal are already being treated with medicine, the display shows:

Note: the animals being already treated at that time are shifted to the beginning of the prescription!

If an animal has not been registered yet in none of the groups, the display will show:

If no animal is treated anymore, the display will show:

For "Medicine Distribution to Groups", proceed as with "Animal-Specific Medicine Distribution".

Press Arrow Up or Arrow Down to move to menu "Automatic Prophylaxis". Here you can activate the automatic prophylaxis.

Press Arrow Right to move to the next screen.

scription (1-4).

Press Arrow Right to go to the next screen.

Press ENTER to confirm the input.

Enter "yes" to start distribution of the prescription at housing.

Press Arrow Up or Arrow Down to select the desired pre-

If another prescription is already being distributed, the following message will be displayed:

In case medicine distribution (as a prophylaxis) to an individual animal or to a group should be completed later on, you have to set distribution back to "no". Whereas if in menu "Make Out Prescription" you reduce the duration of an ongoing treatment, the treatment of an an-

->

➔

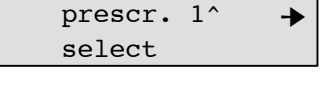

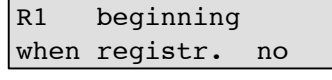

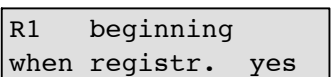

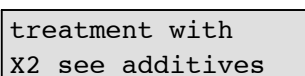

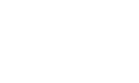

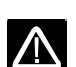

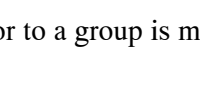

X1 active adjust treatment →

99

| change |   | additives |  |
|--------|---|-----------|--|
| X2     | ? | no        |  |
|        |   |           |  |

| *prescr. | 1^ | + |
|----------|----|---|
| select   |    |   |

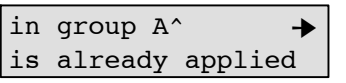

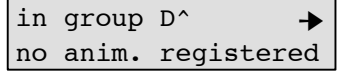

no further

animals with X1

automatic

prophylaxis^

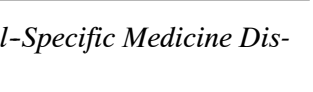

imal will be interrupted automatically as soon as its duration has lapsed. In switch menu "Alarms" you can view as an expire message that the plan relating to additive distribution has lapsed.

If the treatment has been completed according to the entered prescription, an expire message for the corresponding animal or group will be displayed in switch menu " Alarms".

If you try to select a prescription that has not been made out yet, the display will show:

X1 not yet made out

In this Menu you cannot make out a prescription. The display shows:

input only in menu 'make out'

## 11.4 Distributing the Electrolyte

After you have made out the prescription for electrolyte distribution, you have to activate and assign it to individual animals or to a group. The additive amount can be dispensed automatically to all animals as a prophylaxis according to the prescription. Once this prophylaxis is active, in future, after housing, each animal will automatically get the entered electrolyte prescription.

The electrolyte can also be fed alternately to the milk. In this case, after an animal has claimed the milk amount to which it is entitled, feeding will be blocked for 2 hours. After the 2 hours have lapsed, the animal will be entitled to the available electrolyte drinking. Feeding is then blocked once again for 2 hours. After the 2 hours have lapsed, the animal may drink the available milk. If the animal only gets electrolyte drinking, the pause between the different electrolyte drinkings has to be 4 hours.

| Additives <sub>@</sub> | Turn the program switch to $9 =$ additives. The display shows:                                                                                                    | medicine →<br>distribute^          |
|------------------------|----------------------------------------------------------------------------------------------------|------------------------------------|
| A 3                    | Press Arrow Up or Arrow Down to move to the menu "Distribute Electrolyte".                                                                                        | electrolyte →<br>distribute^       |
| Right                  | Press Arrow Right to move to the next screen.                                                                                                    | animal-specific →<br>distribution^ |
| A 3                    | Press Arrow Up or Arrow Down to select whether the medi-<br>cine has to be distributed to individual animals or to a group<br>or to all animals as a prophylaxis. |                                    |
| Right                  | Press Arrow Right. The display shows once again the dura-<br>tion of distribution as well as the concentration of the electro-<br>lyte solution.                  | *EL g/L →<br>for 5 days 20 g/L     |
| A 3                    | In the next screen you have to activate electrolyte distribu-<br>tion:                                                                                            | 5B^ EL<br>apply no                 |
| yes/no<br>★/- Enter    | Enter "yes" if you want to distribute electrolyte to an individual animal.                                                                                        | 5B^ EL<br>apply yes                |
|                        | Enter "no" if you do not want to distribute electrolyte to an animal.                                                                                             |                                    |

If you select "yes", here you can enter the maximum quantity

that is available for each individual animal each time it visits

the feeding station (max. 9.5 L). Press ENTER to confirm the

If, for a certain period of time, you want to feed only electrolyte solution, change the default setting "with milk" into "x days without milk". Then, enter the number of days and press

Here you can decrease the feed amount. In addition, you can

You can also decrease the feed amount per group:

5B<sup>^</sup> per visit 9.5L with milk'

|   | per  | visit 2.5L   |  |
|---|------|--------------|--|
| 3 | days | without milk |  |

| 5B^ | Ċ | lr.: | 6 | .0L   |  |
|-----|---|------|---|-------|--|
| for | 3 | days | 5 | -0.5L |  |

gr.:A dr.: -50% +/- delete: no

If a reduction/supplement (deviations) is already active for an animal of the selected group, in the second line you can enter whether it should be maintained or whether this animal should get the same reduction like the rest of the group.

The menu succession for group distribution is identical to the one for individual distribution. For menu succession relating to electrolyte prophylaxis, refer to chapter 11.1, page 94, "Making out Medicine Prescriptions".

In case electrolyte distribution to an individual animal or to a group should be completed later on, you have to set distribution back to "no". Whereas, if in menu "Making Out Electrolyte Prescription", you reduce the duration of an ongoing treatment, the treatment of an animal will be interrupted automatically as soon as its duration has lapsed. In switch menu "Alarms" you can view as an expire message that the plan relating to additive distribution has lapsed.

If the treatment has been completed according to the entered prescription, an expire message for the corresponding animal or group will be displayed in switch menu " Alarms".

If you try to select a prescription that has not been made out yet, the display will show:

not made out yet inputs only in

menu 'make out'

X1

In this Menu you cannot make out a prescription. The display shows:

11.5 Blocking the Remaining Portion with Additive

> In this menu feeding can be blocked for those animals that under no circumstances should get additive. If an animal getting additive breaks off the visit to the feeding station thus leaving a remaining portion in the mixer jar (the long electrode is covered), the box valves leading to the feeding stations will close. This may last until an animal entitled to additive enters the feeding station and drinks up the liquid in the mixer jar or the remaining portion is drained off automatically via the outlet valve after a pre-set time. Refer to chapter 14.2.3, page 130, "Cleaning Settings, Remaining Portion".

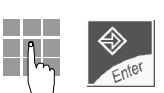

input.

ENTER to confirm the input.

The following display appears (ex.):

enter the duration of this reduction.

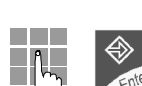

| 4             | The electrolyte solution cannot be blocked.                                                              |                                                   |
|---------------|----------------------------------------------------------------------------------------------------|---------------------------------------------------|
| Additives (9) | Turn the program switch to $9 =$ additives. The display shows:                                           | medicine →<br>distribute^                         |
| ▲ 3           | Press Arrow Up or Arrow Down to move to menu "Block Remaining Portion with Additive".                    | remain. port. with→<br>additive block^            |
| Right         | Press Arrow Right to go to the next screen.                                                              | 11A <sup>rem.</sup> port. with additive block no  |
| ▲ 3           | Select the animal number.                                                                                |                                                   |
| yes/no        | Enter "yes" to block the remaining portion with additive for an animal that should not get any additive. | 11A <sup>rem.</sup> port. with additive block yes |
|               | Enter "no" if you don't want to block the remaining portion with additive.                               |                                                   |
|               |                                                                                                    |                                                   |

Enter the number of the animal that should be blocked or for which blocking should be cancelled.

If too many animals are blocked, it may happen that feeding mode will cut off over and over.

## 11.6 Additives Info

In menu "Additives Info" you can view all information about additive feeding. The display only shows animals getting some additive.

Turn program switch to 9 = additives. The display shows:

Press Arrow Up or Arrow Down to move to menu "Additives Info".

Right

 $\mathbb{N}$ 

▲ 3

Info". Press Arrow Right to go to the next screen.

Press Arrow Up or Arrow Down to select the desired animal. The first line shows the day quantity of additive and the second line the additive amount already consumed.

Press Arrow Right to move to the next screen. The first line displays the day quantity of additive available yesterday and the second line the additive amount actually consumed yesterday.

If no additive is active for the selected animal, the following message will be displayed:

If no additive is active for none of the animals, the following message will be displayed:

| medicine    |    |     |  |
|-------------|----|-----|--|
| distribute^ |    |     |  |
|             |    |     |  |
| additive    | S  | →   |  |
| info^       |    |     |  |
|             |    |     |  |
| 21C^ X1     | 20 | g 🔶 |  |
| consumed    | 10 | g   |  |
|             |    |     |  |
| 21C^ X1     | 20 | g 🄶 |  |
| consumed    | 10 | g   |  |
|             |    |     |  |
| 21C^ X1     | 20 | g 🔸 |  |
| yesterday   | 15 | g   |  |
|             |    |     |  |
|             |    |     |  |
|             |    | -   |  |

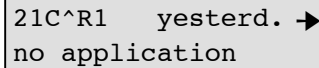

no additive active!

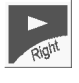

Right

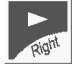

Press Arrow Right to move to the next screen. The display shows the number of breaks with additive today and yesterday.

Press Arrow Right to go to the next screen. Here you can view the number of remaining days till the end of additive distribution as well as the number of feeding days till the end of the plan.

Press Arrow Right to move to the next screen. The display shows whether the corresponding animal gets a decreased or increased additive amount.

| 21C^brea | ks, w.add. | • |
|----------|------------|---|
| today 0  | yesterd.   | 0 |

| 21C^X1 |      | est | t  |   |
|--------|------|-----|----|---|
| 13d.,  | feed | 64  | d. | + |

| 21C^X1 |         | 5g |    |   |
|--------|---------|----|----|---|
| +0     | g/100kg | =  | 5g | - |

If electrolyte is dispensed, the abbreviation X (= prescription) will be replaced by EL.

# 12 Check Functions

# 12.1 Switch Position "Feeding Mode"

#### Feeding station without animal:

The display shows the number of warnings or expire periods:

The display shows whether the machine operates in the ad libitum mode and how many litres have been dispensed yesterday and today:

The display shows which animal is identified at present:

The display shows the current entitlement of the identified animal:

The current animal is displayed only in case the animal scales have been selected in Setup:

The display shows whether the sensor is free or covered: Sensor free / Mixer jar empty

 $\equiv$  Sensor covered / Mixer jar at least partly filled

The display shows whether an animal has been identified and at which feeding station:

- $\neq$  = Symbol for identification
- 1 = Feeding station 1

2 = Feeding station 2

The display shows whether animal's entitlement is limited by the maximum quantity:

After the animal has claimed the maximum quantity, feed entitlement will be blocked for two hours.

The display shows whether animal's feed entitlement has been blocked because the animal has already consumed the maximum quantity:

The display shows whether the animal has to wait (2-4 hours) or not until it is fed again after having consumed electrolyte or milk. *See chapter 11.4, page 100, "Distributing the Electrolyte"*.

The display shows whether the milk in the mixer jar should be blocked or not because the identified animal is in waiting

| dr- | -warı | <b>1:</b> | 0   | exp: | 0 |
|-----|-------|-----------|-----|------|---|
|     |       |           |     |      |   |
| ad  | lib   | ye        | st. | 250  | L |
|     |       | to        | day | 27   | L |
|     |       |           |     |      |   |
|     |       |           |     |      |   |

MP mode

123A feeding 45.0kg 1.5 L

123A feeding 45.0kg **1.5 L** 

123A feeding **45.0kg** 1.5 L

123A

123A +

| 123A | limit. | feeding |
|------|--------|---------|
|      | 45.0kg | ј 2.5 L |

123A feeding blocked

| 123A <b>feedir</b> | ng blocked |
|--------------------|------------|
| wait.time          | electrol.  |

123A blocked feed in the mixer time after having consumed electrolyte. See chapter 11.4, page 100, "Distributing the Electrolyte".

# 12.2 Animal Verification

Menu "Animal Verification" in switch position 4 contains all information about animals' feeding behaviour, the concentrate feeder and the animal scales. While menu "Alarms" in switch position 3 only displays the warning animals, menu "Verification" in switch position 4 shows all check functions for all animals.

Menu "Animal Verification" contains the following submenus:

- Feeding behaviour
- C1 and C2
- **-** C1
- C2
- Visits
- Animal scales
- Number of animals

#### 12.2.1 Feeding Behaviour

Submenu "Feeding Behaviour" displays the values concerning today's and yesterday's feed entitlement, the breaks and the feeding speed. You will find more detailed information on "Breaks" and "Feeding Speed" in chapter 13 ff, page 110 ff, "Alarms".

| A 3        | Select submenu "Feeding behaviour".                                                                                                    | Calves with right + feeding behaviour ^    |
|------------|----------------------------------------------------------------------------------------------------|--------------------------------------------|
| Right      | Go to the next screen. The upper line shows release time of<br>the milk and the current feed entitlement. The lower line<br>shows in which feeding station the animal has been identified<br>last (if no number appears but a dot instead, the animal has<br>not been identified in none of the feeding stations), today's<br>milk quantity and today's real consumption in litres (in brak-<br>kets). | 12A^fr. 14.25 1.5L →<br>1(5.5) consu. 2.0L |
| Feed delay | If an animal is in a temporary feed delay after having claimed<br>the maximum quantity, the display will show the following<br>information:                                                                                                    | 1A^ block 110min →<br>1(6.0) consu. 1.5L   |
|            | The upper line indicates the remaining time until the end of feed delay. (For the lower line, refer to the previous screen).                                                                                                    |                                            |
| Right      | Go to the next screen. The upper line indicates the milk quan-<br>tity of yesterday. The lower line first shows the number of the<br>feeding station where the animal has been identified last as<br>well as the real consumption as a percentage and in litres.                                                                                                    | 12A^ yest. 5.5 →<br>2/consu. 100%=5.5L     |
| Right      | Press Arrow Right to move to the next screen. The second line indicates the number of breaks without additive.                                                                                                    | 12A^breaks,no add.→<br>today 0 yest. 0     |
| Right      | Press Arrow Right to move to the next screen. The second line indicates the number of breaks with additive.                                                                                                    | 12A^breaks,w. add.→<br>today 0 yest. 0     |
| Right      | Go to the next screen. The second line shows today's feeding<br>speed compared to the average of the last 3 days as a percen-<br>tage and in litres per minute.                                                                                                    | 12A^dr.speed L/min<br>today 98% = 1.32 →   |

Move to the next screen. The second line shows yesterday's feeding speed compared to the average of the last 3 days as a percentage and in litres per minute.

12A^dr.speed L/min yest. 103%=1.39 →

## 12.2.2 C1 and C2

This submenu contains all information on concentrate type 1 and 2.

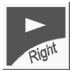

Select submenu "C1 + C2".

Move to the next screen. The first line indicates the available C1- and C2-quantity. The second line shows in brackets the day quantity of concentrate and the concentrate amount actually consumed.

Move to the next screen. The first line shows yesterday's day quantity of concentrate. The second line shows the concentrate amount actually consumed as a percentage and in kilograms.

| animal  | verific. | + |
|---------|----------|---|
| C1 + C2 | 2        |   |

| 5B^    | avail. | 0.23  | →  |
|--------|--------|-------|----|
| (0.50) | consu  | .0.09 | kg |

| 5B^  | yes | st. | 0.50  | +  |
|------|-----|-----|-------|----|
| cons | u.  | 90% | =0.45 | cg |

#### 12.2.3 Animal Verification C1

This submenu contains information on consumption, deviation from average consumption and on dosing quantity for concentrate type 1.

| animal | verific. | + |
|--------|----------|---|
| C1 ^   |          |   |

| 5B^    | avail. | 0.12 +  |
|--------|--------|---------|
| (0.30) | consu  | .0.10kg |

| 5B^    | avail. | 0.30 + |
|--------|--------|--------|
| consu. | 90% =  | 0.27kg |

| 5B^ C | 1 today    | -  | ► |
|-------|------------|----|---|
| cons. | 0.12kg=85% | of | φ |

| 5B^  | C1  | yesterda  | у- | ► |
|------|-----|-----------|----|---|
| cons | . 0 | .13kg=93% | of | φ |

| В^ | dosing | amount |
|----|--------|--------|
|    | 1 g    |        |

5

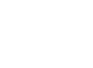

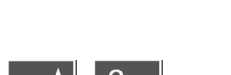

Select submenu "C1".

Go to the next screen. The first line shows the available quantity of C1. The second line indicates in brackets the day quantity and the real consumption in kg.

Go to the next screen. The first line indicates yesterday's day quantity. The second line shows yesterday's real consumption as a percentage and in kilograms.

Move to the next screen. The second line displays the quantity consumed today by the animal compared with its average in kilograms and as a percentage.

Go to the next screen. The second line indicates the quantity consumed yesterday by the animal, compared with its average

Move to the next screen. The display shows information on

of the last 3 days, in kilograms and as a percentage.

the dosing amount per portion.

Right

Right

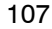

## 12.2.4 Animal Verification C2

This submenu displays the information about consumption, deviation from average consumption and dosing quantity for concentrate type 2. The screens for C2 correspond to those for C1.

#### 12.2.5 Visits

This submenu contains information on the number of visits to the feeding station and to the concentrate station.

| A 3        | Select submenu "Visits".                                                                                                    | animal verific. → visits ^                       |
|------------|----------------------------------------------------------------------------------------------------|--------------------------------------------------|
| Right      | Go to the next screen. The second line indicates the number<br>of entitled visits (today and yesterday) to the feeding station.          | 12B <sup>^</sup> visits fed →<br>today 3 yest. 4 |
| ►<br>Right | Move to the next screen. The second line shows the number<br>of non entitled visits (today and yesterday) to the feeding sta-<br>tion.   | 12B^visits not fed<br>today 4 yest. 7            |
| Right      | Go to the next screen. The second line indicates the number<br>of entitled visits (today and yesterday) to the concentrate sta-<br>tion. | 12B^visit with C →<br>today 6 yest. 9            |
| Right      | Move to the next screen. The second line shows the number<br>of non entitled visits (today and yesterday) to the concentrate<br>station. | 12B^visits none C →<br>today 3 yest. 6           |

## 12.2.6 Animal Scales

In submenu "Animal Scales" you can view all information on the animal scales.

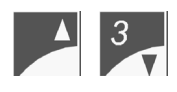

Press Arrow Up or Arrow Down to move to the menu "Animal Scales".

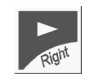

Press Arrow Right to move to the next screen.

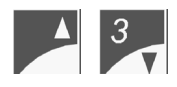

Press Arrow Up or Arrow Down to select the animal whose weight has to be checked.

Press Arrow Right to move to the next screen. The first line shows the number of visits to the feeding station of the selected animal. The second line indicates the number of weighing used to calculate the animal weight, as well as the weight of the corresponding animal resulting from it. The display always shows the last visit with the current animal weight.

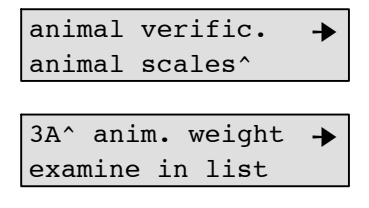

| 3A  | visit | today   | 2^   |
|-----|-------|---------|------|
| num | :6 w  | : 38.0] | cg 🔸 |
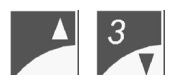

Press Arrow Up or Arrow Down to check the weight determined during the relevant visit.

Right

Press Arrow Right to go to the next screen. The display shows the day weight of yesterday or the day before yesterday of the corresponding animal. The day weight is always the average weight resulting from all visits of that day.

| 3A  | day   | weight    |
|-----|-------|-----------|
| yes | terd' | w:151.0kg |

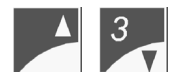

Press Arrow Up or Arrow Down to view by turns the day weight of yesterday and the day before yesterday.

#### 12.2.7 Number of Animals

This submenu shows the number of registered animals, the numbers still available and the number of registered animals per group.

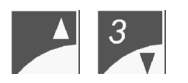

Select submenu "Number of animals".

Go to the next screen. The display indicates the number of registered animals as well as the numbers still available.

Move to the next screen. The display shows the number of registered animals per group.

Select the group. After a short calculation time, the display indicates the number of animals registered in the selected group.

animal verific. → number of animals

registered: 24 → available: 5

registered calves group A^: 12

# 13 Alarms

The automatic feeder and the concentrate feeder are continuously monitored by the processor control. In switch position 3 = alarms you can view all those alarm messages relating to the failures of the automatic feeder or to animals' drinking behaviour.

The failures that interrupt the feeding mode are immediately displayed in program switch position 1 ="Feeding Mode".

## 13.1 Machine Alarms

Menu "Machine Alarms" contains all alarm messages referring to the failures of the automatic feeder. A bleep is emitted at regular intervals. The error message disappears as soon as an animal is identified.

In case failures relating to the concentrate feeder and/or the animal scales should occur, the feeding mode will be kept up. In case of failures in the feeding mode due e.g. to water shortage, the concentrate mode will be kept up.

If failures occur, the display will show:

machine alarms see alarms

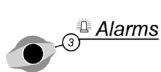

Turn the program switch to 3 =alarms to view the error messages.

## 13.1.1 Connection Error concerning Animal Scales or Concentrate Feeder

If the connection between the Stand Alone and the concentrate feeder is interrupted, the display will show the following error message:

Potential corrective action:

- Check connection cable to the concentrate feeders.
- Check power supply of the concentrate feeders.

If the connection between the Stand Alone and the animal scales is interrupted, e.g. the following error message will be displayed:

After 11 connection errors to the animal scales an alarm is triggered.

Potential corrective action:

- Check connection cable to the animal scales.
- Check power supply of the animal scales.

The number of connection errors is automatically set to 0 during daily calculation. The automatic feeder retries to establish a connection to the concentrate feeder or to the animal sca-

silo 1&2 connectioninterrup.

anim. scales 1&2 number errors: 1

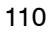

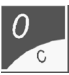

les. Press "C" to manually set back the connection errors to 0.

#### 13.1.2 Checking the Calibration Values for Concentrate

If an animal enters a concentrate station where the concentrate has not been calibrated and is identified, the display will show an error message. The alarm-LED on the concentrate feeder starts flashing.

In menu "Machine Alarms" you are asked to calibrate the concentrate of the corresponding silo.

The alarm message disappears as soon as calibration has been completed.

#### 13.1.3 The Shaft is Blocked

If the shaft is blocked, the following error message will be displayed:

silo 1^ shaft blocked

machine alarms

see alarms

silo 2

please calibrate !!

The concentrate feeder is out of action and the alarm-LED on the concentrate feeder starts flashing.

Potential corrective action:

- Check whether some foreign matter has got caught in the shaft and remove it, if necessary.
- The motor sensor resp. motor/gear may be defective. In this case, contact Service.

#### 13.1.4 Idling of the Shaft on the Concentrate Feeder

As soon as an animal consumes its concentrate portion, the dosing flap starts moving after approx. 5 - 6 seconds (= 5 revolutions of the shaft). If the flap does not move due e.g. to bridging of the feed, distribution will cut off without being deducted. After the animal has left the feeding station, dosing will be checked. If the dosing flap still does not move, an alarm will be triggered. The alarm-LED on the concentrate feeder starts flashing but the concentrate feeder does not switch off. As soon as the next animal enters the concentrate station, the feeder retries to dose the concentrate.

The error message indicates e.g. that 2 idlings of the shaft occurred in silo 1. The first line shows the date of last deletion of this error message.

silo1^14.07.03
idling shaft: 2

Potential corrective action:

- Check whether the dosing flap is easily moving.
- Change position of the adjustable plate with reed switch.

• Check feed for bridging.

0 C Press "C" to delete the message. The date is then updated automatically.

## 13.1.5 Mixer Outlet

If during automatic mixer cleaning, heat exchanger cleaning or automatic calibration, the water in the mixer jar is not drained off within 2 minutes (the long electrode is not free), an alarm for mixer outlet will be triggered.

The display shows:

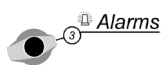

Turn the program switch to 3 = a larms.

Press Arrow Right to move to the next screen.

Potential corrective action:

- Empty the mixer jar, if necessary.
- Check the mixer outlet valve and clean it, if necessary.
- Check whether the feeding pump intakes some liquid.

Press "0/C" to delete the error message after the mixer jar has been emptied.

## 13.1.6 Remaining Detergent

If during the cleaning processes with detergent (in case the automatic feeder is equipped with a detergent pump that has been previously activated in Setup) power failure occurs before the remaining detergent could be removed from the system, an alarm for remaining detergent will be displayed as soon as the automatic feeder reboots. Feeding mode is blocked until the alarm message disappears.

The display shows:

| remaining | detergent |
|-----------|-----------|
| remove?   | yes       |

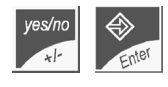

If you want to remove the remaining detergent during the rinsing process, press ENTER to confirm "yes". The rinsing process starts running automatically.

| mach | nine | alarms |
|------|------|--------|
| see  | alar | rms    |

messages:^ → mach. alarm: 1

al. mixer outlet to delete press 0/C

## 13.2 Animal Alarms

Menu "Animal Alarms" contains all data referring to animals' drinking behaviour that may lead to alarm messages as a result of the alarm levels. All alarms are animal-specific.

In switch position 4 = verifications you can view all animal data.

#### 13.2.1 Drinking Alarms

**Warning today** If an animal does not consume the available milk amount within 3 hours after release, it will be displayed in Warning Today.

Press "C" to delete warnings today temporarily. They will reappear in feeding mode as the reason for the warning is still existing.

Warning today disappears automatically as soon as the animal has consumed the shortfall quantity.

Warning<br/>yesterdayWarning yesterday is determined during daily calculation. It is displayed for all animals ha-<br/>ving reached the alarm levels.

Press "C" to delete warning yesterday. Warning yesterday is deleted automatically at the next daily calculation.

Warning yesterday will be displayed in case the milk has been released less than 2 hours before day change (0.00 h) and the animal has not claimed this amount until then.

| es:^ dr: 2 →<br>exp:0 |
|-----------------------|
| exp:0                 |
|                       |
|                       |
| g animals^ 🔸          |
| j: 2                  |
|                       |
| 9.30 2.0L →           |
| cons. 0.0L            |
|                       |
| 9.30 2.0L →           |
| cons. 0.0L            |
|                       |
|                       |
|                       |
|                       |
|                       |
|                       |
| ock 110min 🔶          |
| cons. 1.5 L           |
|                       |
|                       |
|                       |

Warning<br/>yesterdayIn case of warning yesterday the upper line shows yesterday's<br/>milk amount. The lower line shows the number of the feeding2B^ yest. 6.0→<br/>2/consu. 50% = 3.0L

station where the animal has been identified followed by the actual consumption in % and in liters. This animal appears e.g. in Warning Yesterday because yesterday it consumed only 50% of its day ration.

#### 13.2.2 Break

A break occurs either when an animal leaves the feeding station before having emptied the mixer jar or when an animal does not drink up its portion within 2 minutes. Breaks indicate whether an animal has consumed its day ration or not.

We distinguish between breaks with additive and breaks without additive in order to find out whether the animals have not drunk up their milk portion because of the additive.

When a break occurs, the remaining quantity in the mixer jar will be released 5 minutes after the portion has been prepared, i.e. each animal can drink up the milk.

The lower line shows the number of warnings today and yesterday. The displayed animal appears as a warning animal because yesterday 2 breaks and today 1 break without additive occurred. 1A^ breaks,no add.→ today 1 yest. 2

#### 13.2.3 Drinking Speed

If animals do no longer drink the available milk, their general state of health has already deteriorated considerably.

A decreasing drinking speed may indicate that the general state of health of the animal is deteriorating. If the drinking speed of many or all animals deteriorates, the following may be the reason for it: the suction hose is clogged, the milk is getting sour, the milk temperature has changed, a new teat is being utilized, etc.

The drinking speed is measured for each individual animal. The current drinking speed is compared with the average value of the last 3 days. The 3-day average is 100 %. As it takes 3 days to ascertain the 3-day average, no warning message relating to drinking speed will be displayed during the first 3 days after registration.

- Warning today The second line indicates the current drinking speed (today) as a percentage compared with the 3-day average as well as the corresponding figure in liters per minute. The displayed animal e.g. is a warning animal because it has drunk slowlier than usual and the drinking speed is below the alarm level of e.g. 80 %.
- Warning yesterday The second line indicates yesterday's drinking speed as a percentage compared with the 3-day average as well as the value in liters per minute.

#### 1A^ dr.speed L/min today 72% = 0.82 →

| 12A^d | c.spe | eed | L/mi | n |
|-------|-------|-----|------|---|
| yest. | 78%   | = ( | 0.94 | ≯ |

#### 13.2.4 Additive Alarm

If an animal drinks up the milk portion in the mixer jar before the total additive amount has been added to the milk, the following warning message will be displayed:

17C<sup>^</sup> additive alarm long dosing time..s

If the dispensed additive amount falls below the minimum value of 1 gram per portion, the display will show the following warning message:

17C<sup>^</sup> additive alarm dos.quant. only ..g

#### 13.2.5 Unknown Transmitters

If a Responder number that could not be allocated to none of the animal numbers (collar number) is read, it will be automatically registered. The same applies to a Responder number that has been allocated to a non registered animal number. Example: Responder number 1234 has been read and allocated to collar number 100. The animal number is available now but the animal has not been registered yet. If only the Responder number is displayed, it could not be allocated to none of the animal numbers.

| unkno | own | trans | mitter |
|-------|-----|-------|--------|
| No.:  | 123 | 34    | 100a   |

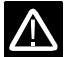

If you activate automatic registration, each animal number will be registered automatically.

# 13.3 Concentrate Alarms

| Warning today        | Warning today is determined by the warning level and is displayed as of a certain time for<br>those animals that have not consumed enough concentrate. Warning today disappears auto-<br>matically as soon as the animal has consumed the total feed quantity.<br>You can delete warning today only temporarily. It reappears in switch position "Feeding<br>Mode" as the reason for the alarm message is still existing. |                                           |  |  |  |
|----------------------|----------------------------------------------------------------------------------------------------|-------------------------------------------|--|--|--|
| Warning<br>yesterday | Warning yesterday is determined for each individual animal. It compares the feed quantity consumed during 1 day with the 3-day average.<br>Warning yesterday is determined during daily calculation. It is displayed for those animals having reached the warning level.                                                                                                    |                                           |  |  |  |
| 3-day warning        | If the average consumption of the last 3 days compared with the set value of the concentrate plan is below the warning level, the corresponding animal will appear in 3-day warning.                                                                                                    |                                           |  |  |  |
| Oc                   | Press "0/C" to delete the 3-day warning.                                                                                                    |                                           |  |  |  |
| 4                    | If an animal appears in warning yesterday, the 3-day warning w                                                                                                    | vill not be displayed.                    |  |  |  |
| Alarms               | Turn the program switch to $3 = alarms$ .                                                                                                    | messages:^ dr.: 1 →<br>C:2 exp.: 0        |  |  |  |
| ▲ 3                  | Select submenu "Warning Animals, C" (C = concentrate).                                                                                                    | warning animals^ →<br>C: 2                |  |  |  |
| Right                | Move to the next screen.                                                                                                    | 1A^C1 today →<br>cons.0.23kg=62% of¢      |  |  |  |
| Warning today        | The upper line shows the warning today for concentrate type 1 or 2. The lower line shows the consumed quantity in kilograms and the corresponding percentage of the 3-day average.                                                                                                    | 1A^C1 today →<br>cons.0.23kg=62% of φ     |  |  |  |
| Warning<br>yesterday | The upper line indicates the warning yesterday for concen-<br>trate type 1 or 2. The lower line indicates the quantity consu-<br>med yesterday in kilograms and the corresponding percentage<br>of the 3-day average.                                                                                                    | 1A^ C1 yesterday →<br>cons.0.28kg=75% of¢ |  |  |  |
| 3-day warning        | The upper line shows the 3-day warning for concentrate type 1 or 2. The lower line indicates the percentage of the set value.                                                                                                    | 1A^ C1 3-days-warn<br>75% fr. plan value≯ |  |  |  |

## 13.4 Expire Date

In this menu, all animals for which a temporary action has lapsed, like e.g. addition to the feed quantity, are displayed as expire animals for the corresponding action.

Press "0/C" to delete expire date messages. Expire date messages referring to the feeding and the concentrate plan are always displayed at day-change until the animal is cancelled.

| • <sup>3</sup> Alarms | Turn the program switch to $3 = a larms$ . | messages:^ dr.: 0 →<br>C: 2 exp.: 2               |
|-----------------------|--------------------------------------------|---------------------------------------------------|
| ▲ 3                   | Select submenu "Expiry Plan/Animal".       | exp.plan/animal^ →<br>number: 2                   |
| ►<br>Right            | Move to the next screen.                   | 23A <sup>^</sup> feeding →<br>expiry date reached |

Press "0/C" to delete expire date messages.

Go to the next screen.

Expire date messages relating to the feeding plan are displayed every day until the animal is cancelled.

The following expire date messages may appear:

End of the feeding plan: After the duration of the feeding plan has lapsed, the animals will not get milk anymore. The expire date messages can be deleted for one day only. They reappear the next day until the animal is cancelled.

End of the concentration plan: After the duration of the concentration plan has lapsed, the animals will be fed according to the last concentration value.

End of the concentrate plan: After the duration of the concentrate plan has lapsed, the animals will get the concentrate amount according to the last set value. After deletion, the expire date message will be displayed again the next day until the animal is cancelled.

End of the medicine prescription plan: After the duration of the medicine prescription plan has lapsed, the animals will not get additive anymore.

End of the electrolyte plan: After the duration of the electrolyte plan has lapsed, the animals will not get electrolyte drinking anymore. 23A^ feeding expiry date reached

23A<sup>^</sup> concentration expiry date reached

| 23A^ C1 | L    |         |
|---------|------|---------|
| expiry  | date | reached |

| 11A^ X | 1    |         |
|--------|------|---------|
| expiry | date | reached |

11A^ EL expiry date reached End of addition/reduction:

The animal is fed according to the feeding plan.

The animal is fed according to the concentration plan.

The animal is fed according to the concentrate plan.

12C<sup>^</sup> feeding +/- deviation exp.

12C<sup>^</sup> concentration
+/- deviation exp.

14A<sup>^</sup> C1 +/- deviation exp.

17B<sup>^</sup> C2 +/- deviation exp.

The animal is fed according to the medicine prescription plan.

The animal is fed according to the electrolyte plan.

13A<sup>^</sup> X1 +/- deviation exp.

13A^ EL +/- deviation exp.

#### Animal Data and Info 13.5

In switch menu "Animal Data & Info" you can enter the Responder number and register, cancel and relocate the animals. In addition, you can enter and check the most important animal data, like e.g. weight gain, housing date as well as the days until the end of the feeding plan.

The switch menu "Animal Data & Info" contains the following submenus:

- Weight, Days Fed
- Ration/Day/Animal
- Cancel Registration
- Register
- Register Groups
- Automatic Registration
- Change Registration
- Transmitter Input

### 13.5.1 Weight, Days Fed

This menu contains all data concerning weight and daily weight gain, as well as information on feeding days, housing date, correction days and days until the end of the plan.

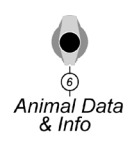

Turn the program switch to 6 = animal data and Info.

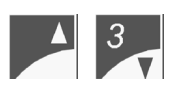

Select submenu "Weight, Days Fed".

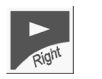

Go to the next screen. Here you can check and, if necessary, alter the animal weight and the current daily weight gain.

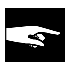

If no reliable animal weight has been ascertained, the display will show:

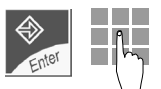

Press ENTER and, if required, alter animal weight and daily weight gain.

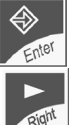

Press ENTER to confirm the input.

Go to the next screen. The display shows the feeding days (days since housing) and the housing date. You can only enter or alter the animal number.

Go to the next screen. The correction days allow you to shift each animal to any point of the corresponding curve.

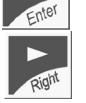

reg. date 17.07.03

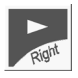

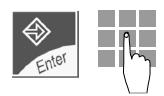

Press ENTER. Enter the desired correction days.

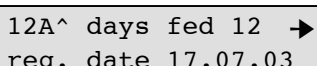

animal data & Info . weight, days fed

12A^ weight 50 kg +

500 g/day

12A^weight 50 kg? -

500 g/day

LWG

LWG

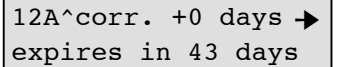

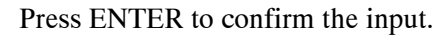

**Positive numbers:** Enter positive numbers to "make the animals older" and shift them to the right of the feeding curve.

**Negative numbers:** Enter negative numbers to "make the animals younger" and shift them to the left of the feeding curve. You cannot set an animal at a point preceding the start of the curve, i.e. if the negative number exceeds the number of feeding days, the input will not be accepted.

**End of the feeding plan:** The days until the end of the feeding plan are always updated. Therefore, the setting changes after the correction days have been keyed in. After the end of the plan has been attained, the milk is no longer dispensed, unless an animal is fed with an additive. The milk is dispensed according to the duration of the prescription. Weaned animals have to be "made younger" and do **not** have to be registered again!

| 12A^ | C1  | - I | plar | n 🔸  |
|------|-----|-----|------|------|
| expi | ces | in  | 55   | days |

-

12A<sup>^</sup> C2 - plan expires in 62 days

Go to the next screen.

Go to the next screen.

The display shows information on the remaining feeding days until the end of the plan for concentrate type 1 and 2. After the end of the plan has been attained, the concentrate is fed according to the last set value.

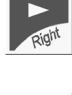

## 13.5.2 Ration/Day/Animal

In this menu you can view the composition of drinking and concentrate per animal and current day.

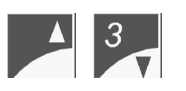

Select submenu "Ration/Day/Animal".

Go to the next screen. The display shows information on the day quantity of the milk and the concentrate amount (C1 and C2 together).

Move to the next screen. The display shows information on the day quantity and the milk concentration.

Go to the next screen. Here you can view the quantity of milk powder in grams per day.

Move to the next screen. If a powder additive is fed, the display will show the day quantity for the selected animal and the already consumed quantity.

Go to the next screen. If an electrolyte solution is fed, the following message will be displayed.

Move to the next screen.

Move to the next screen.

The first line shows the day quantity of concentrate type 1 or 2 with potential carryover. In the second line you will find in brackets the value taken from the plans for concentrate 1 or 2.

| animal             | data | & | Info |  |
|--------------------|------|---|------|--|
| ration/day/animal^ |      |   |      |  |
|                    |      |   |      |  |

| 12B^ | feed. | 6.0 1 | . → |
|------|-------|-------|-----|
|      | С     | 0.20  | kg  |

| 12B^  | feed. | 6.0 | L  | + |
|-------|-------|-----|----|---|
| conce | entr. | 120 | q/ | L |

| 12B <sup>2</sup> | <b>`</b> |     |   | - |
|------------------|----------|-----|---|---|
|                  | MP       | 250 | g |   |

| 12B^ X1  | 20 g | + |
|----------|------|---|
| consumed | 10 g |   |

| 12B^  | EL   | 12    | g   | + |
|-------|------|-------|-----|---|
| consu | umed | 6     | g   |   |
|       |      |       |     |   |
| 12B^  | C1   | 0.23  | kg  | + |
|       |      | (0.19 | )kg |   |
|       |      |       |     |   |
| 12B^  | C2   | 0.48  | kg  | + |
|       |      | (0.35 | )kg |   |

## 13.5.3 Cancel Registration

You have to cancel the animals each time they are removed from the house. The little "a" displayed next to the animal number means that this number is available again.

In this menu you can cancel individual or all animals (before and after the end of the feeding plan).

Before removing the animals from the house, write down the management data, such as e.g. feeding days and total consumption. Remove all cancelled animals from the feeding station.

If automatic registration is active, remove the animals from the house before they are cancelled, otherwise it may happen that they are registered again.

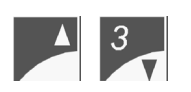

Select submenu "Cancel Registration".

Go to the next screen. In the second line are displayed the remaining days until the end of the feeding plan for the corresponding animal.

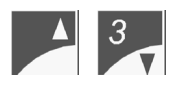

Select the number of the animal that has to be cancelled.

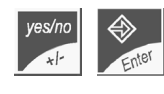

Select "yes" and press ENTER to confirm the input. The following message appears:

Go to the next screen. Here you can cancel all animals that have reached the end of the feeding plan.

Select "yes" and press ENTER to confirm the input. The display shows the number of cancelled and available animals.

Move to the next screen. Here you can cancel all animals.

Select "yes" and press ENTER to confirm the input. The display shows the number of cancelled and available animals. animal data &Info → cancel registrat. ^

| 14A^cand | cel | ?  | no   | +  |
|----------|-----|----|------|----|
| expires  | in  | 59 | 9 da | ys |

| 14a^ | is | cancelled |
|------|----|-----------|
|      |    |           |

all expired animal-

animals cancelled:3 numbers available12

all animals → cancel reg. ? no

```
animals cancelled:26
numbers available:35
```

122

## 13.5.4 Change Registration

In menu "Change Registration" each animal can be allocated to another group.

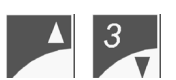

Select submenu "Change Registration".

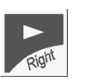

Go to the next screen. The second line shows the remaining days until the end of the plan.

| animal | data  | &Info  | ≁ |
|--------|-------|--------|---|
| change | regis | strat. | ^ |

10B^change into A^→ expires in 42 days

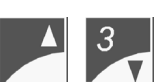

Select the animal number.

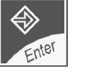

Press ENTER to confirm the input.

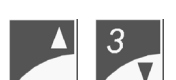

Select the desired group.

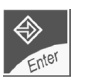

Press ENTER.

## 13.6 Consumption

In switch menu "Consumption" the total requirement for each feed component (MP, additives and concentrate) is calculated per day and appliance.

Go to the next screen. The display shows the calculated milk powder requirement for all animals in kilograms as well as the already consumed quantity (in kg).

| MP req.  | 5.8 kg 🔶 |
|----------|----------|
| consumed | 0.0 kg   |

The following screen is displayed only if powder or liquid additives are dispensed.

Go to the next screen. In the first line the display shows the day requirement for additive of the currently active prescription calculated according to animal's weight. In the second line the display shows the already consumed quantity (in g).

If an electrolyte prescription is active, the display will show the already consumed quantity.

Move to the next screen. The display shows the calculated requirement of concentrate 1 for all animals in kilograms as well as the already consumed quantity (in kg).

Go to the next screen. The display shows the calculated requirement of concentrate 2 for all animals in kilograms as well as the already consumed quantity (in kg).

| X1 today: | 27g 🔶 |
|-----------|-------|
| consumed  | 5g    |

| EL:      | 15g 🔶 |
|----------|-------|
| consumed | 5g    |

| C1    | req  | 12 <b>.</b> 5kg | • |
|-------|------|-----------------|---|
| consu | umed | 3 <b>.</b> 6kg  |   |

| C2      | req | 19 <b>.</b> 1kg |
|---------|-----|-----------------|
| consume | ed  | 5.2kg           |

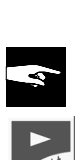

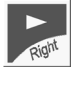

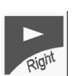

#### 13.7 **Total Consumption**

In menu "Consumption Totals" you can view the total quantities of milk powder, concentrate and additives consumed up to now by each individual animal.

Turn the program switch to 10 = keyboard.

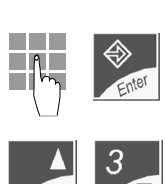

6

Keyboard

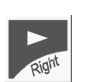

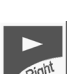

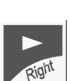

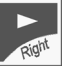

| Enter 22. Press ENTER to confirm the input.                                                                  | 1A^<br>MP    |
|----------------------------------------------------------------------------------------------------|--------------|
| Select the animal. The display shows the total milk powder consumption of the corresponding animal.          | 2A^<br>MP    |
| The next screen shows the total additive consumption $(X1 + X2)$ .                                           | 2A^ X1<br>X2 |
| Press Arrow Right to move to the next screen. The display shows the total additive consumption $(X3 + X4)$ . | 2A^ X3<br>X4 |
| Press Arrow Right to move to the next screen. The display shows the total electrolyte consumption.           | 2A^ EL       |

Go to the next screen. Here you can view the total concentrate consumption (type 1 + 2).

| 2A^ |    |         | + |
|-----|----|---------|---|
|     | MP | 8.6 kg  |   |
|     |    |         |   |
| 2A^ | X1 | 25 g    | - |
|     | X2 | 0 g     |   |
|     |    |         |   |
| 2A^ | Х3 | 25 g    | + |
|     | X4 | 0 g     |   |
|     |    |         |   |
| 2A^ | EL | 15 kg   | + |
|     |    |         |   |
|     |    |         |   |
| 2A^ | C1 | 12.5 kg | + |
|     | C2 | 21.2 kg |   |

21.2 kg

➔

9.8 kg

# 14 Cleaning

The automatic feeder has to be cleaned regularly. You can choose between the following options:

- Mixer
- Compressed air-cleaning
- Cleaning settings for: mixer, suction hoses, remaining portions, detergent and compressed air-cleaning.

You can activate the keys 1 and 2 (feeding station 1 + 2), the mixer outlet valve (key 5) as well as the feeding pump even in program switch position 2 = rinsing, but only if no cleaning process is running. The water in the mixer jar is then drained off by means of the feeding pump either via the suction line or the mixer outlet valve.

If the automatic feeder is equipped with a detergent dosing pump, you have to select it in "Setup". In this case, the detergent is added automatically to all cleaning processes.

#### 14.1 Mixer

#### 14.1.1 Automatic Mixer Cleaning (Time-Controlled)

The mixer can be cleaned automatically up to nine times/day with detergent - on the condition that the automatic feeder is equipped with a detergent dosing pump that has been previously activated in Setup (see Menu "Cleaning, Settings").

Make sure that there is a water discharge next to the automatic feeder. If not, put the outlet hose of the mixer into a bucket.

Empty the bucket regularly. Make sure that the outlet hose of the mixer does not hang in the rinsing water.

#### **Functioning:**

If the long electrode is free, a water portion will be delivered into the mixer jar (for precleaning) where it is quickly mixed up and then pumped out via the mixer outlet valve. After that, two further portions will be dispensed. If the automatic feeder is equipped with a detergent dosing pump that has been previously activated in Setup, some detergent will be added to the water.

> cleaning mixer 3:00 min

After the mixer has run for 3 minutes (the time runs backwards from 3 to 0 minutes), the liquid in the mixer jar will be drained off via the mixer outlet valve. The display shows:

After a short time two water portions are delivered again into the mixer jar. After that, the rinsing process takes place in shortened form. The display shows: emptying mixer

post-clean mixer

126

If the water cannot be drained off via the mixer outlet valve within 2 minutes (the long electrode is still covered), an alarm message will be displayed (see chapter "Alarms, Machine Alarms"). You can view and delete the alarm message in menu "Alarms" (program switch position 3). If necessary, check whether the suction hose or the mixer outlet valve are blokked. Remove the rinsing water from the mixer jar.

If the detergent has been added automatically to the rinsing water, the feeding mode will be interrupted until the problem has been solved.

If no detergent has been added automatically to the rinsing water, the fault message dispplayed on the screen will disappear as soon as an entitled animal enters the feeding station. The animal will then get the liquid in the mixer jar. The bleep accompanying an alarm message stops sounding as soon as you clear the alarm message in menu "Alarms" (program switch position 3).

If the long electrode is covered, automatic mixer cleaning will be deferred for 1 hour at most so that an animal has the opportunity to drink up the liquid in the mixer jar. If the animal does not drink up the liquid within this time (the electrode is still covered), the liquid will be drained off via the mixer outlet valve and the cleaning cycle starts running.

### 14.1.2 Calling Up Automatic Mixer Cleaning Manually

You can activate automatic mixer cleaning manually at any time in menu "Cleaning".

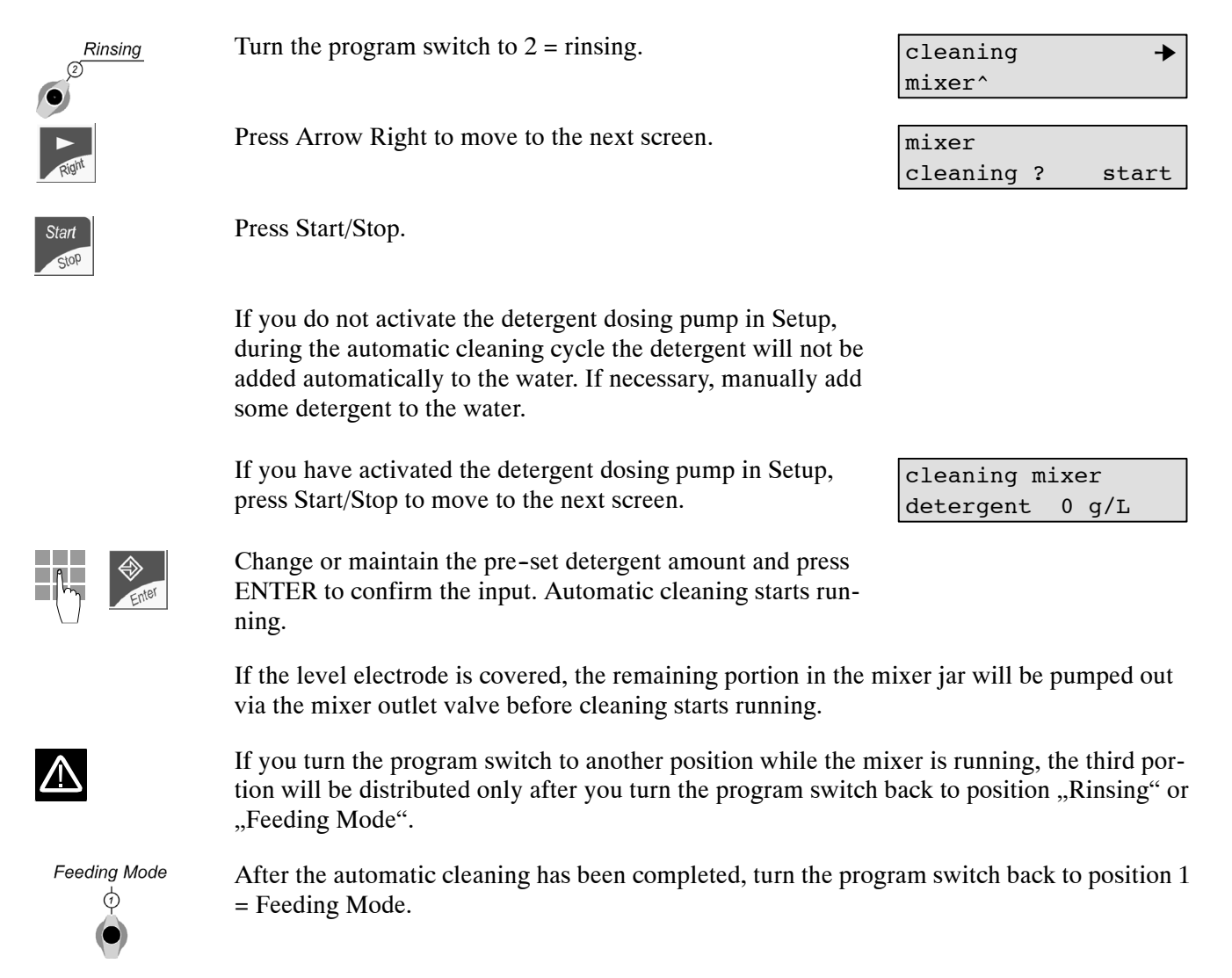

 $\triangle$ 

Turn the program switch back to position "Feeding Mode" only if no detergent has been utilized or after you have verified that the system does not contain any water with detergent.

## 14.1.3 Compressed Air-Cleaning

Compressed air facilitates suction hose cleaning up to the top of the teat without detergent. In order to ensure accurate cleaning, make sure that air pressure is between 2 and 3 bar. **Please note**: Air pressure over 3 bar may damage the diaphragm inside the milk solenoid valves.

In this menu you can activate compressed air cleaning manually at any time, provided that the automatic feeder is equipped with a device for compressed air cleaning that has been previously registered in Setup.

Proceed as follows:

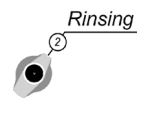

Turn the program switch to position 2 = cleaning. The display shows:

Press Arrow Up or Arrow Down to select submenu "Air cleaning". cleaning → air cleaning^

->

cleaning

mixer^

Right

Press Arrow Right to go to the next screen. Enter the number of the feeding station where compressed air cleaning should take place. Press Start. air cleaning box:1^ start

# 14.2 Cleaning Settings

Menu "Cleaning, Settings" contains all settings needed to carry out mixer-, suction hoseand compressed-air cleaning. In addition, the remaining portions in the mixer jar can be drained off after a pre-set time.

#### 14.2.1 Cleaning Settings Mixer

In Menu "Cleaning Settings, Mixer" you can enter the frequency of automatic mixer cleaning per day. You can enter up to 9 times per day. We recommend to clean the mixer 3 times per day, i.e. every 8 hours. After the cleaning process has been completed, the liquid in the mixer jar is drained off automatically via the suction hoses resp. the teat.

| Rinsing<br>2 | Turn the program switch to $2 = rinsing$ .                      | cleaning →<br>mixer^                  |
|--------------|-----------------------------------------------------------------|---------------------------------------|
| A 3          | Press Arrow Up or Arrow Down to select submenu "Set-<br>tings". | cleaning →<br>settings^               |
| Right        | Press Arrow Right to move to the next screen.                   | cleaning settings → mixer^            |
| Right        | Press Arrow Right to go to the next screen.                     | cleaning mixer →<br>automatically yes |

Enter "no" if the mixer must not be cleaned automatically.

If you select "yes", press Arrow Right to move to the next

Enter the frequency of cleaning processes. Press ENTER to

Press ENTER to confirm the input.

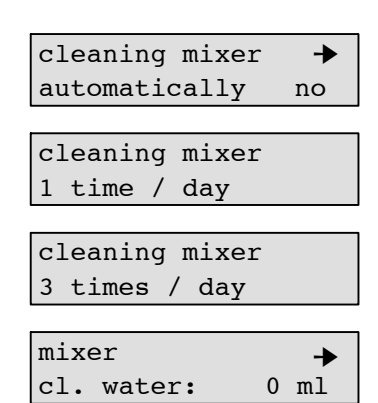

# Move to the next screen. If more water is needed for mixer cleaning, here you can enter the corresponding quantity.

confirm the input.

screen. Press ENTER.

14.2.2 Cleaning Settings Suction Hose

In menu "Cleaning Settings, Suction Hose" you can activate suction hose cleaning for those animals of a certain group and as of a certain age (weeks after housing). After an animal has drunk the last available portion, a 0.25 liter water portion is delivered into the mixer jar after draining time has lapsed. Usually an animal stays a little bit longer in the feeding station suckling at the teat and facilitating in this way suction hose cleaning.

| Rinsing<br>© | Turn the program switch to $2 = rinsing$ .                                                                                                    | cleaning →<br>mixer^                        |
|--------------|----------------------------------------------------------------------------------------------------|---------------------------------------------|
|              | Press Arrow Up or Arrow Down to select submenu "Settings".                                                                                          | cleaning →<br>settings^                     |
| ►<br>Rigint  | Press Arrow Right to move to the next screen.                                                                                                    | cleaning settings → mixer^                  |
| A 3          | Press Arrow Up or Arrow Down to select submenu "Suction Hose".                                                                                      | cleaning settings → suction hose^           |
| Right        | Press Arrow Right to go to the next screen.                                                                                                    | clean hose pipe →<br>group A^ yes           |
| A 3          | Press Arrow Up or Arrow Down to select the group for which<br>the suction hose should be cleaned.                                                   | clean hose pipe →<br>group B^ yes           |
| yes/no       | Enter "no" if for group B the suction hose should not be clea-<br>ned automatically (standard setting: "yes"). Press ENTER to<br>confirm the input. | clean hose pipe →<br>group B^ yes           |
| Right Enter  | If you select "yes", press Arrow Right to move to the next screen. Press ENTER to confirm the input.                                                | group B^ fr.14th day of the feeding plan    |
| Enter        | Enter as of which day of the feeding plan the suction hose has to be cleaned. Press ENTER to confirm the input.                                     | group B^ fr.14th day<br>of the feeding plan |
|              | Potential input: 1 to 99 days. Standard value: as of 14th day of weeks)                                                                             | the feeding plan (= 2                       |

## 14.2.3 Cleaning Settings Remaining Portion

If an animal does not consume the available milk amount, there is some liquid left in the mixer jar. This remaining portion can be drained off automatically via the outlet valve after the pre-selected time has lapsed, particularly if individual animals get some medicine or if only a few animals have been housed. As soon as the mixer is empty, a 0.25 liter water portion is delivered into the mixer jar and subsequently drained off via the mixer outlet valve.

| Rinsing<br>© | Turn the program switch to 2 = rinsing.                                                                                                    | cleaning +<br>mixer^                                  |
|--------------|----------------------------------------------------------------------------------------------------|-------------------------------------------------------|
| ▲ 3          | Press Arrow Up or Arrow Down to select submenu "Settings".                                                                                   | cleaning →<br>settings^                               |
| Right        | Press Arrow Right to move to the next screen.                                                                                                | cleaning settings → mixer^                            |
| ▲ <u>3</u>   | Press Arrow Up or Arrow Down to go to submenu "Remai-<br>ning Portion".                                                                      | cleaning settings →<br>remaining portion <sup>^</sup> |
| Right        | Press Arrow Right to move to the next screen.                                                                                                | remaining portion →<br>empty ? yes                    |
| yes/no       | Enter "no" if the remaining portion has to be drained off auto-<br>matically (standard setting: "yes"). Press ENTER to confirm<br>the input. | remaining portion →<br>empty ? no                     |
| Right Enter  | If you select "yes", press Arrow Right to move to the next screen. Press ENTER.                                                              | remain.portionafter<br>30 min empty                   |
| Enter        | Enter after which time the remaining portion should be drained off. Press ENTER to confirm the input. Potential input: up to 99 minutes.     | remain.portionafter<br>25 min empty                   |
|              | Potential input: 0 to 99 minutes. Standard value: 30 minutes.                                                                                |                                                       |

## 14.2.4 Cleaning Settings Detergent

This menu is only displayed if the automatic feeder is equipped with a detergent dosing pump that has been previously selected in Setup.

Turn the program switch to 2 = rinsing.

| cleaning | → |
|----------|---|
| mixer^   |   |

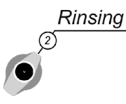

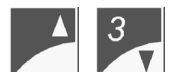

Press Arrow Up or Arrow Down to select submenu "Settings".

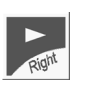

Press Arrow Right to move to the next screen.

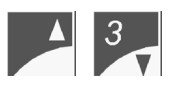

Press Arrow Up or Arrow Down to select submenu "Detergent".

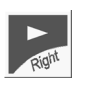

Press Arrow Right to move to the next screen.

Enter

Enter the detergent amount and press ENTER to confirm the input. For dosage refer to the package insert.

## 14.2.5 Cleaning Settings Compressed Air-Cleaning

"Settings".

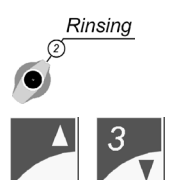

Turn the program switch to position 2 = cleaning. The display shows: Press Arrow Up or Arrow Down to select submenu

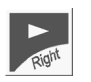

Press Arrow Right to move to the next screen.

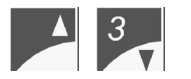

Press Arrow Up or Arrow Down to move to submenu "Air Cleaning".

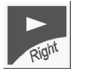

Press Arrow Right to go to the next screen.

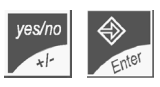

If compressed-air cleaning has to be carried out automatically, enter "yes" and press ENTER to confirm the input.

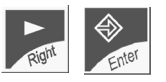

Press Arrow Right to move to the next screen. Select the feeding station where the compressed air has been installed.

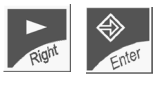

In the next menu you can select the cleaning intensity (weak, medium= Standard, strong). Press Yes/No and then ENTER to confirm the input. If the automatic feeder is equipped with a servo control, we recommend to select "strong".

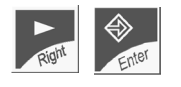

Press Arrow Right to move to the next screen. "No" means that compressed-air cleaning will not cut off if an animal wi-

break air cleaning  $\rightarrow$  when calf visit no

box:1 air cleaning

medium^yes

131

cleaning + settings^

cleaning settings → mixer^

cleaning settings → detergent<sup>^</sup>

| detergent | + |
|-----------|---|
| 0 g/L     |   |
|           |   |

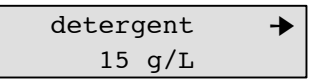

| cleaning | + |
|----------|---|
| mixer^   |   |
|          |   |

cleaning + settings^

cleaning settings → mixer^

cleaning settings → air cleaning<sup>^</sup>

| air           | cleaning | +  |
|---------------|----------|----|
| automatically |          | no |

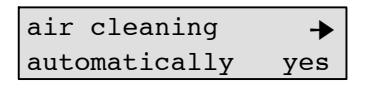

≁

->

air cleaning

box 1^

thout feed entitlement is identified in the feeding station. "Yes" means that compressed-air cleaning does not cut off until an animal without feed entitlement is identified in the feeding station. An entitled animal immediately gets the feed to which it is entitled. If an animal without feed entitlement is identified in the feeding station, compressed-air cleaning will restart 2 minutes after break-off. If an entitled animal leaves the feeding station where it has been identified, the following compressed-air cleaning will not start until the pre-set time in submenu "remaining portion empty after...minutes" has lapsed. Press ENTER to confirm "Yes" or "No".

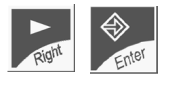

compressed-air cleaning starts as soon as the mixer jar is empty and waiting time has lapsed (30 minutes).

rating mode in accordance with the season.

Press Arrow Right to move to the next screen. By default,

air cleaning after feed in 30 min

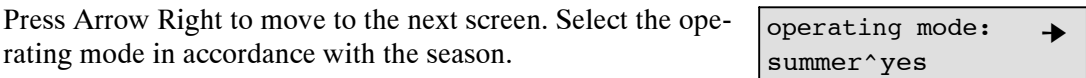

For the **winter operating mode** we suggest to shorten the time until the remaining portion is pumped off (see chapter 14.2.3 "Cleaning settings, Remaining portion", page 130) as well as the time until compressed-air cleaning starts running. Example: Pump off the remaining portion after 10 minutes/Compressed-air cleaning after 10 minutes.

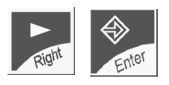

Press Arrow Right to move to the next screen. If you want to reduce the water amount needed for compressed-air cleaning, here you can enter the corresponding figure.

air cleaning 100% clean.water:

# **15 Service and Maintenance**

# 15.1 Service and Maintenance of the Automatic Feeder

• Always keep the automatic feeder clean and dry. Never spray it with water!

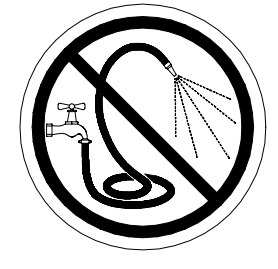

• Take care that the electrode is in the correct position.

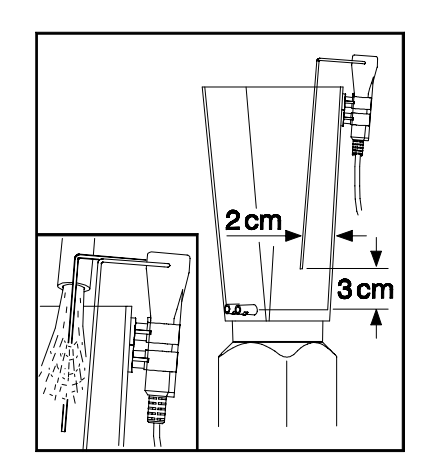

• Keep the electrode shaft and the clamps clean and dry. Moisture causes earthing of the electrode preventing preparation of the next milk portion.

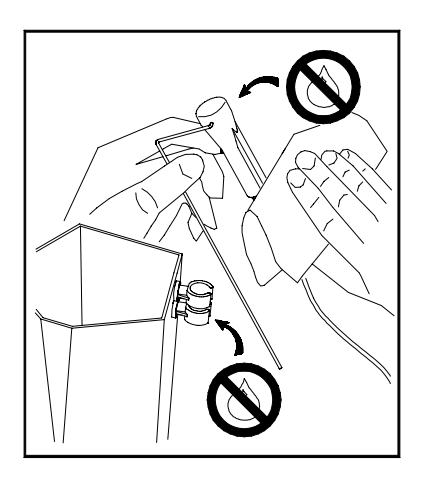

• Carry out daily check of the powder outlet and, if necessary, remove incrustations. Incrustations impair dosing precision.

Because of injury risks, always remove incrustations of the powder outlet by means of a small piece of wood or similar. Never use your fingers!

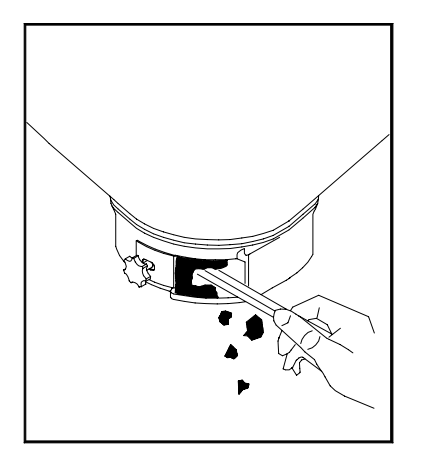

• Clean the mixer jar every 1 – 2 days.

#### 15.1.1 The Day after Start-Up

- General function check:
  - Check the calibration values.
  - Measure the milk temperature.
  - Check the control of the external components by means of the manual keys.
  - Make sure that the animals are reliably identified.
  - Check the operational data (feeding plans, concentration plans, maximum/visit, alarm levels).
  - Check the input in Prescriptions. Check the activation of additive dispense.
  - Check the input of weight and daily weight gain.

#### 15.1.2 Carrying Out a Regular Check Routine

- Measure the milk temperature by means of a precision thermometer.
- Check the calibration of the milk powder at least after each new delivery.
- Check the water calibration.

#### 15.1.3 Shutdown

#### Before shutdown:

- Turn the thermostat for minimum operating temperature and the heating thermostat entirely counter clockwise.
- Turn the main switch "ON/OFF" to position "O" and pull the mains plug to switch the automatic feeder off.
- If you shut down the automatic feeder, the nonreturn valve located at the water intake will not prevent the water from flowing out of the boiler.

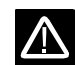

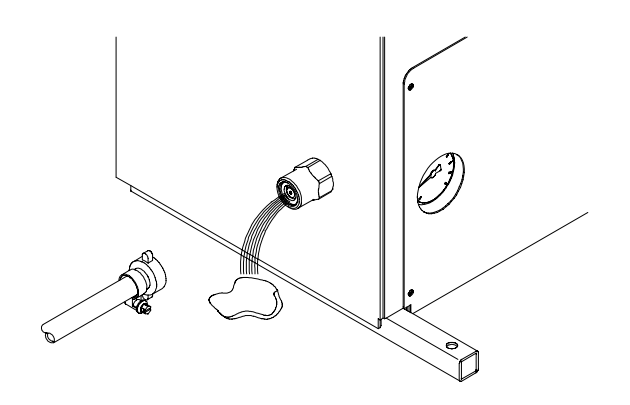

#### In case of frost risk:

- Take off the boiler hose and drain the water out of the boiler.
- Drain the water out of the solenoid valves and the pressure reducer. Remove the pressure reducer completely and drain the water out. Then, remount the pressure reducer and reconnect the boiler hose.

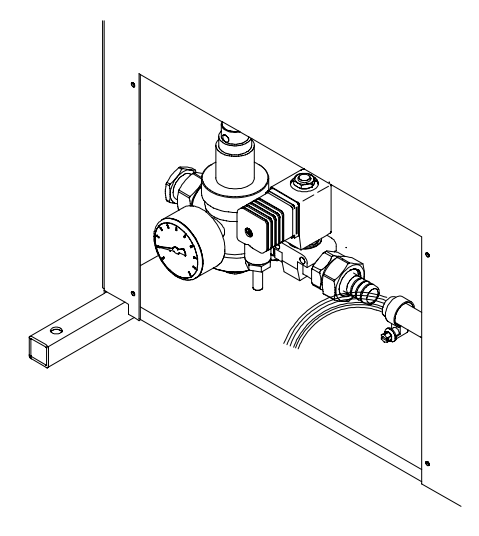

#### After shutdown:

- The automatic feeder has to be in a dry location.
- Keep the connections on the control unit closed by means of closing caps. If not, moisture may penetrate the control unit.

#### New installation:

- In case of new installation, check whether there is enough water in the boiler. If necessary, fill it up.
- Proceed as for start-up.

## **15.2 Service and Maintenance of the Concentrate Feeder**

#### **Daily:**

• Check the feed level of the concentrate feeder. Fill up the concentrate feeder, if necessary.

- Check whether there is remaining feed in the feed bowl and remove it, if necessary.
- Keep the dosing flap clean and free from feed rests.
- Check whether the LED of the feed contact lights up when the feed bowl is empty.

#### **Regularly:**

- Calibrate the concentrate regularly.
- Check the calibration of the concentrate at least each time the concentrate is delivered or crushed or rolled.

#### Shutdown:

- Empty the concentrate feeder and remove feed rests.
- Place the concentrate feeder in a dry and clean location.
- For commissioning, proceed as for start-up.

Never spray the electrical parts with water!

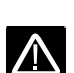

# 16 List Printing

In keyboard menu 10 = print list you can activate printing of a warning list and a verification list at any time. The annex of this instruction manual contains more detailed information on how to connect the printer to the automatic feeder.

Warning listThe Warning list contains all warning animals with the corresponding warning messages.<br/>Two lists are printed: the one for milk warnings and another for concentrate warnings.

**Verification list** The Verification list contains information about feed entitlement, milk consumption as well as drinking speed for all animals.

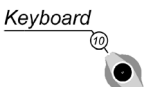

Turn the program switch to 10 = keyboard.

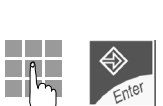

Enter 21 and press ENTER to confirm the input.

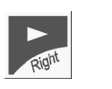

Press Arrow Right to go to the screen of the desired list. Example:

| 21# prin | nt lis | t  | + |
|----------|--------|----|---|
| warning  | list   | no |   |
|          |        |    |   |

21# print list → verific. list no

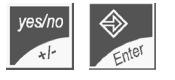

Select "yes" and press ENTER to confirm the input. The will be printed immediately.

# **17 Error Messages**

The automatic feeder and the concentrate feeder are continuously monitored by the processor control. Errors caused are displayed on the screen.

# **17.1** Checking the Calibration Values of the Milk

If one or more calibration values are missing, the display will show:

• Carry out calibration again.

# 17.2 The Feeding Mode Cuts Off

If the feeding mode cuts off because the temperature has fallen below the minimum operating temperature, the display will show:

- Check the position of the thermostats.
- Check the heating.

## 17.3 The Data Are Deleted

If the data are deleted, a bleep will be emitted. This message occurs very rarely and only after extremely intensive interference on the control. As soon as this message appears, carry out "New installation, All New".

Press "0/C". The display shows "Data destroyed, New Installation, Yes". *Refer to chapter 8.2, page 37, "Basic Inputs During Installation, New Installation*".

Select "yes" and press ENTER to confirm the input. The following message will be displayed:

Select "yes" and press ENTER to confirm the input.

All data are deleted and the operational data are overwritten by standard values!

• For programming, proceed as for start-up.

## 17.4 Water Shortage

If the short electrode is not hit in water mode, the automatic feeder will start a water check. The repeat switching mechanism checks up to 5 times whether the water really does not

data destroyed press key 0/c

data destroyed new installationyes

instruction manual read? yes

calibration values

adjust !!!

check temperature

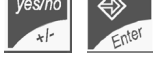

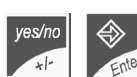

\*|-

come out. After 5 vain attempts, the preparation of milk portions as well as animal identification are switched off.

In feeding mode the display shows:

- Check whether the short electrode is hit by the water jet.
- Check the water supply to the automatic feeder.

## 17.5 Power Failures / Backups / Water Checks

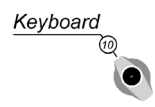

Turn the program switch to 10 = keyboard.

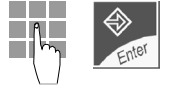

Enter 23 and press ENTER to confirm the input. In this menu you can view the number of reboots of the automatic feeder (e.g. after power failure). The displayed date is the date of last deletion.

Press ",0/C" to set the number of power failures to 0 and to update the date.

Go to the next screen. The display shows the number of power failures for the concentrate feeders 1 and 2.

Move to the next screen. The display shows the number of power failures for the concentrate feeders 3 and 4.

Go to the next screen. After a data error has been detected in memory, the computer can fall back on an internal backup. Each backup is counted.

0

Press ,0/C" to set the backups to 0 and to update the date.

If backups occur regularly, search for the cause of the error!

 $\widehat{}$ 

Go to the next screen. The display shows the number of water checks that have been carried out since the indicated date. A water check will be carried out if the short electrode has not at all or not long enough been hit by the water jet.

23#water check-up → since 17.07.03 4

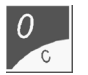

Press ,,0/C<sup>"</sup> to set the number of water checks to 0 and to update the date.

| water shortage |  |
|----------------|--|
|----------------|--|

| 23# | silo | 1&2 | → |
|-----|------|-----|---|

mains interr.:

23# power failure →

2

since 17.07.03

```
23# silo 3&4 →
```

0

```
mains interr.: 0
```

23# restore since 17.07.03

# **18 Animal Scales**

For connection, see Connection Plan.

Make sure that animal scales 1 is connected to feeding station 1 and animal scales 2 to feeding station 2. On the motherboard, scales 1 corresponds to channel 4 and scales 2 to channel 5.

In keyboard menu "Animal Scales" (program switch position 10), enter 25 to carry out the following:

- Test the connected animal scales. The display shows the animal weight that has just been ascertained.

- Tare the animal scales and carry out weighing.

- Check whether communication has been established to the connected animal scales.

# 18.1 Testing Connection, Taring Animal Scales, Carrying Out Weighing

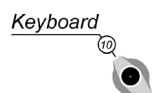

Turn the program switch to 10 = keyboard.

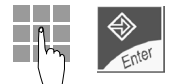

Enter 25. Press ENTER to confirm the input. The automatic feeder briefly tests automatically whether communication to the animal scales has been established or not.

The display shows:

25# test box:2 please wait...... →

| 25# test   | box: 2^ |
|------------|---------|
| connection | start 🔶 |

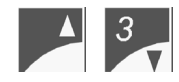

Press Arrow Up or Arrow Down to select the box to which communication has to be tested.

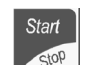

Press Start/Stop to start the connection test.

If there is no connection to the animal scales, the display will show the following error message:

anim.scales 1&2 connection error!

If the connection is o.k., the display will show the following message:

After 11 connection errors to the animal scales, an alarm will be triggered and the animal scales will be deactivated.

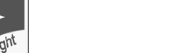

Press Arrow Right to move to the next screen.

Press Start/Stop to tare the scales.

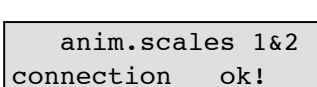

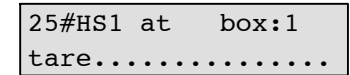

After tare has been carried out the display shows:

25#HS1 at box:2 → tare finished

4

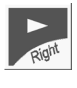

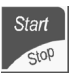

The scales will be tared automatically every 15 minutes if no animal is identified or less than 10 kg weight are on the scales.

Press Arrow Right to move to the next screen.

Put a weight on the scales (50 kg e.g = two sacks of milk powder) and start the weighing process.

The display indicates the ascertained weight of the two milk powder sacks. You cannot change this figure manually.

| 25#HS1 at | box:2 🔸 |  |
|-----------|---------|--|
| scales    | start   |  |

HS1 at box:2 weigh.....

| HS1 at |    | box:2 |   |      |    |
|--------|----|-------|---|------|----|
| W      | at | HS    | = | 55.5 | kg |

## 19 Accessories

## 19.1 Two-Group-Valve-Unit

Thanks to the priority control with two-group-valve-unit, the automatic feeder can provide, in succession, two feeding stations with milk, i.e. as soon as an entitled animal enters the feeding station the available milk amount for this animal will be distributed without interruption while the other feeding station is blocked during this time. Change-over to the other feeding station takes place via the two-group-valve-unit located in the left interior of the automatic feeder.

The milk hose leads from the mixer to the feeding pump and from there to the solenoid valves. If you open the lateral left door, you will find the connections from the box valves to the teat at the front side of the corresponding solenoid valves. The milk is conveyed to the corresponding feeding stations via the suction hoses. The hose connection from the mixer outlet valve to the teat is located below the outlet valve. The liquid in the mixer jar is conveyed to the outside via the suction hose that runs through an opening in the chassis of the automatic feeder.

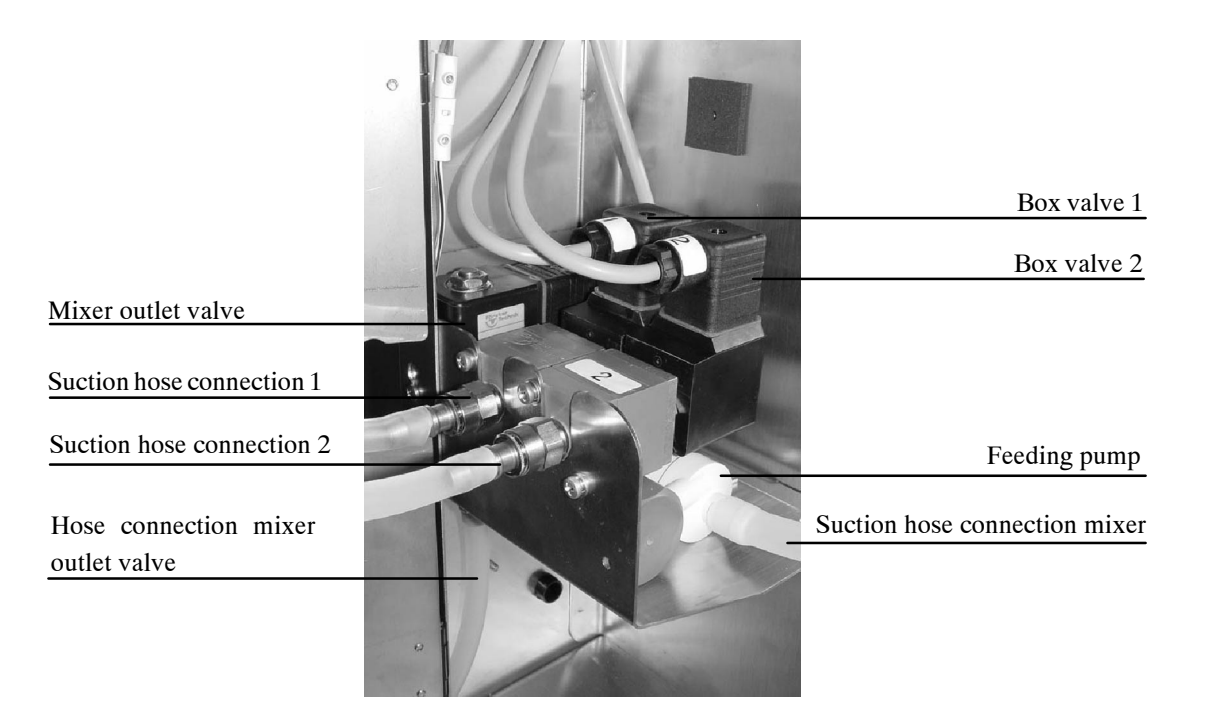

Make sure that suction hose connection 1 leads to feeding station 1 (antenna 1) and suction hose connection 2 to feeding station 2 (antenna 2). If you do not observe this order, the animal that claims its milk portion at feeding station 1 will get no milk because the milk portion will be dispensed at feeding station 2 instead.

 $\Lambda$ 

# **19.2** Additive Dispenser Powder and Additive Dispenser Liquid

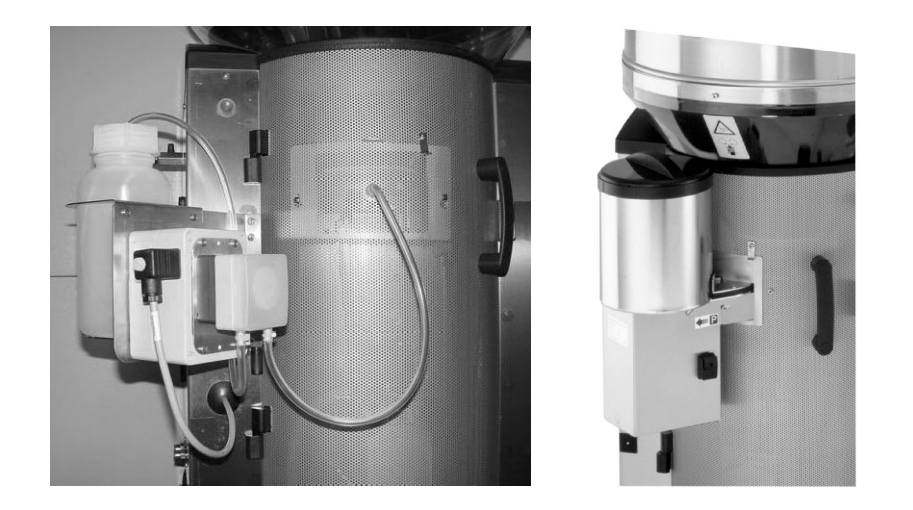

You can connect only **one** dosing device (Powder or Liquid) to Stand Alone II Plus.

**Installation:** For installation and start-up refer to the mounting instructions "Additive Dispenser Powder" resp. "Additive Dispenser Liquid".

# **19.3 Electrical Vapour Screen for MP- and Powder Additive Outlet**

The electrical vapour screen consists of a heating element located right below the milk powder- resp. powder additive outlet. In case of bad weather conditions, such as e.g. too high atmospheric humidity, the electrical vapour screen should prevent the milk powder and the powder additive from sticking to the outlet.

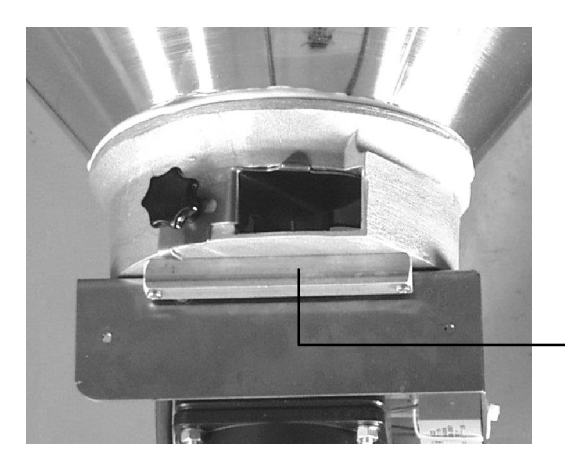

electrical vapour screen for milk powder outlet
#### 19.4 Detergent Dosing Pump

Thanks to the detergent dosing pump, liquid additives are added automatically to the water during the different cleaning cycles. There is no need anymore to add the detergent manually.

The detergent dosing pump is located in the left interior of the automatic feeder below the two-group-valve-unit. The detergent is taken from a container with a storage capacity of 1.5 liters and is conducted via a thin hose into the mixer jar. The detergent dosing pump has to be calibrated.

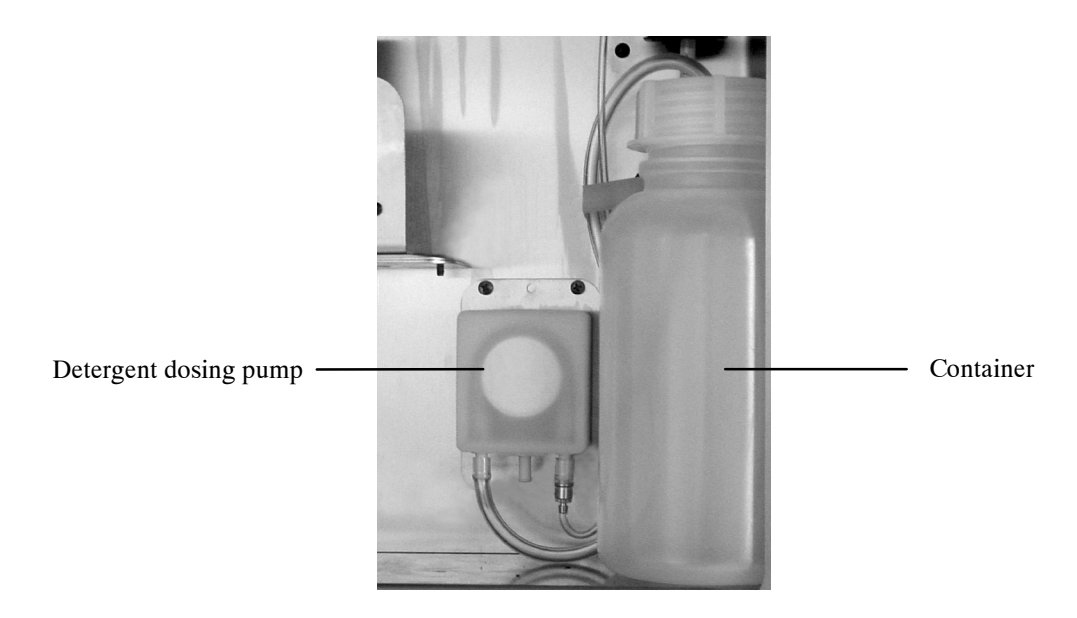

### 19.5 Fly Protection Door

In case of fly infestation occurring particularly in summer, we recommend to protect the mixer jar by a large fly protection door. Water vapour can easily escape through the openings of the fly protection door. The fly protection door can be mounted together with the dispenser for powder additives.

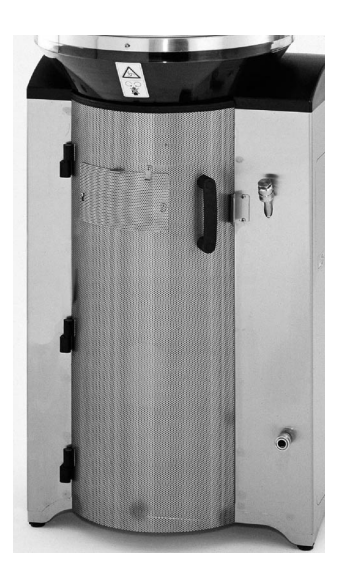

### Α

accessories, 17 additive dispenser, 143 detergent dosing pump, 145 double box, 142 electrical vapour screen, 144 fly protection door, 146

accustoming aid, 65 box selection, 65

ad libitum mode, 92 concentrate, 69 milk distribution, 68

addition/reduction, 62

additive alarm, 114

additive dispenser, 143

additives, 94 blocking the remaining portion, 101 distributing the electrolyte, 100 distributing the medicine, 98 info, 102 making out electrolyte prescriptions, 97 making out medicine prescriptions, 94

address, Förster-Technik, 10

alarm types, 110

alarms animal alarms, 113 additive alarm, 114 break, 114 drinking speed, 114 unknown transmitters, 115 animal animals, drinking alarms, 113 concentrate alarms, 116 delete, 113 expiry date, 117 machine alarms, 110 checking calibration values for concentrate, 111 connection error animal scales or concentrate feeder, 110 idling of the shaft, 111 mixer outlet, 112 remaining detergent, 112 the shaft is blocked, 111 amount limits concentrate, 87 drinking, 84

animal alarms, 113 additive alarm, 115 break, 114 drinking alarms, 113 drinking speed, 114 unknown transmitters, 115 animal data, 119 cancel animal registration, 122 change registration, 123 ration/day/animal, 121 transmitter input, 119 weight/days fed, 119 animal identification, 54 animal scales carry out weighing, 140 select in Setup, 42 taring animal scales, 140 testing connection, 140 animals per sucking station, 19 antenna test, 55 antenna-Squelch, 40, 56 automatic registration, 60

#### В

baud rate, set, 40 boiler, 17 fill with water, 35 boiler capacity, 19 break, 114

#### С

calibrating additives, 49 concentrate, 50 MP, 48 water, 48 cancel animal registration, 122 carry over, 67, 85 change registration of animals, 123 check routine, carry out, 134 cleaning, 126 automatic mixer cleaning (time-controlled), 126 calling up automatic mixer cleaning manually, 127 cleaning settings, 128 cleaning settings compressed air-cleaning, 131 cleaning settings detergent, 130 cleaning settings mixer, 128 cleaning settings remaining portion, 130 cleaning settings suction hose, 129 compressed air-cleaning, 128 mixer, 126 compressed air-cleaning, 128 activate in Setup, 45

concentrate, calibrate, 50 concentrate alarms, 116 3-day-warning, 116 warning today, 116 warning yesterday, 116 concentrate distribution ad libitum, 69 restricted, 69 concentrate feeder connection test, 47 construction parts, 12 dimensions, 12 mounting, 26 concentrate intervals, 83 concentrate plan, input, 80 concentrate storage tank, storage capacity, 20 concentration plan, input, 79 connecting, micro-identification, 24 connection additive dispenser, 143 animal scales, 140 electrical, 19 suction hose, 22 two-group valve unit, 142 water, 25 connection error animal scales or concentrate feeder, 110 connection test towards the concentrate feeder, 47 connection test, animal scales, 140 construction parts concentrate feeder, 12, 13 Stand Alone Powder, 11 consumption, 124 consumption totals, 125 control, Master, Slave, 13 control of the automatic calf feeder, 14 correction days, enter, 61

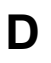

daily calculation, 74 date/time check, 37 input, 37 delete consumption, 72 feed delay, 72 delete consumption for individual calves, 73 for the entire group, 73 demand, delete, 72 detergent, 130 detergent dosing pump, 145 detergent pump, activate in Setup, 45 deviations, 62 of additives, 64 of concentrate, 63 of concentration, 63 of milk portions, 62 Dip switch, 41 distance between concentrate feeder and Stand Alone, 20distributing the milk, 67 distribution board, 16 dosing flap, regulating, 28 dosing quantity, concentrate, 107 double-function keys, 30 draining time, 43, 44 drinking alarms warning today, 113 warning yesterday, 113 drinking right, 106 drinking speed, 114

#### Ε

electrical connection, 21 electrical vapour screen, 144 electrode covered, 71 long, 67 position, 133 shaft, 133 short, 67 ENTER key, 33

entitlement intervals, 82 concentrate, 83

equipotential bonding, 21

error messages backups, 139 check calibration values, 138 data destroyed, 138 feeding mode is interrupted, 138 power failures, 139 water check, 139 water shortage, 138 ESCAPE key, 33 expiry date, 117 extra milk portion, release, 70

# F

fault-current circuit breaker, 21 feed delay, delete, 72 feeding behaviour, 106 feeding intervals, 82 feeding plans, 75 fly screen, 21, 146 frost protection, 21 frost risk, 135 function table, 33 functioning calf feeder, 66 concentrate feeder, 66

#### Η

heating adjusting the thermostats, 51 avoiding measuring errors, 52 for milk powder outlet and protection against frost, 53 measuring the temperature, 52 setting the heating, 51 setting the temperature, 52

housing date, 58

feeding, 82

# 

icons, graphic, 8 info additives, 102 input, date/time, 37 input routine, 33 installation automatic feeder, 35 filling the milk powder into the powder hopper, 36 interface test, carry out in Setup, 43 intervals concentrate, 83

#### Κ

keyboard menu, 29 keyboard, 29 keys double-function keys, 30 horizontal arrow keys, 31 manual keys, 32 toggle keys, 31 vertical arrow keys, 31

#### L

lightning protection, 21 list printing verification list, 137 warning list, 137 locating, concentrate feeder, 26

long electrode, 67 free, 70

#### Μ

machine alarms, 110 calibrating the silo, 111 connection error animal scales or concentrate feeder, 110 idling of the shaft, 111 mixer outlet, 112 remaining detergent, 112 the shaft is blocked, 111 machine data, 37, 91 machine type, machine number, 10 mains plug, connecting, 35 maintenance, 133, 135 manual feeding pump, 18 manual keys, 32 maximum quantity, 67, 84, 85 maximum quantity plan, 86 micro-identification connecting, 24 connection to Stand Alone, 55 Mikro-Nedap, 24 Mikro-Tiris, 24 milk distribution, 67 milk portion, preparation, 67 milk powder, fill in, 36 milk powder hopper, storage capacity, 19

minimum saved quantity, 66, 84, 85

minimum saved quantity plan, 86

mixer cleaning, 126 automatic, manually, 127 automatic, time-controlled, 126

mode ad libitum, 92 restricted, 92

mounting automatic feeder, 21 the race-way, 23 the feeding station, 22 the suction bracket, 22

### Ν

nameplate, machine type, machine number, 10 new installation, 37 number of animals, 19 number of animals per concentrate feeder, 20

### 0

operating elements, 14 operating unit, 29

operating unit, 14

operational data concentrate plans, 80 concentration plans, 79 feeding plans, 75 weaning, 77

overvoltage, 21

#### Ρ

power outlet, check, 134 power failure, 139 power unit, 15 distribution board, 15 relay board, 15 preparing the milk portions, 67

pressure reducer, 25

printer connection, also refer to the appendix, 137

#### printing Setup, 41 verification list, 137 warning list, 137

priority control, 142 program switch, 29 prophylaxis, 100

### Q

quantity limits, milk, 85

### R

race-way, mounting, 23 rated frequency, 21 rated voltage, 21 ration/day/animal, 121 reach of the antennas, 56 overlapping, 55 registering feeding boxes, in Setup, 43 registration automatic, 60 individual animals, 57 of groups, 59 relay board, 15

RESET key, 13, 93

Responder ear tag-Responder, 40, 56 X-Responder, 40, 56

Responder numbers automatic reading, 55 input, 54 manual input, 56

restricted mode, 92 concentrate distribution, 69 milk distribution, 67

#### S

safety instructions, 9 scales, 140 screening, in case of error detection, 24 service, 133 service and maintenance, 133 concentrate feeder, 135 Setup, 39 activating compressed air-cleaning, 45 activating the concentrate, 39 activating the detergent pump, 45 Institute, 45

interface test, 43 registering and cancelling feeding stations, 43 selecting the animal scales, 42 selecting the printing function, 41 setting the baud rate for PC and concentrate feeder, 40 shutdown, 134, 136 signs danger signs, 10 information signs, 10 specifications, automatic calf feeder, 19 specifications concentrate feeder, 20 Squelch, 40, 56 start-up, 35 station number, 91 suction hose, 22 switch menu, 29

# Т

two-group-valve-unit, 142

#### U

unknown transmitters, 115

#### V

```
verification
animal scales, 108
animal verification C1, 107
animal verification C2, 108
C1 and C2, 107
feeding behaviour, 106
number of animals, 109
visits, 108
verification list, printing, 137
visits, 108
```

#### W

warning levels, 89 concentrate, 90 milk, 89
warning list printing, 137
water connection, 19
water heating, in the boiler, 17
water pressure, 25
water shortage, 138
water supply, 25
weaning, concentrate-dependent, 77
weight, 119
work data, age-dependent drinking, 75

#### EC DECLARATION OF CONFORMITY

#### We,

Förster Technik GmbH Gerwigstr. 25 D-78234 Engen Tel.:+49-(0)7733-9406-0 Fax: +49-(0)7733-9406-99

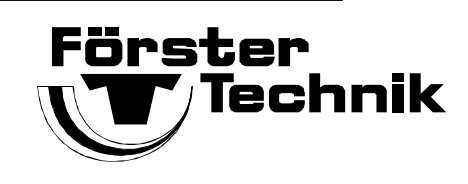

declare that our products with the designation:

| TAK*-SA2-27-F1 | TAP*-SA2-27-F1 | VDW*-SA2-27-F1 |
|----------------|----------------|----------------|
| TAK*-SA2-28-P1 | TAP*-SA2-28-P1 | VDW*-SA2-28-P1 |
| TAK*-SA2-30-P1 | TAP*-SA2-30-P1 | VDW*-SA2-30-P1 |
| TAK*-SA2-32-P1 |                | VDW*-SA2-32-P1 |
| TAK*-SA2-38-P1 |                | VDW*-SA2-38-P1 |
|                |                |                |

including all accessories, \* with chassis size 5

to which this declaration relates are in conformity with the following relevant regulations:

| EN   | 292-1 / 11.91      | Basic concepts of general design of machines, part 1                  |
|------|--------------------|-----------------------------------------------------------------------|
| EN   | 292-2 / 06.95      | Basic concepts of general design of machines, part 2                  |
| EN   | 294 / 8.92         | Safety clearance for upper limbs                                      |
| EN   | 349 / 6.93         | Minimum clearance for avoiding crushing upper limbs                   |
| EN   | 50081-1 / 3.93     | Norm concerning electromagnetical emissions on residential areas,     |
|      |                    | business districts and industrial areas                               |
| EN   | 50082-1 / 11.97    | Norm of the resistance to jamming against line directed disturbances, |
|      |                    | induced by highfrequency fields above 9 kHz                           |
| EN   | 563 / 08.94, 01.95 | Temperatures of touchable surfaces                                    |
| prEN | 1070 / 6.93        | Safety of machines, terminology                                       |
| EN   | 60204-1 / 11.98    | Electrical components of machines                                     |

per the provisions of Council Directives 89/392/EEC, Annex II A, 89/336/EEC, 73/23/EEC and 93/68/EEC.

Date: 16. 09. 2003

Wolfgang Latz

A. Steine .....

Alfred Steiner

Signatory: M. Latz, Head of Production Management M. Steiner, Head of Production, Department Electrical Components

#### **Connection between Printer and Stand Alone**

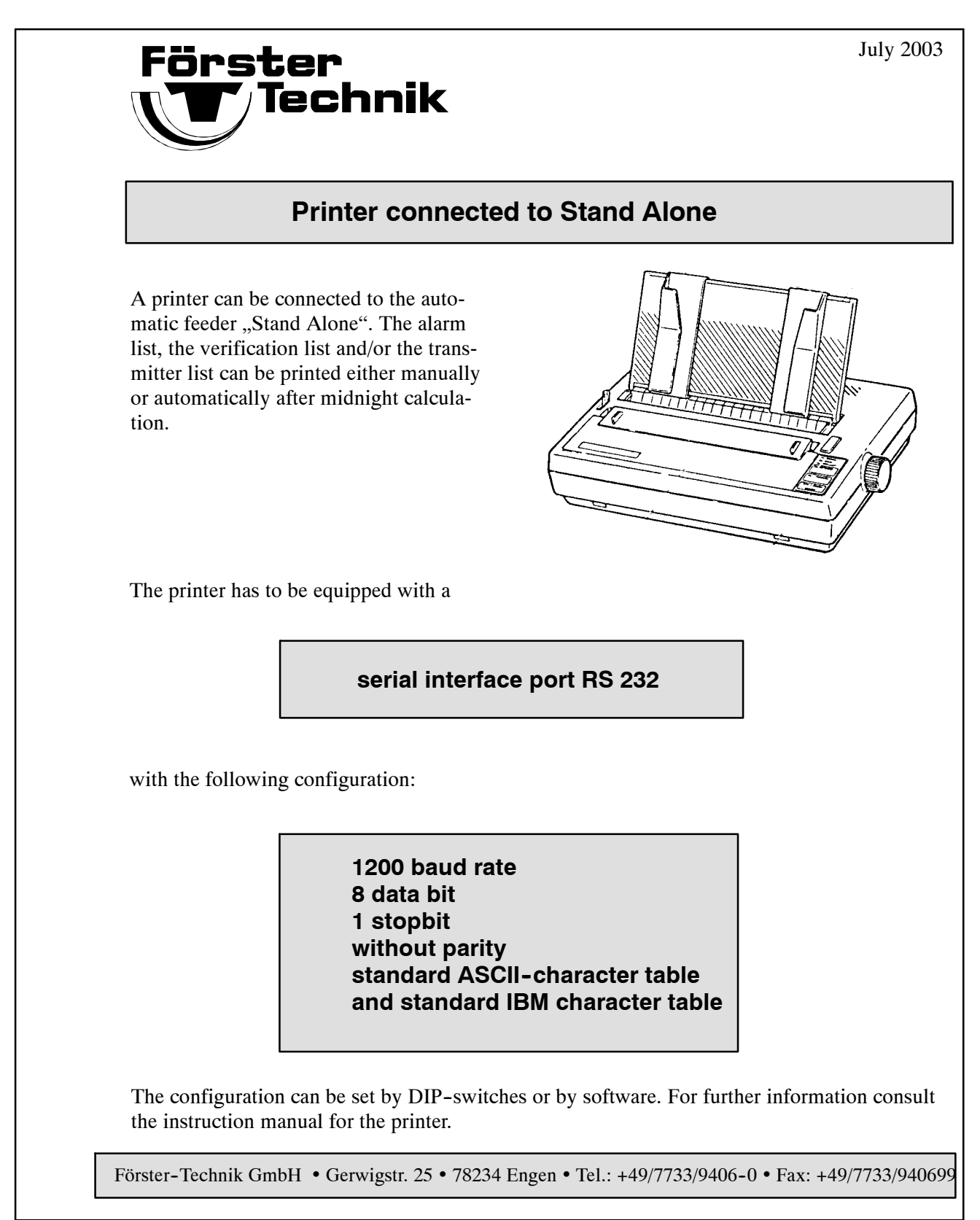

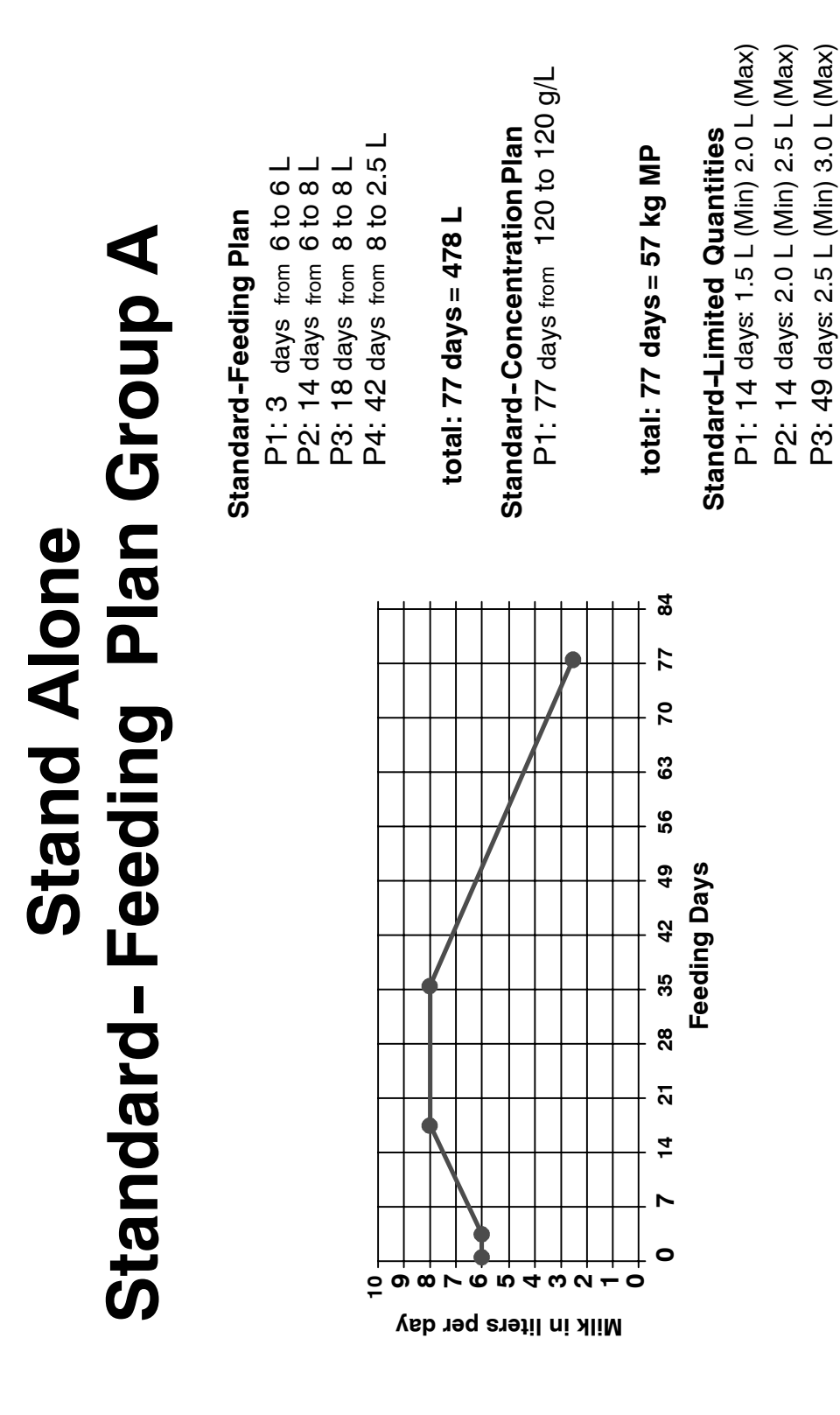

#### Standard - Feeding Plan Group A

С

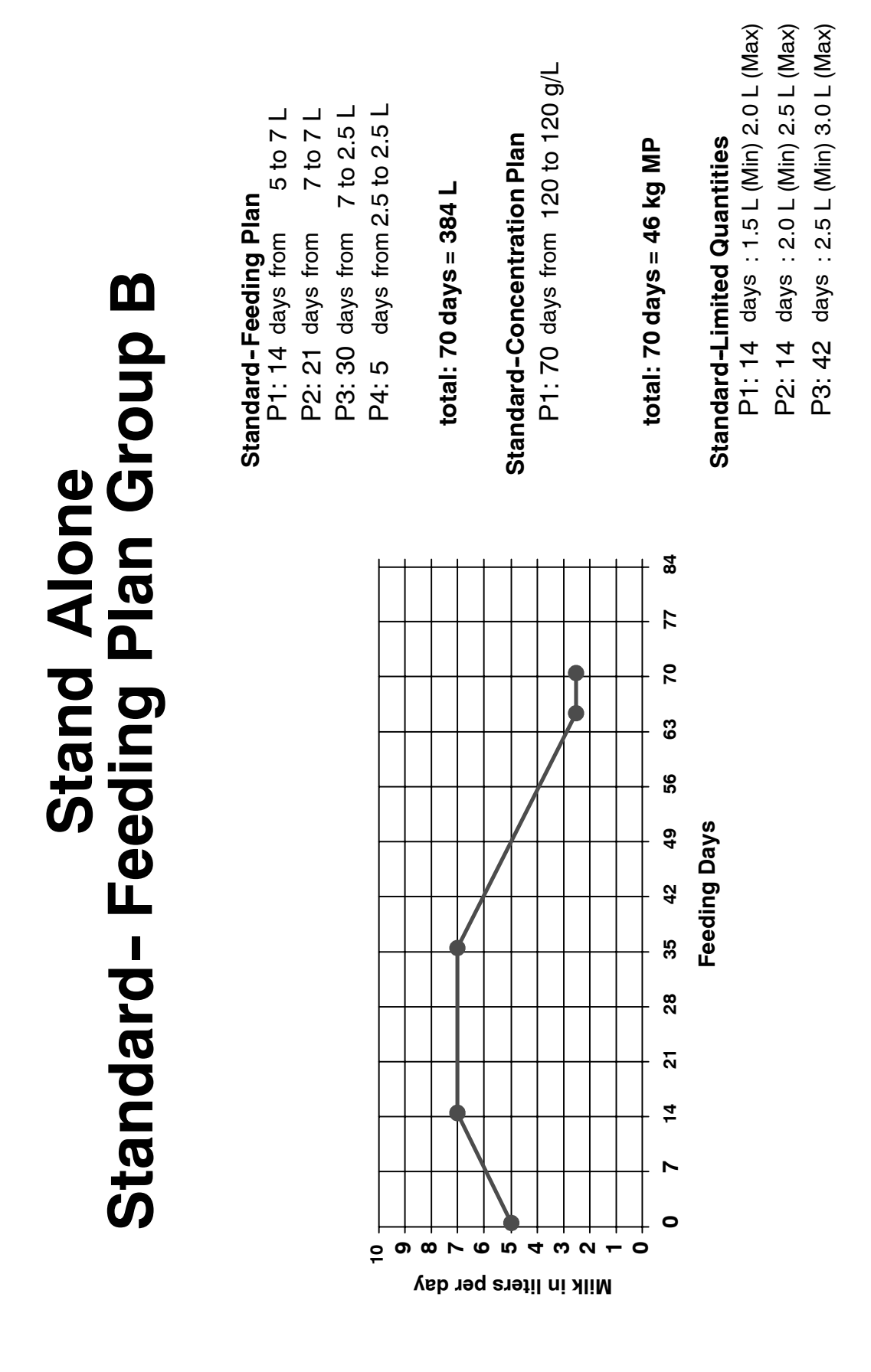

#### Standard - Feeding Plan Group B

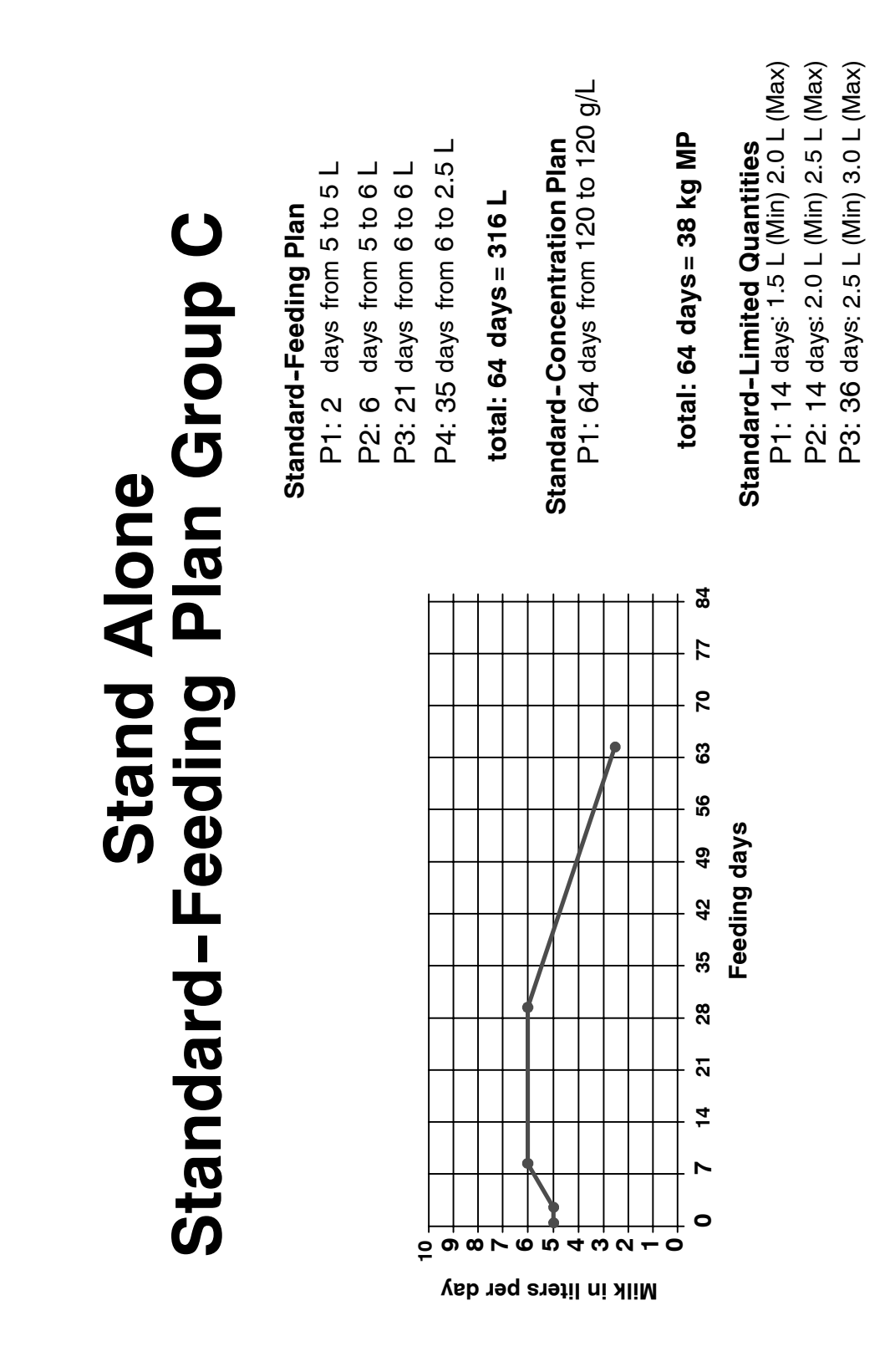

### Standard - Feeding Plan Group C

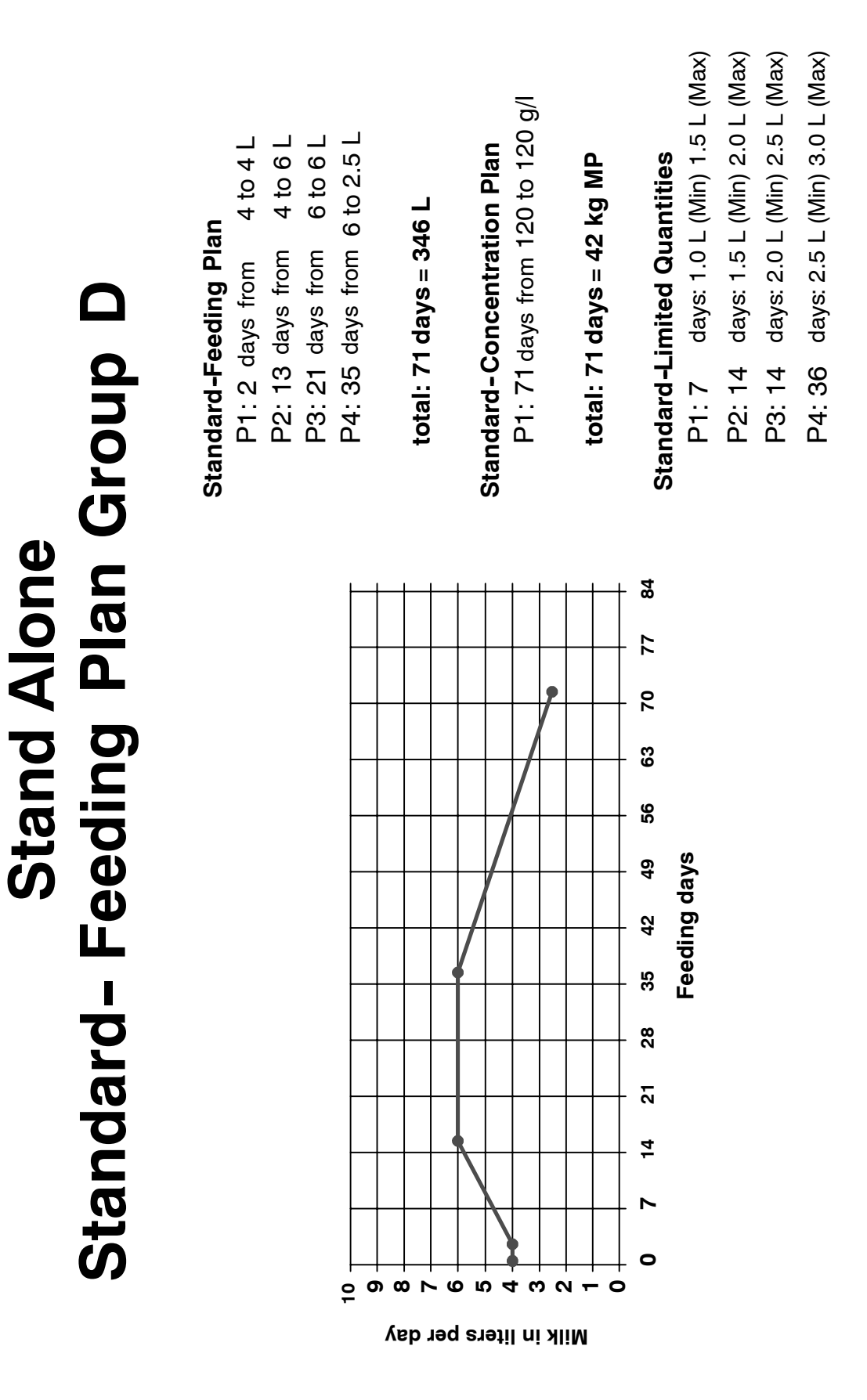

#### Standard - Feeding Plan Group D

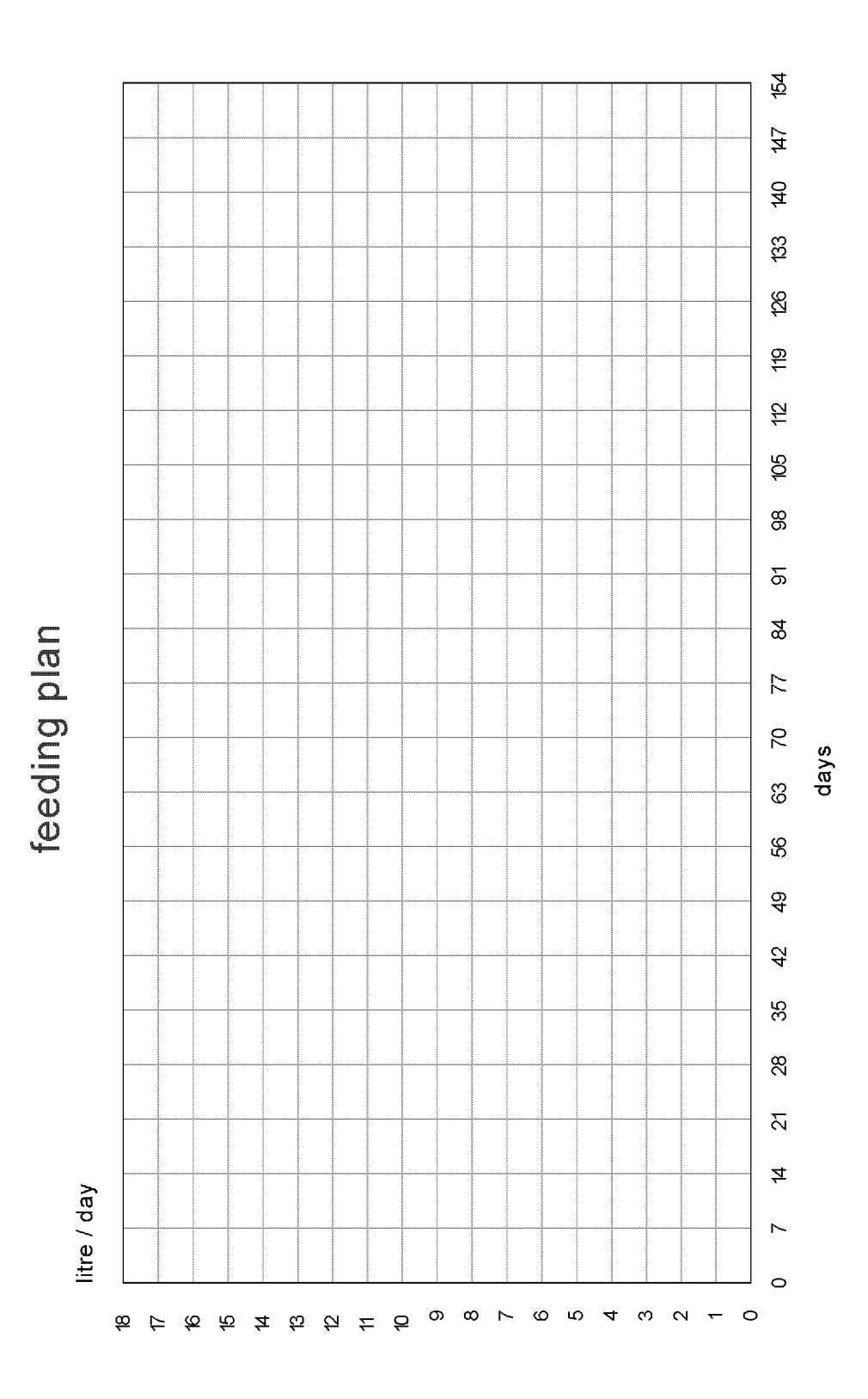

## Form: Feeding plan

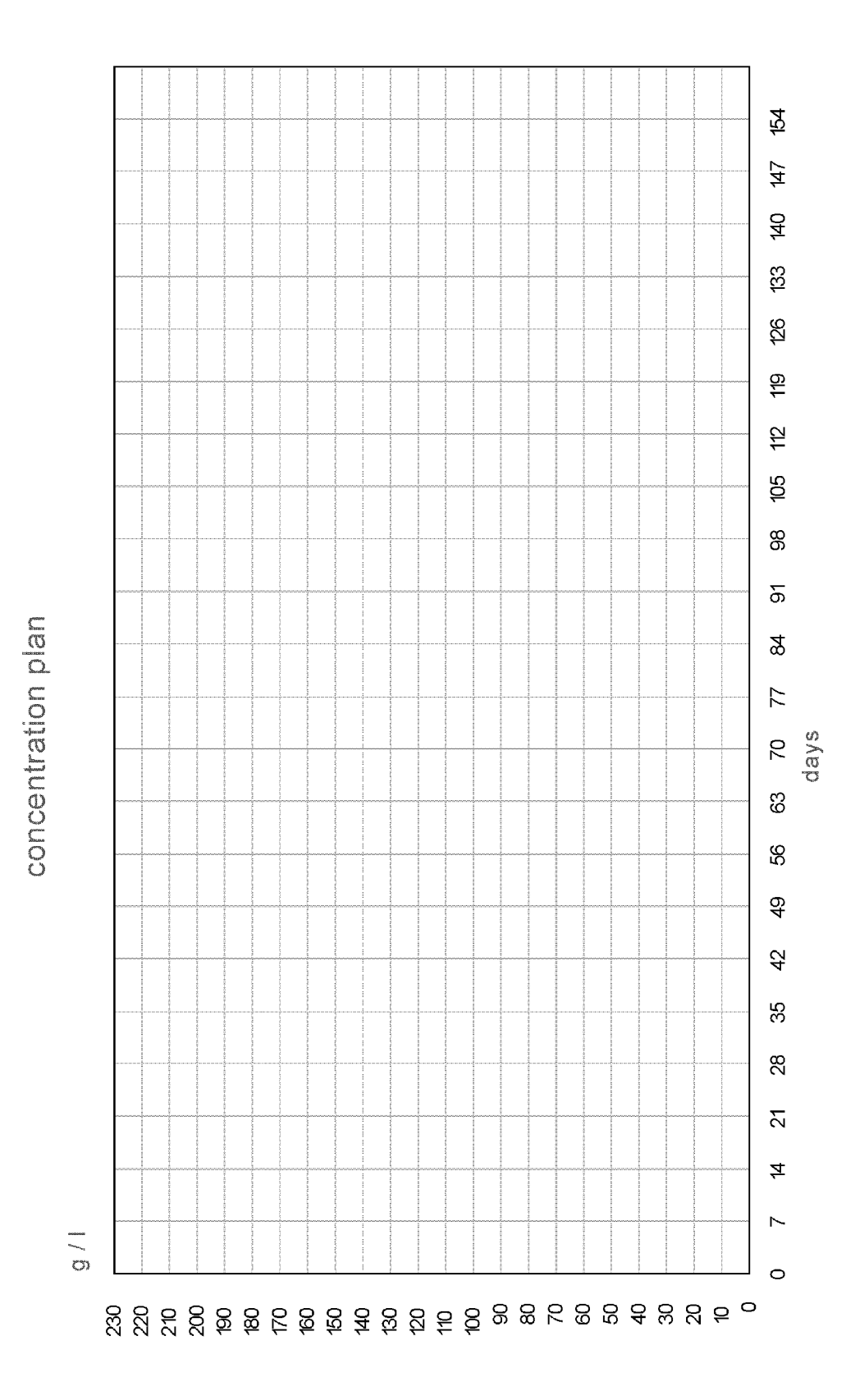

### Form: Concentration plan